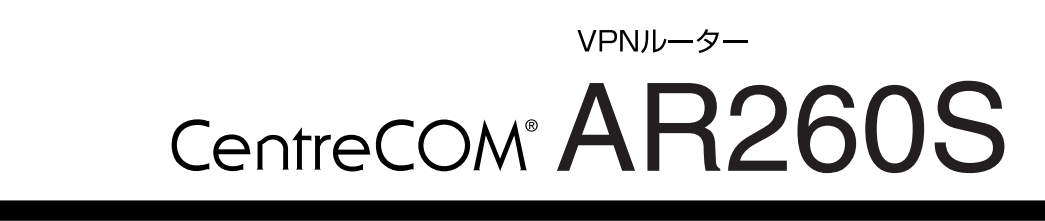

# リファレンスマニュアル

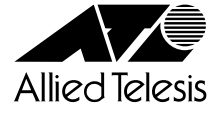

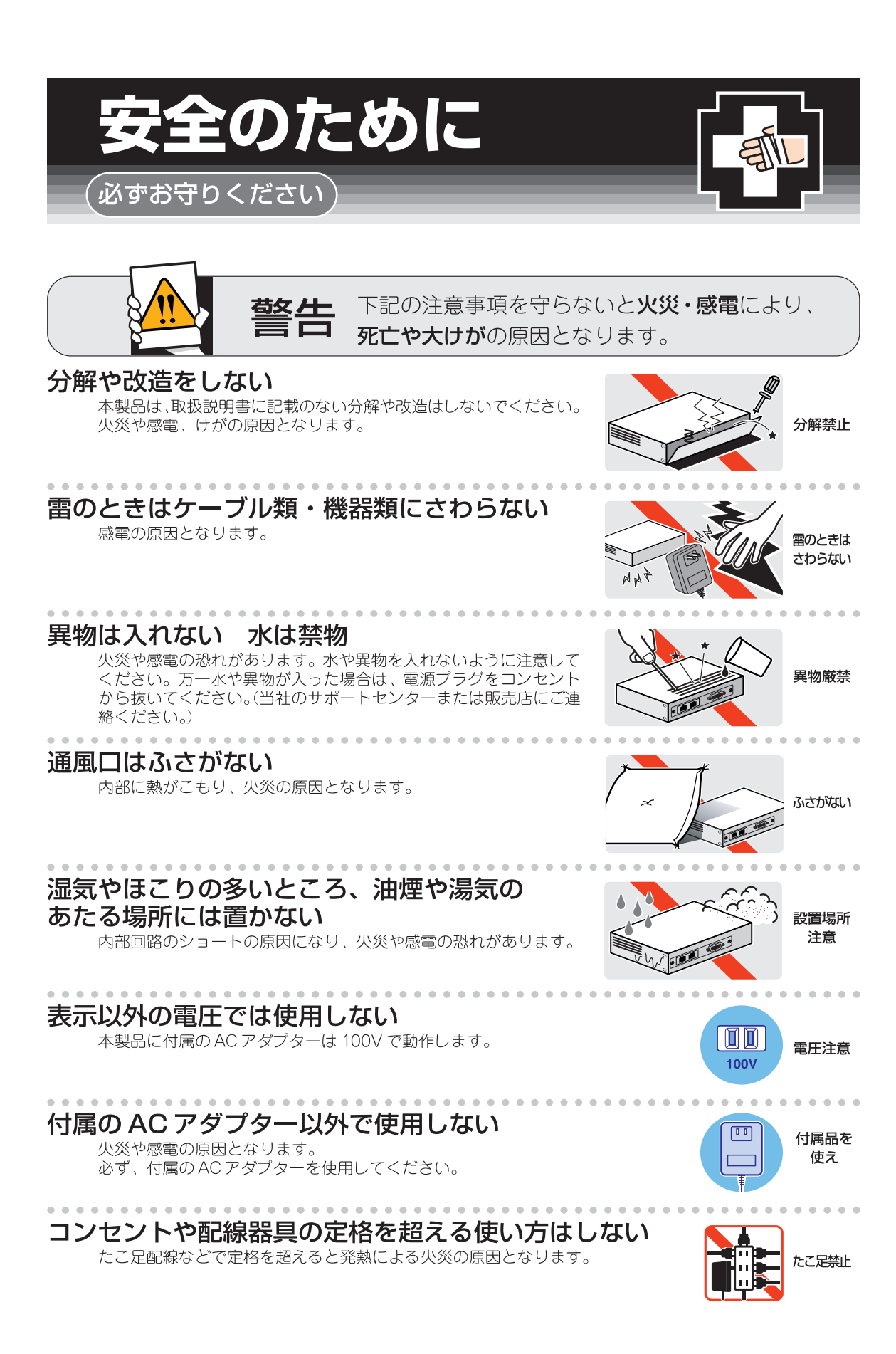

コンセントや配線器具の定格を超える使い方はしない たこ足配線などで定格を超えると発熱による火災の原因となります。

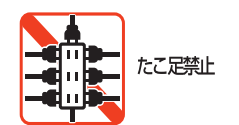

設置・移動のときは電源プラグを抜く

感電の原因となります。

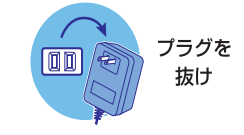

# ご使用にあたってのお願い

# 次のような場所での使用や保管はしないでください。

- ・直射日光の当たる場所
- ・暖房器具の近くなどの高温になる場所
- ・急激な温度変化のある場所(結露するような場所)
- ・湿気の多い場所や、水などの液体がかかる場所(湿度80%以下の環境でご使用ください)
- ・振動の激しい場所
- ・ほこりの多い場所や、ジュータンを敷いた場所(静電気障害の原因になります) ・腐食性ガスの発生する場所

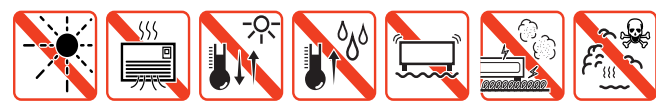

## 静電気注意

本製品は、静電気に敏感な部品を使用しています。 部品が静電破壊する恐れがありますので、コネクターの接点部分、ポート、 部品などに素手で触れないで下さい。

# 取り扱いはていねいに

落としたり、ぶつけたり、強いショックを与えないでください。

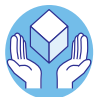

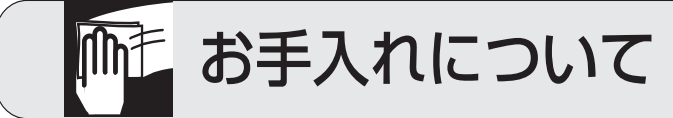

# 清掃するときは電源を切った状態で

誤動作の原因になります。

# 機器は、乾いた柔らかい布で拭く

汚れがひどい場合は、柔らかい布に薄めた台所用洗剤(中性)をしみこ ませ、堅く絞ったものでふき、乾いた柔らかい布で仕上げてください。

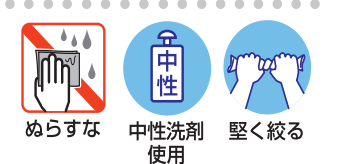

# お手入れには次のものは使わないでください

石油・みがき粉・シンナー・ベンジン・ワックス・熱湯・粉せっけん (化学ぞうきんをご使用のときは、その注意書に従ってください。)

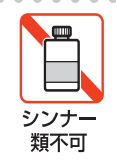

# はじめに

このたびは、CentreCOM AR260S をお買い上げいただき、誠にありがとうございます。

CentreCOM AR260S は、IPSec に準拠した高速 VPN ルーターです。

本リファレンスマニュアルでは、CentreCOM AR260S の GUI 設定について解説しています。本製品を活用するための参考資料としてご利用ください。

なお、設定を行う前に必要なこと、たとえばルーターや LAN/WAN の配線、インターネットへの接続などについては説明しておりません。これらに関しては、製品付属の冊子「取扱説明書」をご覧ください。

# 本書の構成

#### 章構成

本書は大きな機能ごとに、以下のような章構成になっています。また、各章では一部を除き、「機能の概要」、「設定手順」、「設定画面の解説」の流れになっています。

#### 「1 運用・管理」では

本製品の運用・管理に関する以下の設定について説明します。

- · ログイン / ログオフ
- · 再起動
- 設定内容の初期化 / バックアップ / 復元
- · ファームウェアの更新
- · 設定管理クライアント / パスワードの設定
- · SNMP エージェントの設定
- ・ システム情報の設定
- ・ システム情報の確認
- · システム時刻 /SNTP サーバーの設定
- · ファイアウォール、VPN など各機能の有効化 / 無効化
- ・ ログの記録

#### 「2 LAN 側インターフェースの設定」では

LAN 側インターフェースの IP 情報や DHCP サーバー機能に関する設定について説明します。

#### 「3 WAN 側インターフェースの設定」では

WAN 側の接続形態別(DHCP、PPPoE、固定 IP)に WAN 側インターフェースに関する設定について説明します。

#### 「4 ルーティングの設定」では

ルーティングに関する設定について説明します。本製品では、スタティックルーティングをサポートしています。

#### 「5 ファイアウォールの設定」では

ファイアウォール機能に関する設定について説明します。本製品のファイアウォール機能は大きくわけて以下の 6 つになります。

- ・ Inbound アクセス
- ・ Outbound アクセス
- · ステルスモード
- ・ セルフアクセス
- ・ URL フィルター
- ・ DoS アタックプロテクト

#### 「6 各種ポリシーとサービスの設定」では

「5 ファイアウォールの設定」で使用する各種ポリシー(IP プール、NAT プール)とサービスに関する設定について説明 します。

「7 VPN の設定」では

VPN 機能に関する設定について説明します。本製品の VPN 機能は IPSec に準拠しています。

# 表記上の注意

本書で使用しているアイコンは次の意味で使用しています。

| アイコン                                                                         | 意味 | 説明                               |  |
|------------------------------------------------------------------------------|----|----------------------------------|--|
| シント       知っていると便利な情報、操作の手助けになる情報を示していていた。                 注意             注意 |    | 知っていると便利な情報、操作の手助けになる情報を示しています。  |  |
|                                                                              |    | 物的損害や使用者が傷害を負うことが想定される内容を示しています。 |  |
|                                                                              |    | 使用者が死亡または重傷を負うことが想定される内容を示しています。 |  |
|                                                                              |    | 関連する情報が書かれているところを示しています。         |  |

# 例について

本書では、設定画面に数多くの入力例を使用しています。電話番号、IP アドレス、ドメイン名、ログイン名、パスワードなどに具体的な文字列や値を使用していますが、これらは例として挙げただけの架空のものです。実際に運用を行う場合は、お客様の環境におけるものをご使用ください。

# 最新情報

製品の出荷後は、弊社 Web サイトでマニュアル等の正誤情報や改版されたマニュアル、アップデートされたファームウェアな どの最新の情報を公開しています。

http://www.allied-telesis.co.jp/

# 目次

| は | じめに. |     |             |                                                    | 5          |
|---|------|-----|-------------|----------------------------------------------------|------------|
| 本 | 書の構成 | 戓   |             |                                                    | 5          |
| 表 | 記上のシ | 注意  |             |                                                    | 6          |
| 例 | につい  | τ   |             |                                                    | 7          |
| 最 | 新情報. |     |             |                                                    | 7          |
| 1 | 運用·  | 管理. |             |                                                    | 15         |
|   |      | 1.1 | ログイ         |                                                    | 15         |
|   |      | 1 2 | <b>五記</b> 動 |                                                    | 16         |
|   |      | 1.2 |             |                                                    | 17         |
|   |      | 1.3 |             |                                                    | 17         |
|   |      | 1.4 | 機能の         | 有効化 / 無効化の設定                                       | 18         |
|   |      |     | 1.4.1       | 概要                                                 | . 18<br>10 |
|   |      |     | 1.4.2       | 做能の有効化 / 無効化 · · · · · · · · · · · · · · · · · · · | 20         |
|   |      |     | 1.4.4       | 「サービスの有効 / 無効」ページの解説                               | . 20       |
|   |      | 15  | 設定管         | 理クライアント / ログインパスワードの設定                             | 22         |
|   |      | 1.0 | 151         |                                                    | 22         |
|   |      |     | 1.5.2       | 設定管理クライアントの設定                                      | 22         |
|   |      |     |             | 1.5.2.1 設定管理クライアントの作成                              | . 22       |
|   |      |     |             | 1.5.2.2 設定管理クライアントの変更                              | . 24       |
|   |      |     |             | 1.5.2.3 設定管理クライアントの削除                              | . 24       |
|   |      |     |             | 1.5.2.4 設定管理クライアントの確認                              | . 24       |
|   |      |     | 1. 5. 3     | パスワードの設定                                           | . 25       |
|   |      |     | 1. 5. 4     | 「設定管理クライアント / パスワード」ページの解説                         | . 26       |
|   |      |     |             | 1.5.4.1 設定管理クライアント                                 | . 26       |
|   |      |     |             | 1.5.4.2 パスワード                                      | . 28       |
|   |      |     |             | 1.5.4.3 設定管理クライアントリスト                              | . 29       |
|   |      | 1.6 | システ         | ム情報の設定                                             | 30         |
|   |      |     | 1. 6. 1     | 概要                                                 | . 30       |
|   |      |     | 1.6.2       | 設定                                                 | . 30       |
|   |      |     | 1.6.3       | 確認                                                 | . 31       |
|   |      |     | 1.6.4       | 「システム情報」ページの解説                                     | . 32       |
|   |      | 1.7 | システ         | ム時刻の設定                                             | 33         |
|   |      |     | 1. 7. 1     | 概要                                                 | . 33       |
|   |      |     | 1. 7. 2     | システム時刻の設定                                          | . 33       |
|   |      |     | 1.7.3       | システム時刻の確認                                          | . 34       |
|   |      |     | 1.7.4       | SNIP サーハーの設定                                       | . 35       |
|   |      |     | 1. /. 5     | 「ダイムソーン設定」へーンの解説                                   | 30<br>26   |
|   |      |     |             | 1.7.5.1 ライムノーン設定                                   | . JU<br>27 |
|   |      |     |             | I. /. J. Z SNIF リーヒスの設定                            | . 37       |

|   | 1.8        | 3 SNMP I         | ージェントの設定               | 38 |
|---|------------|------------------|------------------------|----|
|   |            | 1. 8. 1          | 概要                     | 38 |
|   |            | 1. 8. 2          | SNMP エージェントの設定         | 38 |
|   |            | 1.8.3            | SNMP 設定情報の確認           | 39 |
|   |            | 1. 8. 4          | 「SNMP」ページの解説           | 39 |
|   |            |                  | 1.8.4.1 SNMP 設定        | 39 |
|   |            |                  | 1.8.4.2 SNMP 設定情報      | 40 |
|   | 1.9        | 9 ログの            | 記録                     | 41 |
|   |            | 1. 9. 1          | 概要                     | 41 |
|   |            | 1. 9. 2          | ログの設定                  | 41 |
|   |            | 1.9.3            | ログの確認                  | 42 |
|   |            | 1. 9. 4          | 「ログ」ページの解説             | 42 |
|   |            |                  | 1.9.4.1 システムロク設定       | 42 |
|   |            |                  | 1.9.4.2 ログリスト          | 43 |
|   | 1. 1       | 10 設定の           | 初期化                    | 44 |
|   |            | 1. 10. 1         | GUI 設定画面からの初期化         | 44 |
|   |            | 1. 10. 2         | リセットスイッチによる初期化         | 45 |
|   | 1. 1       | 11 設定内           | 容のバックアップ               | 46 |
|   | 1. 1       | 12 バック           | アップファイルの復元             | 48 |
|   | 1          | 13 77-           | ムウェアの面新                | 50 |
|   |            |                  |                        | 00 |
| 2 | LAN 側イン    | ノターフェ            | .ースの設定                 | 53 |
|   | 2          | 1 概要             |                        | 53 |
|   | 2.         | י איבעייי        | 、                      | E0 |
|   | Ζ. 4       |                  |                        | 53 |
|   |            | 2.2.1            | 設定                     | 53 |
|   |            | Z. Z. Z<br>2 2 2 | 催認                     | 54 |
|   |            | Z. Z. J          | 「N」、「ノの解説              | 55 |
|   |            |                  | 2.2.3.1 日本の設定          | 55 |
|   | o <i>4</i> |                  |                        | 56 |
|   | Ζ          |                  |                        | 50 |
|   |            | 2.3.1            | テノオルト設定                | 50 |
|   |            | 2.3.2<br>2.2.2   | 設正                     | 57 |
|   |            | 2.3.3            | 催認<br>「DHCP」ページの磁話     | 60 |
|   |            | 2. 0. 4          | 2 3 4 1 DHCP サーバー設定    | 60 |
|   |            |                  | 2.3.4.2 現在の設定          | 61 |
|   |            |                  | 2.3.4.3 クライアントー管       | 62 |
|   | 2.4        | 4 IPアド           | レスの静的割り当ての設定           | 63 |
|   |            | 2. 4. 1          | 設定                     | 63 |
|   |            | 2. 4. 2          | 固定 DHCP クライアントの削除      | 63 |
|   |            | 2.4.3            | 確認                     | 64 |
|   |            | 2. 4. 4          | 「固定 DHCP クライアント」ページの解説 | 64 |
|   |            | 2. 4. 5          | 固定 DHCP クライアント設定       | 64 |
|   |            | 2. 4. 6          | 固定 DHCP クライアントー覧       | 65 |
|   | 2. 5       | 5 トラフ            | ィックの確認                 | 66 |
|   |            | 2. 5. 1          | 確認                     | 66 |
|   |            | 2. 5. 2          | 「統計情報」ページの解説           | 67 |

| 3 | WAN 側インタ                | マーフェースの設定                                                  | 69  |
|---|-------------------------|------------------------------------------------------------|-----|
|   | 3. 1                    | 概要                                                         | 69  |
|   | 3. 2                    | DHCP を使用した WAN 側ネットワークへの接続                                 | 69  |
|   |                         | 3.2.1 設定                                                   | 69  |
|   |                         | <br>3.2.2 設定の確認                                            | 70  |
|   | 3.3                     | PPPoE を使用した WAN 側ネットワークへの接続                                | 71  |
|   |                         | 3.3.1 設定                                                   |     |
|   |                         | 3.3.2 設定の確認                                                | 73  |
|   |                         | 3.3.3 PPPoE セッションの切断 / 接続                                  | 73  |
|   | 3.4                     | 固定 IP アドレスを使用した WAN 側ネットワークへの接続                            | 74  |
|   |                         | 3.4.1 設定                                                   | 74  |
|   |                         | 3.4.2 設定の確認                                                | 76  |
|   | 3.5                     | 「WAN」ページの解説                                                | 76  |
|   |                         | 3.5.1 WAN 設定                                               | 76  |
|   |                         | 3.5.1.1 接続モードに「DHCP」を選択した場合                                | 77  |
|   |                         | 3.5.1.2 接続モードに「PPPoE」を選択した場合                               | 79  |
|   |                         | 3.5.1.3 接続モードに「固定 IP」を選択した場合                               | 83  |
|   | 3.6                     | トラフィックの確認                                                  | 85  |
|   |                         | 3.6.1 確認                                                   | 85  |
|   |                         | 3.6.2 「統計情報」ページの解説                                         | 86  |
|   |                         |                                                            |     |
| 4 | ルーティング                  | クの設定                                                       | 87  |
|   | 4. 1                    | 概要                                                         | 87  |
|   | 4. 2                    | スタティックルーティング                                               | 87  |
|   |                         | 4.2.1 設定                                                   | 87  |
|   |                         | 4.2.2 設定の確認                                                | 89  |
|   |                         | 4.2.3 スタティックルーティングの変更                                      | 89  |
|   |                         | 4.2.4 スタティックルーティングの削除                                      | 89  |
|   | 4.3                     | 「ルーティング」ページの解説                                             | 90  |
|   |                         | 4.3.1 スタティックルーティング設定                                       | 90  |
|   |                         | 4.3.2 ルーティングテーブル                                           | 91  |
| F | <b>フ</b> _ / <b>フ</b> + |                                                            | 00  |
| 5 | ノアイアリテ                  | オールの設定                                                     | 93  |
|   | 5. 1                    | 概要                                                         | 93  |
|   | 5.2                     | Inbound アクセスルールの設定                                         | 93  |
|   |                         | 5.2.1 ルールの作成                                               | 93  |
|   |                         | 5.2.2 ルールの変更                                               | 95  |
|   |                         | 5.2.3 ルールの削除                                               | 95  |
|   |                         | 5.2.4 ルールの確認                                               |     |
|   |                         | 5.2.5 IIDDOUND アクセス」へーンの解説<br>5.9.5.1 Inbound アクセス型御設ティーブル |     |
|   |                         | 5.2.5.1 Inbound アクセス制御以たデーフル<br>5.2.5.2 Inbound アクセス制御リスト  | 101 |
|   | E O                     | 0.2.0.2 modula アクセスリールの恐宁                                  | 100 |
|   | 5.3                     | Outpound アクセムルールの設定                                        | 102 |
|   |                         | 5.3.I テノオルトホリン一                                            | 102 |
|   |                         | 5.3.2 ルールの変更                                               | 103 |
|   |                         | 5.3.4 ルールの削除                                               | 105 |
|   |                         |                                                            |     |

|   |        | 5.3.5   | ルールの確認                                         | 105 |
|---|--------|---------|------------------------------------------------|-----|
|   |        | 5.3.6   | 「Outbound アクセス」ページの解説                          | 105 |
|   |        |         | 5.3.6.1 Outbound アクセス制御設定                      | 105 |
|   |        |         | 5.3.6.2 Outbound アクセス制御リスト                     | 110 |
|   | 54     | ステル     | スモードの設定 1                                      | 11  |
|   | 0.4    | 5 1 1   |                                                | 111 |
|   |        | J. 4. 1 |                                                | 111 |
|   | 5.5    | セルノ     | アクセスルールの設定・・・・・・・・・・・・・・・・・・・・・・・・・・・・・・・・・・・・ | ΤZ  |
|   |        | 5.5.1   | デフォルト設定                                        | 112 |
|   |        | 5.5.2   | ルールの作成                                         | 113 |
|   |        | 5.5.3   | ルールの変更                                         | 114 |
|   |        | 5.5.4   | ルールの削除・・・・・・・・・・・・・・・・・・・・・・・・・・・・・・・・・・・・     | 114 |
|   |        | 5.5.5   |                                                | 114 |
|   |        | 5.5.6   | 「セルノアクセス」ヘーンの解説                                | 115 |
|   |        |         | 5.5.6.1 セルノアクセス設定                              | 115 |
|   |        |         | 5.5.6.2 セルフアクセスルール                             | 116 |
|   | 5.6 l  | JRLフィ   | ィルターの設定 1                                      | 17  |
|   |        | 5.6.1   | URL フィルターの有効 / 無効                              | 117 |
|   |        | 5.6.2   | キーワードの追加                                       | 117 |
|   |        | 5.6.3   | プロキシーポートの変更                                    | 118 |
|   |        | 5.6.4   | キーワードの削除                                       | 118 |
|   |        | 5.6.5   | キーワードの確認                                       | 118 |
|   |        | 5.6.6   | 「URL フィルター」ページの解説                              | 119 |
|   |        |         | 5.6.6.1 URL フィルター設定 /URL フィルターテーブル             | 119 |
|   |        |         | 5.6.6.2 現在のフィルター設定                             | 120 |
|   | 5.7 E  | DoSアク   | タックプロテクトの設定 1                                  | 21  |
|   |        | 5. 7. 1 | デフォルト設定                                        | 121 |
|   |        | 5.7.2   | DoS アタックプロテクトの有効 / 無効                          | 121 |
|   |        | 5.7.3   | DoS アタックプロテクトリストの確認                            | 122 |
|   |        | 5.7.4   | 「DoS」ページの解説                                    | 123 |
|   |        |         | 5.7.4.1 DoS アタックフィルター設定                        | 123 |
|   |        |         | 5.7.4.2 DoS アタックプロテクトリスト                       | 124 |
|   | 58     | トラフ     | イックの確認 1                                       | 25  |
|   | 0.0    | 5 9 1   |                                                | 125 |
|   |        | 582     | 11年記                                           | 125 |
|   |        | J. 0. Z | 「Null       和山 ( ) の時前                         | 120 |
|   |        |         | 5. 8. 2. 2 Total Connections Count             | 120 |
|   |        |         |                                                | 120 |
| 6 | 久毎ポリシー | レ++-    | - ビスの設定 1                                      | 20  |
| U | 古性ハリノ  | 2.9     |                                                | ΖĴ  |
|   | 6.1    | 概要      | 1                                              | 29  |
|   | 6. 2   | IP プー   | ・ルの設定                                          | 29  |
|   |        | 621     | IP プールの追加                                      | 129 |
|   |        | 622     | Pプールの変更                                        | 130 |
|   |        | 6. 2. 3 | IP プールの削除                                      | 130 |
|   |        | 6. 2. 4 | IP プールの確認                                      | 131 |
|   |        | 6. 2. 5 | 「IP プール」ページの解説                                 | 132 |
|   |        |         | 6.2.5.1 IP プール設定                               | 132 |
|   |        |         | 6.2.5.2 IP プールリスト                              | 133 |
|   | 6.3 M  | VAT プ-  | ールの設定 1                                        | 34  |
|   | 0.0 1  | 6 2 1   | // // // // // // // // // // // // //         | 124 |
|   |        | U. U. I |                                                | 104 |

|   |                                       | 6.3.2            | NAT プールの変更                                                                             | 135   |
|---|---------------------------------------|------------------|----------------------------------------------------------------------------------------|-------|
|   |                                       | 6.3.3            | NAT プールの削除                                                                             | 135   |
|   |                                       | 6.3.4            | NAT プールの確認                                                                             | 136   |
|   |                                       | 6.3.5            | 「NAT プール」ページの解説                                                                        | 136   |
|   |                                       |                  | 6.3.5.1 NAT プール設定                                                                      | 136   |
|   |                                       |                  | 6.3.5.2 NAT プールリスト                                                                     | 138   |
|   | 6.4 サ                                 | ナービス             | への設定                                                                                   | 139   |
|   |                                       | 6.4.1            | サービスの作成                                                                                | 139   |
|   |                                       | 6.4.2            | サービスの変更                                                                                | 140   |
|   |                                       | 6.4.3            | サービスの削除                                                                                | 140   |
|   |                                       | 6.4.4            | サービスの確認                                                                                | 141   |
|   |                                       | 6.4.5            | 「サービス」ページの解説                                                                           | 142   |
|   |                                       |                  | 6.4.5.1 サービス設定                                                                         | 142   |
|   |                                       |                  | 6.4.5.2 サービスリスト                                                                        | 143   |
|   |                                       |                  |                                                                                        |       |
| 7 | VPNの設定                                |                  |                                                                                        | . 145 |
|   | 7.1 根                                 | 既要               |                                                                                        | . 145 |
|   | 7 0 VI                                | //<br>DN のヺ      | ι <u>⇔</u>                                                                             | 145   |
|   | 1. Z VI                               |                  |                                                                                        | 140   |
|   |                                       | 7.2.1            | ホリシーの作成                                                                                | 145   |
|   |                                       | 7.2.2            | ホリンーの変更                                                                                | 148   |
|   |                                       | 1.2.3            | ホリンーの削除                                                                                | 149   |
|   |                                       | 1. 2. 4<br>7 9 5 | 小リンーの確認                                                                                | 149   |
|   |                                       | 1. 2. 5          | │VIN                                                                                   | 149   |
|   |                                       |                  | 7. 2. 5. Ⅰ VFN 接枕設と                                                                    | 150   |
|   |                                       |                  | /. Z. J. Z INE 設定                                                                      | 153   |
|   |                                       |                  | 7.2.5.3 IPSec 設定                                                                       | 154   |
|   |                                       | 7.2.6            | サイト間アクセスルール                                                                            | 155   |
|   | 7.3 VI                                | PN トラ            | ラフィックの確認                                                                               | 156   |
|   |                                       | 7.3.1            | 確認                                                                                     | 156   |
|   |                                       | 7.3.2            | 「統計情報」ページの解説                                                                           | 158   |
|   |                                       |                  | 7.3.2.1 VPN Statistics                                                                 | 158   |
|   |                                       |                  | 7.3.2.2 IKE SA                                                                         | 160   |
|   |                                       |                  | 7.3.2.3 IPSec SA                                                                       | 160   |
| 0 | / 43                                  |                  |                                                                                        | 1.01  |
| 8 | 1寸琢                                   |                  |                                                                                        | . 101 |
|   | 8.1 <del>7</del>                      | デフォノ             | レト設定                                                                                   | 161   |
|   | :                                     | 8. 1. 1          | ユーザー名 / パスワードのデフォルト設定                                                                  | 161   |
|   | 1                                     | 8. 1. 2          | 設定ページ別のデフォルト設定                                                                         | 161   |
|   | 82 N/                                 | AT 1             |                                                                                        | 163   |
|   | 0.2 1                                 | 8 2 1            | マタテノック NAT                                                                             | 163   |
|   |                                       | 822              | ベテリュ ジン NAT                                                                            | 164   |
|   |                                       | 823              | FNAT                                                                                   | 164   |
|   |                                       | 8. 2. 4          |                                                                                        | 165   |
|   | 83 4                                  | トラブリ             | レシューティング                                                                               | 165   |
|   | 0.0 1                                 | 021              | マン ユー リー 1 イン・・・・・・・・・・・・・・・・・・・・・・・・・・・・・・・・・・・                                       | 165   |
|   | · · · · · · · · · · · · · · · · · · · | U. J. I          | LLU に因うのドノノル                                                                           | 165   |
|   |                                       |                  | o. v. i ・ 电标で a イン C C C I OTELL LLD A 古方 J C G V' ・ ・ ・ ・ ・ ・ ・ ・ ・ ・ ・ ・ ・ ・ ・ ・ ・ ・ | 100   |
|   |                                       |                  | 0. 0. 1. 2 011 ノーフルで12 10/10 して 0 11/11 LLD が出対しない                                     | 160   |
|   |                                       | 0 0 0            | 0. 3. 1. 3 UIF ゲーノルを按続しても LAN LEU か品灯 しない                                              | 100   |
|   |                                       | ö. 3. 2          | 1 ンダーネットへのアクセスに関するトフフル                                                                 | 166   |

|            | 8.3.2.1 インターネットにアクセスできない1 | 66 |
|------------|---------------------------|----|
|            | 8.3.2.2 Web ページを表示できない1   | 66 |
| 8.3.3      | GUI 設定に関するトラブル1           | 67 |
|            | 8.3.3.1 ログインバスワートを忘れた     | 07 |
|            | 8.3.3.2 設定回面が表示されない       | 07 |
| ご注意        |                           | 39 |
| 商標について     |                           | 39 |
| マニュアルバージョン | ,                         | 39 |

# 1 運用·管理

本章では、本製品の運用・管理に関する以下の設定について説明します。

- ・ ログイン
- · 再起動
- ・ ログアウト
- 機能の有効化 / 無効化
- · 設定管理クライアント / パスワードの設定
- ・ システム情報の設定
- ・ システム時刻の設定
- · SNMP エージェントの設定
- 設定の初期化
- ・ 設定内容のバックアップ
- · 設定内容の復元
- · ファームウェアの更新
- ・ ログの記録
- ・ システム情報の確認

### 1.1 ログイン

本製品にログインするには以下の手順を実行します。

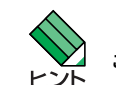

ここでは、本製品の LAN 側インターフェースの IP アドレスがデフォルト設定 (192.168.1.1) であるものとします。

1. Web ブラウザーを起動後、アドレス欄に「192.168.1.1」を指定してアクセスします。

ダイアログで「ユーザー名」と「パスワード」を入力し「OK」ボタンをクリックします。本製品のデフォルトではユーザー名「manager」、パスワード「friend」です。

| 192.168.1.1 に接続    | ? 🛛            |
|--------------------|----------------|
|                    | ALL ARE        |
| AR260S             |                |
| ユーザー名(山):          | 🖸 manager 💌    |
| パスワード( <u>P</u> ): | *****          |
|                    | □パスワードを記憶する(R) |
|                    |                |
|                    | OK ++>>tz/     |

3. 本製品の設定画面が表示されたらログインは完了です。

### 1.2 再起動

#### 本製品を再起動するには以下の手順を実行します。

1. メニューから「再起動」をクリックします。

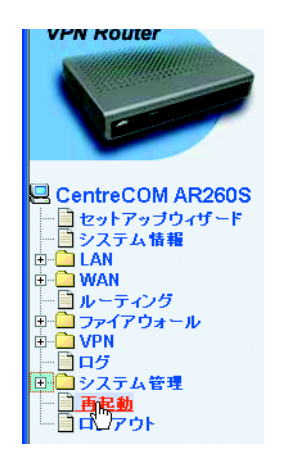

2.「適用」ボタンをクリックします。

| tmi          |                |
|--------------|----------------|
|              | Allied Telesis |
|              |                |
| 再起動          |                |
| 再起動完了後、ブラウザを | 更新してください       |
| (通用)         |                |
| Ū            |                |

以下の画面が表示され、再起動に必要な時間がカウントダウンされます。カウントダウンが終了するまでしばらくお待ちください。

|                                             | 📣 🖉 Allied Telesis |
|---------------------------------------------|--------------------|
| システムが再起動されました。                              |                    |
| 再起動が完了するまであと 53 秒です。再起動完了後、自動的に本製品に再接続されます。 |                    |
|                                             |                    |

4. カウントダウンが終了すると、以下のダイアログが表示されます。

| Microso | ft Internet Explorer 🛛 🗙                                                                                                   |
|---------|----------------------------------------------------------------------------------------------------|
| ?       | IPアドレス 1921681.1. で本製品に再接続する場合は「OK」、それ以外の場合は「キャンセル」をクリックしてください。デフォ<br>ルトのIPアドレスを変更した場合は「キャンセル」をクリックし、変更後のIPアドレスで再接続してください。 |
|         | OK キャンセル                                                                                                    |

本製品に接続するための IP アドレスを変更していない場合は「OK」ボタンをクリックします。「OK」ボタンをクリックした場合は、自動的に本製品に再接続されます。

IP アドレスを変更した場合は「キャンセル」ボタンをクリックします。「キャンセル」ボタンをクリックした場合は、変更後の IP アドレスを指定して手動で本製品に再接続する必要があります。

5.以上で再起動は完了です。

# 1.3 ログアウト

本製品からログアウトするには以下の手順を実行します。

1. メニューから「ログアウト」をクリックします。

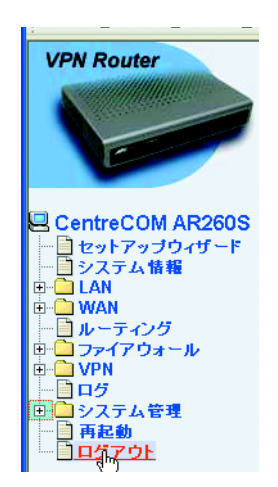

2.「適用」ボタンをクリックします。

|                             | Allied Telesis |
|-----------------------------|----------------|
| ログアウト                       |                |
| ログアウトするには「適用」ボタンをクリックしてください |                |
| 「適界」                        |                |
| V                           |                |

3. 以下のダイアログが表示されたら「はい」ボタンをクリックします。

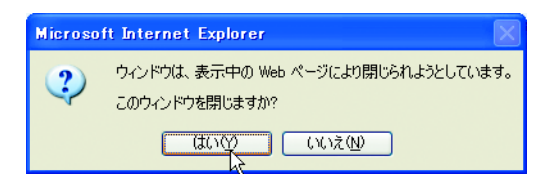

4. 以上でログアウトは完了です。

# 1.4 機能の有効化 / 無効化の設定

#### 1.4.1 概要

本製品では、以下の各種機能を「サービスの有効/無効」ページで有効化/無効化することができます。

- ファイアウォール機能
- · VPN 機能
- ・ DNS リレー機能
- ・ DHCP サーバー機能
- · SNTP 機能
- ・ リセットスイッチによる初期化機能

#### 1.4.2 機能の有効化 / 無効化

各機能を有効化 / 無効化するには以下の手順を実行します。

1.メニューから「システム管理」->「サービスの有効/無効」の順にクリックします。

| CentreCOM AR260S - Microsoft 1 | Internet Explorer      |                      |                       | 🗖 🗗 🔽          |
|--------------------------------|------------------------|----------------------|-----------------------|----------------|
| ファイル(E) 編集(E) 表示(V) お気に入り      | )(A) ツール(D) ヘルプ(H) 🛛 🏹 | 🌶 🖉 • त्रेत्रक्रेप्र | 検索 🔹 Yahoo! JAPANに接続中 | <b>A</b> *     |
| VPN Router                     |                        |                      |                       | Allied Telesis |
|                                |                        | サービス                 | の有効/無効                |                |
|                                | ファイアウォール               | ◎有効 ○無効              |                       |                |
| Ē                              | VPN                    | ◎有効 ○無効              |                       |                |
|                                | DNSUL-                 | ◎有効 ○無効              |                       |                |
| CentreCOM AR260S               | DHCP                   | ◎有効 ○無効              |                       |                |
| セットアップウィザード                    | SNTP                   | ○有効 ⊙無効              |                       |                |
|                                | リセットスイッチによる初期化         | ◎有効 ◎無効              |                       |                |
| 🕀 🦲 WAN                        |                        |                      | 適用                    | (ヘルプ)          |
| ー D ルーティング<br>中 つ ファイアウォール     |                        |                      |                       |                |
|                                |                        |                      |                       |                |
| - 日ク                           |                        |                      |                       |                |
| サービスの有効/無効                     |                        |                      |                       |                |
|                                |                        |                      |                       |                |
|                                |                        |                      |                       |                |
|                                |                        |                      |                       |                |
|                                |                        |                      |                       |                |
| - 再起動                          |                        |                      |                       |                |
|                                |                        |                      |                       |                |

2. 機能の有効 / 無効を選択し、「適用」ボタンをクリックします。ここでは、以下の機能を無効にしています。

- · VPN
- · SNTP
- ・ リセットスイッチによる初期化

| ファイアウォール       | ◎有効 ○無効 |  |
|----------------|---------|--|
| VPN            | ○有効 ◎無効 |  |
| DNSリレー         | ◎有効 ○無効 |  |
| DHCP           | ◎有効 ○無効 |  |
| SNTP           | ○有効 ◎無効 |  |
| リセットスイッチによる初期化 | ○有効 ⊙無効 |  |

3.以上で設定は完了です。

#### 1.4.3 機能の有効 / 無効の確認

#### 機能の有効 / 無効を確認するには以下の手順を実行します。

1. メニューから「システム情報」をクリックします。

2.「システムサービス」に機能の有効/無効が一覧表示されます。

|                | システムサービス |  |
|----------------|----------|--|
| ファイアウォール       | 有効       |  |
| VPN            | 無効       |  |
| DHCP           | 有効       |  |
| DNSリレー         | 有効       |  |
| SNTP           | 無効       |  |
| リセットスイッチによる初期化 | 有効       |  |

#### 1.4.4 「サービスの有効 / 無効」ページの解説

サービスの有効 / 無効ページについて解説します。「サービスの有効 / 無効」ページでは、サービスを有効 / 無効にする ことができます。

メニューから「システム管理」->「サービスの有効/無効」の順にクリックすると設定画面が表示されます。

| ファイアウォール       | ◉有効 | ○無効  |  |
|----------------|-----|------|--|
| VPN            | ○有効 | ⊙ 無効 |  |
| DNSリレー         | ⊙有効 | ○無効  |  |
| DHCP           | ⊙有効 | ○無効  |  |
| SNTP           | ○有効 | ⊙ 無効 |  |
| リセットスイッチによる初期化 | ◎有効 | ○無効  |  |

| パラメーター   | オプション   | 説明                                                                                                    |
|----------|---------|----------------------------------------------------------------------------------------------------|
| ファイアウォール | 有効 / 無効 | ファイアウォール機能を有効にする場合<br>は「有効」、無効にする場合は「無効」<br>ラジオボタンをクリックします。ファイ<br>アウォールを無効にした場合、外部から<br>のアクセスが容易になりますのでご注意<br>ください。ファイアウォールの設定につ<br>いては「P.93 ファイアウォールの設定」<br>を参照してください。デフォルトは「有<br>効」です。 |
| VPN      | 有効 / 無効 | VPN サービスを有効にする場合は「有<br>効」、無効にする場合は「無効」ラジオ<br>ボタンをクリックします。「P.145 VPN<br>の設定」の設定を行う場合は、あらかじ<br>め VPN サービスを有効にしてください。<br>デフォルトは「無効」です。                                                      |
| DNS リレー  | 有効 / 無効 | DNS リレー機能を有効にする場合は「有<br>効」、無効にする場合は「無効」ラジオ<br>ボタンをクリックします。デフォルトは<br>「有効」です。                                                                                                    |
| DHCP     | 有効 / 無効 | DHCP サーバー機能を有効にする場合は<br>「有効」、無効にする場合は「無効」ラジ<br>オボタンをクリックします。無効にした<br>場合は、LAN 内のコンピューターの IP<br>設定を正確に行ってください。DHCP<br>サーバー機能の詳細については「P.56                                                  |

|                |         | DHCP サーバーの設定」を参照してくだ<br>さい。デフォルトは「有効」です。                                                                                                    |
|----------------|---------|----------------------------------------------------------------------------------------------------|
| SNTP           | 有効 / 無効 | 外部 SNTP サーバーから時刻情報を取得<br>する場合は「有効」、取得しない場合は<br>「無効」ラジオボタンをクリックします。<br>SNTP サーバーの詳細については「P.33<br>システム時刻の設定」を参照してくださ<br>い。デフォルトは「無効」です。                                                               |
| リセットスイッチによる初期化 | 有効 / 無効 | リセットスイッチを押した場合に、本製<br>品の設定をデフォルト値に戻す機能を有<br>効にする場合は「有効」、リブートのみ<br>行う場合は「無効」ラジオボタンを選択<br>します。デフォルトは「有効」です。<br>「リセットスイッチによる初期化」を無<br>効にした状態で、管理者パスワードを忘<br>れた場合、本製品の設定を初期化するこ<br>とができなくなりますのでご注意ください。 |
| 「適用」ボタン        |         | 設定した内容を本製品の設定に適用しま<br>す。ボタンをクリックすると設定内容が<br>即時に反映されます。                                                                                                    |
| 「ヘルプ」ボタン       |         | 操作のヒントを参照することができま<br>す。                                                                                                    |

### 1.5 設定管理クライアント / ログインパスワードの設定

#### 1.5.1 概要

本製品では、「設定管理 / パスワード」ページで、クライアントに対して本製品の設定権限を付与し、設定管理クライア ントとして登録することができます。また、ログインパスワードは管理者レベルのユーザーとユーザーレベルのユーザー に対してそれぞれパスワードが設定されています。ここでは、設定管理クライアントとパスワードに関して説明します。

#### 1.5.2 設定管理クライアントの設定

ここでは、設定管理クライアントの設定方法について説明します。

#### 1.5.2.1 設定管理クライアントの作成

設定管理クライアントを作成するには以下の手順を実行します。

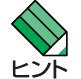

設定管理クライアントを設定した場合、設定されたクライアント以外からは本製品の設定ができませんのでご注意く ださい。

1.メニューから「システム管理」->「設定管理 / パスワード」の順にクリックします。

| PN Router                              |                      |                                         | Alleo le |
|----------------------------------------|----------------------|-----------------------------------------|----------|
|                                        |                      | 設定管理クライアント                              |          |
|                                        | ID 新規追加 🗸            |                                         |          |
| C                                      | グループ形式               | <ul> <li>● IPアドレス ○ 範囲指定 ○ サ</li> </ul> | ブネット     |
|                                        | IPアドレス               |                                         |          |
| entreCOM AR260S                        |                      | 追加 変更 削                                 | 除 ヘルプ    |
| ] セットアッブウィザード<br>] システム情報              |                      |                                         |          |
| LAN                                    |                      | パスワード                                   |          |
| 】WAN<br>】ルーティング                        | 現在の管理者バスワード          |                                         |          |
| ファイアウォール                               |                      | 新しいパスワード                                | ]        |
| 」VPN<br>]ログ                            | 管理者バスリード             | バスワードの確認                                | Ĩ        |
| 】システム管理<br>                            | ere solo concolo mar | 新しいパスワード                                | 1        |
| 設定管理ルイスワード                             | ユーザーバスワード            | バスワードの確認                                | 1        |
|                                        |                      | 通用                                      | (ヘルノ     |
| → → ンステムの設定<br>→ → ファームウェアの更新<br>→ 再記動 |                      | 設定管理クライアントリス                            | F        |
| ログアウト                                  | ID                   | グループ形式                                  | グループアドレス |

2.「設定管理クライアント」テーブルの ID ドロップダウンリストから「新規追加」を選択します。

3. 各パラメーターを設定し「追加」ボタンをクリックします。ここでは以下のように設定するものとします。

| グループ形式     | 範囲指定         |
|------------|--------------|
| 始点 IP アドレス | 192.168.1.10 |
| 終点 IP アドレス | 192.168.1.13 |

| ID 新規追加 🖌 |                         |  |
|-----------|-------------------------|--|
| グループ形式    | ○ IPアドレス ③ 範囲指定 ○ サブネット |  |
| 始点IPアドレス  | 192.168.1.10            |  |
| 終点IPアドレス  | 192.168.1.13            |  |
|           | (10+10) 水西 (11)除        |  |

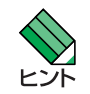

WAN 側のクライアントを設定管理クライアントとして追加した場合、セルフアクセスルールで WAN 側からのアクセ スについて HTTP の 80 番ポートをオープンする必要があります。セルフアクセスルールについては「P.112 セルフア クセスルールの設定」を参照してください。

4. 以上で設定は完了です。

#### 1.5.2.2 設定管理クライアントの変更

#### 設定管理クライアントを変更するには以下の手順を実行します。

- 1.メニューから「システム管理」->「設定管理 / パスワード」の順にクリックします。
- 2. ID ドロップダウンリストから変更するクライアントの ID を選択します。または、「設定管理クライアントリスト」テーブルの該当クライアント左部にある「えんぴつ」アイコンをクリックします。
- 3. 各パラメーターを変更します。
- 4.「変更」ボタンをクリックします。
- 5.以上で設定は完了です。

#### 1.5.2.3 設定管理クライアントの削除

- 1.メニューから「システム管理」->「設定管理 / パスワード」の順にクリックします。
- 2. ID ドロップダウンリストから削除するクライアントの ID を選択し「削除」ボタンをクリックします。または、「設定管理ク ライアントリスト」テーブルの該当クライアント左部にある「ごみ箱」アイコンをクリックします。
- 3. 以上で設定は完了です。

#### 1.5.2.4 設定管理クライアントの確認

1.メニューから「システム管理」->「設定管理 / パスワード」の順にクリックします。

2.「設定管理クライアントリスト」テーブルにクライアントが一覧表示されます

|     |    | 設定管理クライアントリスト |                           |
|-----|----|---------------|---------------------------|
|     | ID | グループ形式        | グループアドレス                  |
| / 🖻 | 1  | 範囲指定          | 192.168.1.10~192.168.1.13 |

### 1.5.3 パスワードの設定

本製品に設定されている管理者レベル / ユーザーレベルのパスワードは以下のとおりです。ここでは、パスワードの設定について説明します。

| ユーザー名   | レベル  | パスワード  |
|---------|------|--------|
| manager | 管理者  | friend |
| guest   | ユーザー | guest  |

#### 1.メニューから「システム管理」->「設定管理 / パスワード」の順にクリックします。

| アドレス(1)) 🍓 http://192.168.1.1/index.h                    | tml         |                                       | 💌 🔁 移動         |
|----------------------------------------------------------|-------------|---------------------------------------|----------------|
| VPN Router                                               |             |                                       | Allied Telesis |
|                                                          |             | 設定管理クライアント                            |                |
|                                                          | ID 新規追加 🔽   |                                       |                |
| C                                                        | グループ形式      | <ul> <li>● IPアドレス ○ 範囲指定 ○</li> </ul> | サブネット          |
|                                                          | IPアドレス      |                                       |                |
| CentreCOM AR260S                                         |             | 追加 変更                                 | 削除 ヘルプ         |
| ── <b>─</b> ─ <b>─</b> セットアップウィザード<br>── <b>─</b> システム情報 |             |                                       |                |
| E LAN                                                    |             | パスワード                                 |                |
| WAN                                                      | 現在の管理者バスワード |                                       |                |
| □ ファイアウォール                                               | 倍理者パラワーに    | 新しいパスワード                              |                |
| - <b>0</b> 09                                            | Even (XXX)  | バスワードの確認                              |                |
| □□□ システム管理<br>□□□□ サービスの有効/筆効                            |             | 新しいバスワード                              |                |
| 設定管理パスワード                                                | ユーザーパスワード   | バスワードの確認                              | =              |
|                                                          |             |                                       |                |
|                                                          |             | 通用                                    |                |
|                                                          |             | 設定管理クライアントリ                           | 71             |
|                                                          | ID          | グループ形式                                | グループアドレス       |
|                                                          |             |                                       |                |

2.「パスワード」テーブルで各パラメーターを入力し、「適用」ボタンをクリックします。ここでは、現在の管理者レベルのログ インパスワード「friend」を「ar260s」に変更するものとします。

| •••••• |
|--------|
|        |
|        |
|        |
| 2      |
|        |

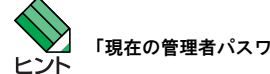

「現在の管理者パスワード」には、現在設定されている管理者レベルのパスワードを入力してください。

3. ログイン画面が表示されますので、「パスワード」に新しく設定したパスワードを入力して「OK」ボタンをクリックします。

| 192.168.1.1 に接続    | ? 🔀                     |
|--------------------|-------------------------|
|                    |                         |
| AR260S             |                         |
| ユーザー名(山):          | 🖸 manager 💌             |
| パスワード( <u>P</u> ): | *****                   |
|                    | □パスワードを記憶する( <u>R</u> ) |
|                    |                         |
|                    |                         |

4. 以上で設定は完了です。

1. 5. 4 「設定管理クライアント / パスワード」ページの解説

「設定管理クライアント / パスワード」ページについて解説します。

#### 1.5.4.1 設定管理クライアント

設定管理クライアントとは、本製品の設定権限をもつクライアントです。「設定管理クライアント」テーブルでは、クラ イアントを IP アドレスで指定して、本製品の設定権限を付与することができます。

| 設定管理クライアント |                         |     |
|------------|-------------------------|-----|
| ID 新規追加 🖌  |                         |     |
| グループ形式     | ● IPアドレス ○ 範囲指定 ○ サブネット |     |
| IPアドレス     |                         |     |
|            | 追加 変更 削除                | ヘルプ |

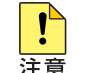

| パラメーター     | オプション  | 説明                                                                               |
|------------|--------|----------------------------------------------------------------------------------|
| IDドロップダウンリ | Z F    | 設定管理クライアントを新規に追加する<br>場合は「新規追加」、既存のクライアン<br>トの設定を変更 / 削除する場合は該当の<br>ID 番号を選択します。 |
| グループ形式     |        | クライアントの指定方法を選択します。                                                               |
|            | IPアドレス | クライアントを IP アドレスで指定する<br>場合に選択します。                                                |
|            | 範囲指定   | クライアントを IP アドレスの範囲で指<br>定する場合に選択します。                                             |

| サブネット                   | クライアントをサブネットで指定する場<br>合に選択します。                                                                                           |
|-------------------------|----------------------------------------------------------------------------------------------------|
| IP アドレス                 | グループ形式に「IP アドレス」を選択し<br>た場合にのみ表示されます。クライアン<br>トの IP アドレスを入力します。                                                          |
| 始点 IP アドレス / 終点 IP アドレス | グループ形式に「範囲指定」を選択した<br>場合にのみ表示されます。指定する IP<br>アドレスの範囲の始点 / 終点 IP アドレ<br>スを入力します。                                          |
| ネットワークアドレス              | グループ形式に「サブネット」を選択し<br>た場合にのみ表示されます。指定するク<br>ライアントのネットワークアドレスを入<br>力します。                                                  |
| サブネットマスク                | グループ形式に「サブネット」を選択し<br>た場合にのみ表示されます。指定するク<br>ライアントのサブネットマスクを入力し<br>ます。                                                    |
| 「追加」ボタン                 | ドロップダウンリストで「新規追加」を<br>選択した場合にアクティブになります。<br>クライアントを追加登録します。8件ま<br>でのエントリーを追加することができま<br>す。ボタンをクリックすると設定内容が<br>即時に反映されます。 |
| 「変更」ボタン                 | ドロップダウンリストで既存のクライア<br>ントの ID 番号を選択した場合にアク<br>ティブになります。設定内容の変更を保<br>存します。ボタンをクリックすると設定<br>内容が即時に反映されます。                   |
| 「削除」ボタン                 | ドロップダウンリストで既存のクライア<br>ントの ID 番号を選択した場合にアク<br>ティブになります。選択したクライアン<br>トを削除します。ボタンをクリックする<br>と設定内容が即時に反映されます。                |
| 「ヘルプ」ボタン                | 操作のヒントを参照することができま<br>す。                                                                                                  |

### 1.5.4.2 パスワード

#### 本製品には以下の2種類のユーザー名/パスワードがあります。

| ユーザー名   | パスワード  | 説明                                                                                                    |
|---------|--------|----------------------------------------------------------------------------------------------------|
| manager | friend | 管理者レベルのユーザー名とパスワード<br>です。管理者には設定変更の権限があり<br>ます。パスワードは変更することができ<br>ますが、ユーザー名を変更することはで<br>きません。             |
| guest   | guest  | ユーザーレベルのユーザー名とパスワー<br>ドです。設定を参照することはできます<br>が、変更する権限はありません。パス<br>ワードは変更することができますが、<br>ユーザー名を変更することはできません。 |

#### 「パスワード」テーブルでは、本製品のユーザー(manager/guest)に対してパスワードを設定します。

|            |                 |         | パスワー     | -F |                                                                                                    |
|------------|-----------------|---------|----------|----|----------------------------------------------------------------------------------------------------|
|            | 現在の管理者バス        | マワード    |          |    |                                                                                                    |
|            | 管理者バフワード        |         | 新しいパスワード |    |                                                                                                    |
|            | 64±181/2271     |         | バスワードの確認 |    |                                                                                                    |
|            |                 | 1       | 新しいパスワード |    |                                                                                                    |
|            |                 | T.      | バスワードの確認 |    |                                                                                                    |
|            |                 |         | 通用       |    |                                                                                                    |
| パラ         | パラメーター オプション 説明 |         |          |    |                                                                                                    |
| 現在         | の管理者パスワ-        | - F     |          |    | 「管理者パスワード」、「ユーザーパス<br>ワード」を設定する前に現在の管理者<br>スワードを入力します。ここに誤った<br>スワードを入力した場合、以下のパス<br>ワードの設定ができません。 |
| 管理         | 者パスワード          |         |          |    | 「manager」に対するパスワードを設定!<br>更します。                                                                    |
|            | _               | 新しいパスワー | ۲        |    | 新しく設定するパスワードを入力しま<br>す。半角英数字で 16 文字以内で入力し<br>てください。                                                |
|            |                 | パスワードの確 | 認        |    | 確認のために、再度同じパスワードを,<br>カします。                                                                        |
| <u>–</u> ـ | ザーパスワード         |         |          |    | 「guest」に対するパスワードを設定変更<br>します。                                                                      |
|            | _               | 新しいパスワー | ۴        |    | 新しく設定するパスワードを入力しま<br>す。半角英数字で 16 文字以内で入力し<br>てください。                                                |
|            | _               | パスワードの確 | <b>認</b> |    | 確認のために、再度同じパスワードを,<br>力します。                                                                        |

| 「適用」ボタン  | 設定した内容を本製品の設定に適用しま<br>す。ボタンをクリックすると設定内容が<br>即時に反映されます。 |
|----------|--------------------------------------------------------|
| 「ヘルプ」ボタン | 操作のヒントを参照することができま<br>す。                                |

#### 1.5.4.3 設定管理クライアントリスト

「設定管理クライアントリスト」テーブルには、「設定管理クライアント」で設定したクライアントが一覧表示されます。

|       | 設定管理クライアントリスト |                           |
|-------|---------------|---------------------------|
| ID    | グループ形式        | グループアドレス                  |
| 1 📅 🖉 | 範囲指定          | 192.168.1.10~192.168.1.13 |

| パラメーター     | 説明                                                        |
|------------|-----------------------------------------------------------|
| ID         | クライアントの ID が表示されます。                                       |
| グループ形式     | クライアントの指定形式が表示されま<br>す。                                   |
| グループアドレス   | クライアントの IP 情報が表示されます。                                     |
| 「えんぴつ」アイコン | クリックすると「設定管理クライアント<br>リスト」の該当クライアントの設定内容<br>を変更することができます。 |
| 「ごみ箱」アイコン  | クリックすると「設定管理クライアント<br>リスト」から該当クライアントを削除し<br>ます。           |

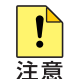

設定管理クライアントリストに表示されたクライアント以外からは本製品にアクセスできませんのでご注意ください。

### 1.6 システム情報の設定

#### 1.6.1 概要

本製品では「システム情報」ページで「システム名 (SysName)」、「システムロケーション (SysLocation)」、「連絡先 (SysContact)」を設定することができます。ここでは、システム情報の設定について説明します。

#### 1.6.2 設定

システム情報を設定するには以下の手順を実行します。

1.メニューから「システム管理」->「システム情報」の順にクリックします。

| アドレス(D) 🍓 http://192.168.1.1/index.html |                         |        | 💙 🄁 移動         |
|-----------------------------------------|-------------------------|--------|----------------|
| VPN Router                              |                         |        | Allied Telesis |
|                                         | システム情報                  |        |                |
|                                         | システム名(SysName)          | AR260S | (オプション)        |
| -                                       | システムロケーション(SysLocation) |        | (オプション)        |
|                                         | 連絡先(SysContact)         |        | (オプション)        |
| CentreCOM AR260S                        |                         |        | 用 へルプ          |
|                                         |                         |        |                |
|                                         |                         |        |                |
|                                         |                         |        |                |
|                                         |                         |        |                |
|                                         |                         |        |                |
| サービスの有効/無効                              |                         |        |                |
|                                         |                         |        |                |
| タイムソージ設定                                |                         |        |                |
| □ SNMP<br>□ □ システムの設定                   |                         |        |                |
|                                         |                         |        |                |
| ログアウト                                   |                         |        |                |
|                                         |                         |        |                |

2. 各パラメーターを入力し「適用」ボタンをクリックします。ここでは、以下のように設定するものとします。

| システム名(SysName)           | AR260S       |
|--------------------------|--------------|
| システムロケーション (SysLocation) | tokyo        |
| 連絡先(SysContact)          | 03-1111-2222 |

|                         |              |             | Allied lelesi |
|-------------------------|--------------|-------------|---------------|
|                         | <b>シ</b>     | ステム情報       |               |
| システム名(SysName)          | AR260S       | (オプション)     |               |
| システムロケーション(SysLocation) | tokyo        | (オプション)     |               |
| 連絡先(SysContact)         | 03-1111-2222 | (オプション)     |               |
|                         |              | <u>la</u> p | ヘルプ           |

3.以上で設定は完了です。

### 1.6.3 確認

#### システム情報を確認するには以下の手順を実行します。

#### 1. メニューから「システム情報」をクリックします。

| : ファイル(E) 編集(E) 表示(V) お気に人              | り(A) ツール(エ) ヘルプ(H)      | 1 X? » 🧃                                  |
|-----------------------------------------|-------------------------|-------------------------------------------|
| : アドレス① 🥘 http://192.168.1.1/index.html |                         | 💌 🔁 🕅                                     |
| VPN Router                              |                         | Allied Telesi                             |
|                                         |                         | システム情報                                    |
|                                         | ファームウェアバージョン            | AR260S.1.1.XXx.410, May 31 2004, 18:11:38 |
| -                                       | LAN側IPアドレス              | 192.168.1.1                               |
|                                         | WAN側MACアドレス             | 00:09:41:7e:e0:0b                         |
|                                         | LAN側MACアドレス             | 00:09:41:7e:e0:0c                         |
| CentreCOM AR260S                        | システム起動時間                | 3日23時間29分52秒                              |
|                                         | システム名(SysName)          | AR260S                                    |
| システム 精報                                 | システムロケーション(SysLocation) |                                           |
|                                         | 連絡先(SysContact)         |                                           |
|                                         |                         | LAN側設定                                    |
| □ ルーナインシ<br> 〒- <mark>□ ファイアウォール</mark> | LAN側IPアドレス              | 192.168.1.1                               |
|                                         | LAN側サブネットマスク            | 255.255.255.0                             |
| <b>  - - - - - - -</b>                  |                         | WAN側設定                                    |
| □□システム管理                                | WAN側接続モード               | 固定IP                                      |
|                                         | WAN側接続状況                | 接続                                        |
|                                         | WAN側IPアドレス              | 200.100.10.54                             |
|                                         | WAN側サブネットマスク            | 255.255.255.0                             |
|                                         | デフォルトゲートウェイアドレス         | 200.100.10.1                              |
|                                         | プライマリDNSサーバー            | 200.100.10.32                             |
|                                         | セカンダリDNSサーバー            |                                           |
|                                         |                         | システムサービス                                  |
|                                         | ファイアウォール                | 有効                                        |
|                                         | VPN                     | 有効                                        |
|                                         | DHCP                    | 有効                                        |
|                                         | DNSリレー                  | 有効                                        |
|                                         | SNTP                    | 無効                                        |
|                                         | UPnP                    | 有効                                        |
|                                         | リセットスイッチによる初期化          | 有効                                        |

#### 2.「システム情報」に設定したシステム情報が表示されます。

|                    | システム情報                         |                                                                                          |
|--------------------|--------------------------------|------------------------------------------------------------------------------------------|
| ファームウェアバージョン       | AR260S.1.1.XXx.410, May 26 200 | 04, 19:16:48                                                                             |
| LAN側IPアドレス         | 192.168.1.1                    |                                                                                          |
| WAN側MACアドレス        | 00:09:41:7e:e0:0b              |                                                                                          |
| LAN側MACアドレス        | 00:09:41:7e:e0:0c              |                                                                                          |
| システム起動時間           | 0日2時間2分49秒                     |                                                                                          |
| システム名(SysName)     | AR260S                         |                                                                                          |
| システムロケーション(SysLoca | tion) tokyo                    |                                                                                          |
| 連絡先(SysContact)    | 03-1111-2222                   |                                                                                          |
|                    | LANの開始空                        |                                                                                          |
| パラメーター             |                                | 説明                                                                                       |
| ファームウェアバージョン       |                                | 本製品のファームウェアのバージョンが<br>「1.1.XXx.410」のように表示されます。<br>「XX」の部分には数字、「x」には小文字<br>の英字が表示されます。    |
| LAN 側 IP アドレス      |                                | 本製品の LAN 側インターフェースの IP<br>アドレスが表示されます。                                                   |
| WAN 側 MAC アドレス     |                                | 本製品の WAN 側の MAC アドレスが表示<br>されます。プロバイダーに本製品の<br>MAC アドレスを通知する場合は、この<br>MAC アドレスを通知してください。 |
| LAN 側 MAC アドレス     |                                | 本製品の LAN 側の MAC アドレスが表示<br>されます。                                                         |
| システム起動時間           |                                | 本製品が起動してから経過した時間が表<br>示されます。                                                             |
| システム名 (SysName)    |                                | 「システム管理」の「システム情報」<br>ページで設定した「システム名<br>(SysName)」が表示されます。                                |

| システムロケーション (SysLocation) | 「システム管理」の「システム情報」<br>ページで設定した「システムロケーショ<br>ン (SysLocation)」が表示されます。 |
|--------------------------|---------------------------------------------------------------------|
| 連絡先(SysContact)          | 「システム管理」の「システム情報」<br>ページで設定した「連絡先<br>(SysContact)」が表示されます。          |

# 1.6.4 「システム情報」ページの解説

「システム情報」ページについて解説します。

|      |                         | システム情報 |         |                                                                                  |
|------|-------------------------|--------|---------|----------------------------------------------------------------------------------|
|      | システム名(SysName)          | AR260S | (オプション) |                                                                                  |
|      | システムロケーション(SysLocation) |        | (オプション) |                                                                                  |
|      | 連絡先(SysContact)         |        | (オプション) |                                                                                  |
|      |                         | 適別     | 1       |                                                                                  |
| パラメ  | -9-                     |        |         | 説明                                                                               |
| システ. | ム名 (SysName)            |        |         | 本製品のシステム名を入力します。デ<br>フォルトは「AR260S」です。半角英数<br>字で 63 文字以内で入力してください。<br>入力は任意です。    |
| システ. | ムロケーション (SysLocation)   |        |         | 本製品の設置場所を入力します。半角英<br>数字で 31 文字以内で入力してください。<br>入力は任意です。                          |
| 連絡先  | (SysContact)            |        |         | 連絡先を入力します。半角英数字で 31<br>文字以内で入力してください。入力は任<br>意です。                                |
| 「適用」 | ボタン                     |        |         | ーーーーーーーーーーーーーーーーーーーーーー<br>設定した内容を本製品の設定に適用しま<br>す。ボタンをクリックすると設定内容が<br>即時に反映されます。 |
| 「ヘルブ | ゚」ボタン                   |        |         | 操作のヒントを参照することができま<br>す。                                                          |

### 1.7 システム時刻の設定

#### 1.7.1 概要

本製品ではシステム時刻を「タイムゾーン設定」ページで設定します。本製品は SNTP クライアント機能をもつため、時 刻を一度設定すると、その後は外部の SNTP サーバーとの通信により、時刻を同期します。ここでは、時刻を同期するた めの外部 SNTP サーバーを本製品に設定する方法についても説明します。

#### 1.7.2 システム時刻の設定

システム時刻を設定するには以下の手順を実行します。

1.メニューから「システム管理」->「タイムゾーン設定」の順にクリックします。

| S - S - 🛛 🖉 🏠 🏸                          | ' 🛠 😵 🥴 🖾 · 👹 · 🛛 | 😼 🖏                            |                |
|------------------------------------------|-------------------|--------------------------------|----------------|
| :アドレス(D) @ http://192.168.1.1/index.html |                   |                                | ✔ 🔁 移動         |
| VPN Router                               |                   |                                | Allied Telesis |
|                                          |                   | タイムゾーン設定                       |                |
|                                          | 日付                | 1 1 2000 (mm 月: dd 日: yyyy 西暦) |                |
| 1                                        | 時刻                | 1 6 2 (hh時: mm分: ss秒)          |                |
|                                          | タイムゾーン            | GMT+9:00 V                     |                |
| CentreCOM AR260S                         |                   | SNTPサービスの設定                    |                |
|                                          | SNTPサーバー1         | 133.100.9.2                    |                |
|                                          | SNTPサーバー2         | 133.100.11.8                   |                |
| ⊕ → WAN                                  | SNTPサーバー3         | 133.40.41.175                  |                |
| ■ □ ファイアウォール                             | SNTPサーバー4         | 130.69.251.23                  |                |
| E-■VPN                                   | SNTPサーバー5         | 128.105.39.11                  |                |
| 日日システム管理                                 | 更新聞隔              | 60 分                           |                |
|                                          |                   | 適用                             | 「ヘルプ           |
| シイムボーン設定                                 |                   |                                |                |
|                                          |                   |                                |                |
|                                          |                   |                                |                |
|                                          |                   |                                |                |
|                                          |                   |                                |                |

2. 各パラメーターを設定し「適用」ボタンをクリックします。ここでは、「2004 年 4 月 22 日 19 時 30 分 00 秒」に設定し、タイムゾーンは「GMT+9:00」を選択するものとします。

|           | タイムゾーン設定                        |
|-----------|---------------------------------|
| 日付        | 4 22 2004 (mm 月: dd 日: yyyy 西暦) |
| 時刻        | 19 30 00 (hh時: mm分: ss秒)        |
| タイムゾーン    | GMT+9:00 💌                      |
|           | SNTPサービスの設定                     |
| SNTPサーバー1 | 133.100.9.2                     |
| SNTPサーバー2 | 133.100.11.8                    |
| SNTPサーバー3 | 133.40.41.175                   |
| SNTPサーバー4 | 130.69.251.23                   |
| SNTPサーバー5 | 128.105.39.11                   |
| 更新間隔      | 60 分                            |
|           |                                 |

<sup>3.</sup>以上で設定は完了です。

### 1.7.3 システム時刻の確認

#### システム時刻を確認するには以下の手順を実行します。

1. メニューから「システム管理」->「タイムゾーン設定」をクリックします。

| アドレス(D) 🥘 http://192.168.1.1/index.htm | nl        | 💌 🔁 移動                         |
|----------------------------------------|-----------|--------------------------------|
| VPN Router                             |           | Allied Telesis                 |
|                                        |           | タイムゾーン設定                       |
|                                        | 日付        | 1 4 2000 (mm 月: dd 日: yyyy 西暦) |
| 1                                      | 時刻        | 5 0 47 (hh時: mm分: ss秒)         |
|                                        | タイムゾーン    | GMT+9:00 V                     |
| CentreCOM AR260S                       |           | SNTPサービスの設定                    |
|                                        | SNTPサーバー1 | 133.100.9.2                    |
| 一日 システム 南韓<br>田 🌐 LAN                  | SNTPサーバー2 | 133.100.11.8                   |
|                                        | SNTPサーバー3 | 133.40.41.175                  |
| □ <i>ル</i> ファイアウォール                    | SNTPサーバー4 | 130.69.251.23                  |
|                                        | SNTPサーバー5 | 128.105.39.11                  |
| 日日システム管理                               | 更新間隔      | 60 分                           |
|                                        |           | 道用                             |
| タイムドジーン設定                              |           |                                |
| 田 システムの設定                              |           |                                |
| □ □ ファームウェアの更新                         |           |                                |
|                                        |           |                                |
|                                        |           |                                |

2.「タイムゾーン設定」テーブルに現在の時刻が表示されます。

| タイムゾーン設定 |                                 |  |  |  |
|----------|---------------------------------|--|--|--|
| 日付       | 4 22 2004 (mm 月: dd 日: yyyy 西暦) |  |  |  |
| 時刻       | 19 30 18 (hh時: mm分: ss秒)        |  |  |  |
| タイムゾーン   | GMT+9:00 🗸                      |  |  |  |

#### 1.7.4 SNTP サーバーの設定

SNTP サーバーとは、時刻情報サーバーを階層的に構成し、時刻を同期するサーバーです。本製品は SNTP クライアント機 能をもつため、外部 SNTP サーバーの IP アドレスを指定し、時刻を同期することができます。SNTP サーバーの IP アドレ スを指定するには以下の手順を実行します。

1.メニューから「システム管理」->「タイムゾーン設定」をクリックします。

| : アドレス(D) (2) http://192.168.1.1/index.html |           |        |         |      |                       | ▶ ▶ 移動         |
|---------------------------------------------|-----------|--------|---------|------|-----------------------|----------------|
| VPN Router                                  |           |        |         |      |                       | Allied lelesis |
|                                             |           |        |         | タイム  | ゾーン設定                 |                |
|                                             | 日付        | 1      | 1       | 2000 | (mm 月: dd 日: yyyy 西暦) |                |
| -                                           | 時刻        | 1      | 6       | 2    | (hh 時: mm 分: ss 秒)    |                |
|                                             | タイムゾーン    | GMT+9  | 00 🗸    |      |                       |                |
| CentreCOM AR260S                            |           |        | S       | ITPサ | ービスの設定                |                |
|                                             | SNTPサーバー1 | 133.10 | 0.9.2   |      |                       |                |
| 日<br>・<br>・<br>こ<br>レAN                     | SNTPサーバー2 | 133.10 | 0.11.8  |      |                       |                |
|                                             | SNTPサーバー3 | 133.40 | .41.175 |      |                       |                |
| □ □ ファイアウォール                                | SNTPサーバー4 | 130.69 | .251.23 |      |                       |                |
|                                             | SNTPサーバー5 | 128.10 | 5.39.11 |      |                       |                |
| 日日システム管理                                    | 更新間隔      | 60     | 分       |      |                       |                |
|                                             |           |        |         |      | 適用                    | (ヘルプ)          |
| タイムパーン設定                                    |           |        |         |      |                       |                |
| □ SNMP↓/<br>□ □ □ システムの設定                   |           |        |         |      |                       |                |
| ファームウェアの更新                                  |           |        |         |      |                       |                |
|                                             |           |        |         |      |                       |                |
|                                             |           |        |         |      |                       |                |

2. 「SNTP サービスの設定」テーブルの各パラメーターを設定し「適用」ボタンをクリックします。ここでは、SNTP サーバー1~5をそれぞれ「192.168.10.5」、「133.100.11.8」、「133.40.41.175」、「130.69.251.23」、「128.105.39.11」、更新間隔を「1分」に設定するものとします。

|           | SNTPサービスの設定   |     |  |  |
|-----------|---------------|-----|--|--|
| SNTPサーバー1 | 192.168.10.5  |     |  |  |
| SNTPサーバー2 | 133.100.11.8  |     |  |  |
| SNTPサーバー3 | 133.40.41.175 |     |  |  |
| SNTPサーバー4 | 130.69.251.23 |     |  |  |
| SNTPサーバー5 | 128.105.39.11 |     |  |  |
| 更新間隔      | 1 分           |     |  |  |
|           |               | ヘルプ |  |  |

3.以上で設定は完了です。

### 1.7.5 「タイムゾーン設定」ページの解説

「タイムゾーン設定」ページについて解説します。「タイムゾーン設定」ページでは、本製品のシステム時刻や外部 SNTP サーバーを設定します。

#### 1.7.5.1 タイムゾーン設定

「タイムゾーン設定」テーブルでは、システム時刻とタイムゾーンを設定します。

| タイムゾーン設定 |                              |  |  |  |
|----------|------------------------------|--|--|--|
| 日付       | 1 2000 (mm 月: dd 日: yyyy 西暦) |  |  |  |
| 時刻       | 1 32 34 (hh 時: mm 分: ss 秒)   |  |  |  |
| タイムゾーン   | GMT+9:00 🔽                   |  |  |  |
|          |                              |  |  |  |

| パラメーター | 説明                                   |
|--------|--------------------------------------|
| 日付     | 日付を入力します。入力形式は「月 : 日 :<br>西暦年」です。    |
| 時刻     | ー<br>時刻を入力します。入力形式は「時 : 分 :<br>秒」です。 |
| タイムゾーン | タイムゾーンを選択します。                        |

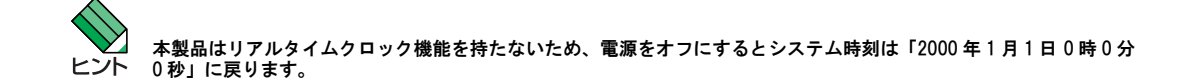
# 1.7.5.2 SNTP サービスの設定

|                 | OM110.00      |                                                       |
|-----------------|---------------|-------------------------------------------------------|
|                 | SNTPサービスの設定   |                                                       |
| SNTPサーバー1       | 133.100.9.2   |                                                       |
| SNTPサーバー2       | 133.100.11.8  |                                                       |
| SNTPサーバー3       | 133.40.41.175 |                                                       |
| SNTPサーバー4       | 130.69.251.23 |                                                       |
| SNTPサーバー5       | 128.105.39.11 |                                                       |
| 更新間隔            | 60 分          |                                                       |
|                 |               | (ヘルプ)                                                 |
| SNTP サーバー 1 ~ 5 |               |                                                       |
|                 |               | べて異なる IP アドレスを入力する<br>があります。                          |
| 更新間隔            |               | SNTP サーバーと同期を行う間隔<br>位で入力します。1 分〜 99 分の範<br>入力してください。 |
|                 |               | 設定した内容を本製品の設定に適                                       |
| 「適用」ボタン         |               | す。ホスシェクリックすると設定<br>即時に反映されます。                         |

# 1.8 SNMP エージェントの設定

#### 1.8.1 概要

本製品では SNMP エージェント機能をサポートしています。「SNMP」ページで SNMP エージェントを設定し、有効にすると SNMP マネージャーから本製品の設定を参照したり、変更することができます。ここでは、SNMP エージェントの設定につ いて説明します。

### 1.8.2 SNMP エージェントの設定

SNMP エージェントの設定を行うには以下の手順を実行します。

1.メニューから「システム管理」->「SNMP」の順にクリックします。

| アドレス(D) 🍯 http://192.168.1.1/index.htt                                                                                                    | ml                                  |           | 💙 🄁 移動         |
|----------------------------------------------------------------------------------------------------|-------------------------------------|-----------|----------------|
| VPN Router                                                                                                    |                                     |           | Allied Telesis |
|                                                                                                    |                                     | SNMP設定    |                |
|                                                                                                    | SNMP                                | ○ 有効 ⊙ 無効 |                |
| -                                                                                                    | ROコミュニティー名                          | public    |                |
|                                                                                                    | RWコミュニティー名                          | private   |                |
| CentreCOM AR260S                                                                                                    | 通知先アドレス                             |           |                |
| <ul> <li>□ セットアップウィザード</li> <li>□ システム情報</li> <li>□ L AN</li> </ul>                                                                                        |                                     | 適用        | (ヘルプ)          |
| ● ● WAN<br>● ● ルーティング                                                                                                    |                                     | SNMP設定情報  |                |
| ■ □ ファイアウォール                                                                                                    | SNMP                                | 無効        |                |
| □□□□□□□□□□□□□□□□□□□□□□□□□□□□□□□□□□□□                                                                                                    | RUコミュニティー石<br>RWコミュニティー名<br>通知先マドレフ | private   |                |
| - 〕サービスの有効無効<br>- 〕サービスの有効無効<br>システム情報<br>- 〕システム情報<br>- 〕シイムワーン調定<br>- 〕SMAP<br>0 〕システムの設定<br>- 〕SMAP<br>- 〕システムの設定<br>- 〕アークッエアの更新<br>- 〕再起動<br>- 〕ログアウト |                                     |           |                |

2. 各パラメーターを設定し「適用」ボタンをクリックします。ここでは以下のように設定するものとします。

| SNMP             | 有効           |
|------------------|--------------|
| RO コミュニティー名      | viewer       |
| -<br>RW コミュニティー名 | secret       |
| 通知先アドレス          | 192.168.10.5 |

<sup>3.</sup>以上で設定は完了です。

### 1.8.3 SNMP 設定情報の確認

### 設定した SNMP 情報を確認するには以下の手順を実行します。

1.メニューから「システム管理」->「SNMP」の順にクリックします。

2.「SNMP 設定」テーブルに設定された情報が表示されます。

|            | SNMP設定       |  |
|------------|--------------|--|
| SNMP       | 有効           |  |
| ROコミュニティー名 | viewer       |  |
| RWコミュニティー名 | secret       |  |
| 通知先アドレス    | 192.168.10.5 |  |

### 1.8.4 「SNMP」ページの解説

「SNMP ページ」について解説します。「SNMP」ページでは、本製品が SNMP エージェントとして動作する場合の設定を行います。

#### 1.8.4.1 SNMP 設定

SNMP 設定テーブルでは、SNMP エージェントの設定を行います。

|     |            |         |           | SNMP設定 |                                                                 |                                                                         |                           |
|-----|------------|---------|-----------|--------|-----------------------------------------------------------------|-------------------------------------------------------------------------|---------------------------|
|     | SNMP       |         | ○ 有効 ⊙ 無効 |        |                                                                 |                                                                         |                           |
|     | ROコミュニティー名 |         | public    |        |                                                                 |                                                                         |                           |
|     | RWコミュニティー名 |         | private   |        |                                                                 |                                                                         |                           |
|     | 通知先アドレス    |         |           |        |                                                                 |                                                                         |                           |
|     |            |         |           | 適用     |                                                                 | ヘルプ                                                                     |                           |
| パラ  | ラメーター      | オプション   |           |        | 説明                                                              |                                                                         |                           |
| SNM | ИР         | 有効 / 無効 |           |        | SNMP を有効<br>効にする場合<br>クリックしま                                    | にする場合は「有効」<br>は「無効」ラジオボ<br>す。                                           | 、無<br>タンを                 |
| RO  | コミュニティー名   |         |           |        | SNMP 管理ホ<br>出す場合に使<br>ワードを入力<br>文字以内で入<br>トは「public」            | ストが本製品の情報る<br>用する平文テキスト(<br>します。半角英数字<br>カしてください。デ<br>です。               | を読み<br>のパス<br>で 15<br>フォル |
| RW  | コミュニティー名   |         |           |        | SNMP 管理ホ<br>出す場合、お<br>使用する平文<br>力します。半<br>入力してくだ<br>「private」です | ストが本製品の情報衣<br>よび設定を書き込む<br>テキストのパスワー<br>角英数字で 15 文字以<br>さい。デフォルトは<br>-。 | を読み<br>場合に<br>ドを入<br>L内で  |
| 通知  | ロ先アドレス     |         |           |        | SNMP 管理ホ<br>ます。                                                 | ストの IP アドレスを                                                            | 入力し                       |
| 「適  | 用」ボタン      |         |           |        | 設定した内容<br>す。ボタンを<br>即時に反映さ                                      | を本製品の設定に適り<br>クリックすると設定で<br>れます。                                        | 用しま<br>内容が                |
| ^ آ | ルプ」ボタン     |         |           |        | 操作のヒント<br>す。                                                    | を参照することができ                                                              | きま                        |

# 1.8.4.2 SNMP 設定情報

「SNMP 設定情報」テーブルでは、「SNMP 設定」テーブルで設定した内容が一覧表示されます。

| SNMP       |         |
|------------|---------|
| ROコミュニティー名 | public  |
| RWコミュニティー名 | private |
| 通知先アドレス    |         |

| パラメーター      | 説明                                               |
|-------------|--------------------------------------------------|
| SNMP        | SNMP の有効 / 無効が表示されます。                            |
| RO コミュニティー名 | 本製品の情報を読み出す場合のパスワー<br>ドが表示されます。                  |
| RW コミュニティー名 | 本製品の情報を読み出す場合、および設<br>定を書き込む場合のパスワードが表示さ<br>れます。 |
| 通知先アドレス     | SNMP 管理ホストの IP アドレスが表示さ<br>れます。                  |

# 1.9 ログの記録

#### 1.9.1 概要

本製品では「アクセス」、「システム」、「ファイアウォール」、「VPN」の4種類の各ログを「ログ」ページで選択して記録 することができます。また、記録したログはログリストに表示したり、Syslogサーバーに送信することもできます。こ こでは、ログ機能の設定について説明します。

#### 1.9.2 ログの設定

ログ機能を設定するには以下の手順を実行します。

1. メニューから「ログ」をクリックします。

| : アドレス(型) 🥘 http://192.168.1.1/index.html                                                                                                    |                                                                                         |                                                               |                         |                        |                                |
|----------------------------------------------------------------------------------------------------|-----------------------------------------------------------------------------------------|---------------------------------------------------------------|-------------------------|------------------------|--------------------------------|
| VPN Router                                                                                                    |                                                                                         |                                                               |                         |                        |                                |
|                                                                                                    |                                                                                         |                                                               | システ                     | ・ムログ設定                 |                                |
|                                                                                                    | ログの種類                                                                                   | アクセス                                                          | システム                    | ファイアウォー                | -JU VPN                        |
|                                                                                                    | ファイル                                                                                    |                                                               | <b>~</b>                | <b></b>                |                                |
|                                                                                                    | Syslog                                                                                  |                                                               |                         |                        |                                |
| <ul> <li>CentreCOM AR260S</li> <li>□ セットアップウィザード</li> <li>□ システム 情報</li> <li>□ LAN</li> <li>□ WAN</li> <li>□ WAN</li> <li>□ WAN</li> <li>□ WAN</li> <li>□ WAN</li> <li>□ WAN</li> <li>□ WAN</li> <li>□ WAN</li> <li>□ W-7 アウォール</li> <li>□ WPN</li> </ul> |                                                                                         |                                                               | (                       | 適用                     |                                |
|                                                                                                    |                                                                                         |                                                               | L                       | ダリスト                   |                                |
|                                                                                                    | Jan 1 00:00:20 (none) syste<br>Jan 1 00:00:20 (none) syste<br>shanged the ID address of | ogd 1.3-3: restart<br>og: id=CONFIG tir<br>br0 interface to 1 | ne="2000-<br>70 16 17 1 | 01-01 00:00            | :20" fw=AR260S pri=5 msg="Suc  |
|                                                                                                    | Jan 1 00:00:20 (none) syste<br>changed the IP address of                                | og: id=CONFIG tir<br>eth1 interface to                        | ne="2000-<br>192.168.1. | 0<br>01-01 00:00<br>1" | :20" fw=AR260S pri=5 msg="Suc  |
|                                                                                                    | Jan 1 00:00:20 (none) syste<br>initialised"                                             | og: id=SYSTEM ti                                              | me="2000-               | 01-01 00:00            | 0:20" fw=AR260S pri=5 msg="CPI |
| 日のシステム管理                                                                                                    | Jan 1 00:00:20 (none) syste<br>changed the state of eth1 in                             | og: id=CONFIG tir<br>nterface to UP "                         | ne="2000-               | 01-01 00:00            | :20" fw=AR260S pri=5 msg="Suc  |
|                                                                                                    | Jan 1 00:00:20 (none) syste<br>the Bridge"                                              | og: id=BRIDGE tir                                             | ne="2000-i              | 01-01 00:00            | :20" fw=AR260S pri=5 msg="Suc  |

2. 各パラメーターを設定し「適用」ボタンをクリックします。ここでは以下のように設定するものとします。

| アクセス           | ファイル          |
|----------------|---------------|
| システム           | Syslog        |
| ファイアウォール       | ファイル          |
| VPN            | Syslog、ファイル   |
| ログサーバー IP アドレス | 192.168.10.54 |

|              |         |          | テムログ設定                                                                                                    |          |      |
|--------------|---------|----------|----------------------------------------------------------------------------------------------------|----------|------|
| ログの種類        | アクセス    | 、システム    | ファイアウォール                                                                                                    | U VPN    |      |
| ファイル         |         |          | <b>V</b>                                                                                                    | <b>V</b> |      |
| Syslog       |         | <b>V</b> |                                                                                                    | <b>V</b> |      |
| ログサーバーIPアドレス | 192.168 | .10.54   |                                                                                                    |          |      |
|              |         |          | (in the second second s |          | (ヘルプ |

<sup>3.</sup>以上で設定は完了です。

### 1.9.3 ログの確認

#### ログをファイルで確認するには以下の手順を実行します。

1. メニューから「ログ」をクリックします。

2.「ログリスト」にログが表示されます。また「更新」ボタンをクリックすると表示内容が更新されます。

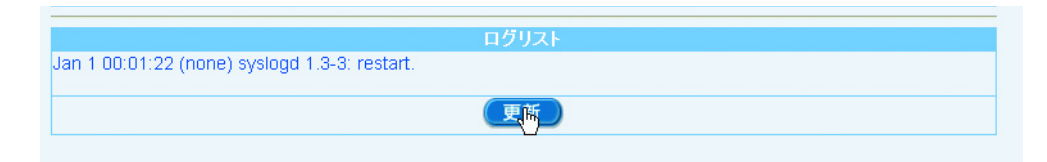

### 1.9.4 「ログ」ページの解説

「ログ」ページについて解説します。「ログ」ページでは、ログの設定を行います。

#### 1.9.4.1 システムログ設定

メニューから「ログ」をクリックすると設定画面が表示されます。

|            |          | シス                  | テムログ設定  |                                                                                                    |
|------------|----------|---------------------|---------|----------------------------------------------------------------------------------------------------|
| ロクの種類 ファイル | アクt      | 2ス システム<br><b>マ</b> | ファイアワォー |                                                                                                    |
| Syslog     |          |                     |         |                                                                                                    |
|            |          |                     | 適用      | ヘルプ                                                                                                    |
|            |          |                     | าธีแรง  |                                                                                                    |
| パラメーター     | オプション    |                     |         | 説明                                                                                                    |
| ログの種類      |          |                     |         | アクセス、システム、ファイアウォー<br>ル、VPN の 4 種類のログを記録すること<br>ができます。                                                                                                    |
|            | アクセス     |                     |         | 本製品へのアクセスに関するログです。                                                                                                    |
|            | システム     |                     |         | 本製品のシステムに関するログです。                                                                                                    |
|            | ファイアウォール |                     |         | ファイアウォールを経由した通信のログ<br>です。                                                                                                    |
|            | VPN      |                     |         | VPN 通信に関するログです。                                                                                                    |
| ファイル       |          |                     |         | ログを「ログリスト」テーブルに表示す<br>る場合にチェックを入れます。チェック<br>は、ログの種類ごとに入れます。ログの<br>サイズは 64Kbyte を超えると(およそ<br>450 件分)古い順から上書きされます。                                         |
| Syslog     |          |                     |         | ログをリモート syslog サーバーに送信す<br>る場合にチェックを入れます。ログのサ<br>イズが 64Kbyte を超えると自動的にサー<br>バーに送信されます。チェックは、ログ<br>の種類ごとに入れます。Syslog のログ送<br>出の出力監視レベルは PRI に対応してい<br>ます。 |

| -        | ログサーバー IP アドレス | 「Syslog」にチェックを入れた場合にのみ<br>表示されます。ログを送信する syslog<br>サーバーの IP アドレスを入力します。 |
|----------|----------------|-------------------------------------------------------------------------|
| 「適用」ボタン  |                | 設定した内容を本製品の設定に適用しま<br>す。ボタンをクリックすると設定内容が<br>即時に反映されます。                  |
| 「ヘルプ」ボタン |                | 操作のヒントを参照することができま<br>す。                                                 |

# 1.9.4.2 ログリスト

ログリストには、「システムログ設定」でファイルにチェックを入れた場合に、ログが記録されます。

|                                                                 | ログリスト                                                                                                    |  |  |
|-----------------------------------------------------------------|----------------------------------------------------------------------------------------------------|--|--|
| Jan 1 00:00:48 (none) syslog: id=OAM time="2000-0<br>logged in" | Jan 1 00:00:48 (none) syslog: id=OAM time="2000-01-01 00:00:48" fw=AR260S pri=6 msg="HTTP- User: manager<br>logged in" |  |  |
|                                                                 | 更新                                                                                                    |  |  |
| ラメーター                                                           | 説明                                                                                                    |  |  |
| 「新」ボタン                                                          | クリックすると、ログの表示が更新<br>ます。                                                                                                |  |  |

# 1.10 設定の初期化

本製品に設定した内容を初期化(デフォルト設定に戻す)する手順を説明します。

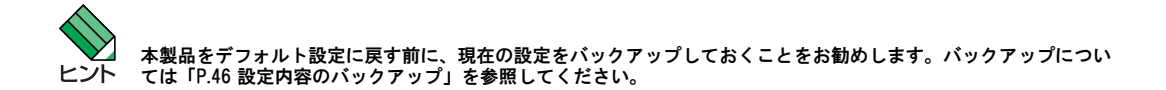

#### 1.10.1 GUI 設定画面からの初期化

1.メニューから「システム管理」->「システムの設定」->「デフォルト設定」の順にクリックします。

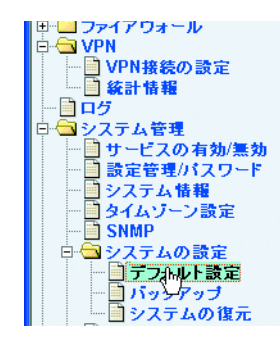

2.「適用」ボタンをクリックします。

| awaa 1000 |                                                                                       |
|-----------|---------------------------------------------------------------------------------------|
|           | Allied Telesis                                                                        |
|           |                                                                                       |
|           | デフォルト設定                                                                               |
|           | 注意:「適用」ボタンをクリックすると、システム設定がすべて工場出荷時の値に戻ります。<br>「適用」ボタンをクリックする前に設定をバックアップしておくことをお勧めします。 |
|           |                                                                                       |
|           | 5                                                                                     |

3. 以下の画面が表示され、必要な時間がカウントダウンされます。カウントダウンが終了するまでしばらくお待ちください。

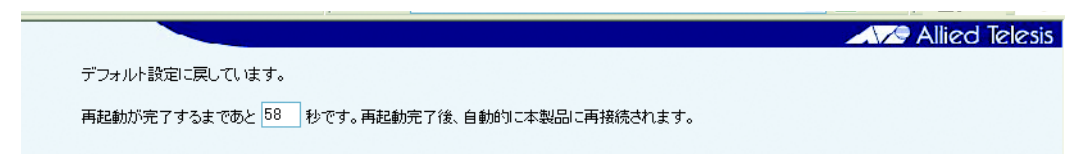

4. カウントダウンが終了すると、以下のダイアログが表示されます。

| Microso | ft Internet Explorer 🛛 🗙                                                                                                   |
|---------|----------------------------------------------------------------------------------------------------|
| 2       | IPアドレス 19216811.1 で本製品に再接続する場合は「OK」、それ以外の場合は「キャンセル」をクリックしてください。デフォ<br>ルトのIPアドレスを変更した場合は「キャンセル」をクリックし、変更後のIPアドレスで再接続してください。 |
|         | <b>OK</b> キャンセル                                                                                                    |

本製品に接続するための IP アドレスを変更していない場合は「OK」ボタンをクリックします。「OK」ボタンをクリックした場合は、自動的に本製品に再接続されます。

IP アドレスを変更した場合は「キャンセル」ボタンをクリックします。「キャンセル」ボタンをクリックした場合は、変更後の IP アドレスを指定して手動で本製品に再接続する必要があります。

5.以上で完了です。

### 1.10.2 リセットスイッチによる初期化

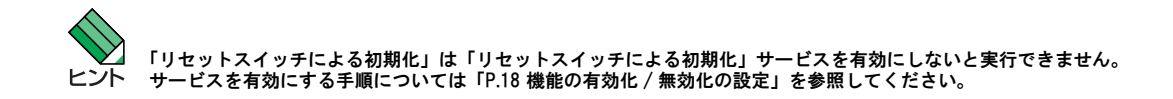

1. 本製品の電源をオフにして、5 秒以上待ちます。

2. 本製品の電源をオンにして5秒以上経過したらリセットスイッチを短く押します。

3. しばらくすると ALARM LED が一瞬消灯しますので、消灯している間にリセットスイッチをもう一度短く押します。

4. 以上で完了です。

# 1.11 設定内容のバックアップ

#### 本製品で設定した内容をコンピューターにバックアップする手順を説明します。

1.メニューから「システム管理」->「システムの設定」->「バックアップ」の順にクリックします。

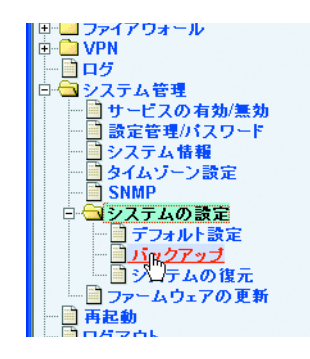

2.「適用」ボタンをクリックします。

-

| Allied Te                                 |
|-------------------------------------------|
| 設定内容のバックアップ                               |
| 設定内容をコンピューターにバックアップするには「適用」ボタンをクリックしてください |
| (適時)                                      |

以下の画面が表示されたら「保存」ボタンをクリックして、バックアップファイルの保存場所を指定し、ダイアログの「保存」ボタンをクリックします。

| ファイルのダウンロー                              | F                                            |                                                             |       |       |
|-----------------------------------------|----------------------------------------------|-------------------------------------------------------------|-------|-------|
| ? 27イルに<br>以下のフ<br>きない場                 | はっては、コンピュータボ<br>アイル情報のに関して紛れ<br>合は、このファイルを開い | 問題を起こす可能性があります。<br>しい点がある場合や、発信元が完全に信用で<br>たり保存したりしないでください。 |       |       |
| 77                                      | イル名: bkupcfe                                 | b4eef8cc                                                    |       |       |
| 77                                      | ペイルの種類<br>信元: 192.168                        |                                                             |       |       |
|                                         |                                              |                                                             |       |       |
| ファイルあ                                   | 問(カカ ファイルをついど・                               | ーカに保存するが遅択してください。                                           |       |       |
| 開                                       | ( <sup>(())</sup> ) 保存和                      | シート キャンセル 詳細情報(10)                                          |       |       |
| ☑ 208                                   | i類のファイルであれば常                                 | (ご警告する(W)                                                   |       |       |
|                                         |                                              |                                                             |       |       |
| 名前友付け了保存                                |                                              |                                                             |       | 2     |
| (保存する場所の)                               | C backup                                     | ~                                                           | 0 A P |       |
| in y warn y                             | - Duonap                                     |                                                             |       |       |
| - 1000000000000000000000000000000000000 |                                              |                                                             |       |       |
| 18./LIX5/C7717/                         |                                              |                                                             |       |       |
| <u>1</u><br>7271-107                    |                                              |                                                             |       |       |
|                                         |                                              |                                                             |       |       |
| 71 FF1X2F                               |                                              |                                                             |       |       |
|                                         |                                              |                                                             |       |       |
| ₹1 <u>1</u> ),ピュータ                      |                                              |                                                             |       |       |
| <b>(</b> )                              |                                              |                                                             |       |       |
| マイ ネットワーク                               | ファイル名(N):                                    | bkupcfgb4eef8cc                                             | ~     | 保存(S) |
|                                         |                                              | ۲<br>بربر ا                                                 | ~     | キャンセル |

4.「ダウンロードの完了」ダイアログが表示されたら「閉じる」をクリックします。

| ダウンロードの完了          |                                  |
|--------------------|----------------------------------|
| يري 🔁              | ロードの完了                           |
| 保存しました             |                                  |
| 192.168.1.1 - bkup | cfgb4eef8cc                      |
|                    |                                  |
| ダウンロード:            | 834 バイトを1 秒                      |
| ダウンロード先:           | C:¥Documents and¥bkupcfgb4eef8cc |
| 転送率:               | 834 バイト/秒                        |
| ■ダウンロードの完          | 了後、このダイアログ ボックスを閉じる(C)           |
|                    | ファイルを開く(①) フォルダを開く(E) 開じる        |

5.以上で完了です。

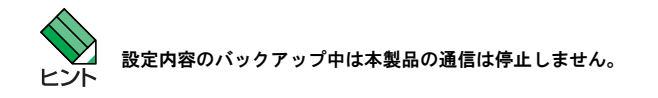

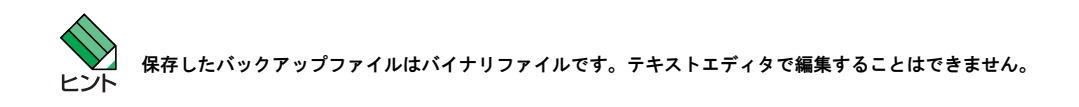

# 1.12 バックアップファイルの復元

#### バックアップした本製品の設定ファイルを復元する手順を説明します。

1.メニューから「システム管理」->「システムの設定」->「システムの復元」の順にクリックします。

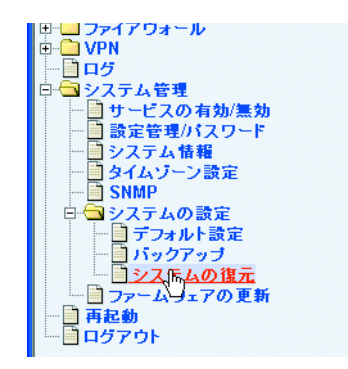

2.「参照」ボタンをクリックして、バックアップファイルを指定し「開く」ボタンをクリックします。

|         |         | Allied Te |
|---------|---------|-----------|
|         | システムの復元 |           |
| 設定ファイル名 |         | 参照        |
|         | 適用      | ki ki     |

| ファイルの選択          |                 |                 |       |     | ? 🔀     |
|------------------|-----------------|-----------------|-------|-----|---------|
| ファイルの場所の:        | ackup 🔁         |                 | • 3 🕫 | ۳ 🔁 |         |
|                  | bkupcfeb4eef8co | •               |       |     |         |
| 最近使ったファイル        |                 |                 |       |     |         |
|                  |                 |                 |       |     |         |
| デスクトップ           |                 |                 |       |     |         |
| کر الج           |                 |                 |       |     |         |
| ر<br>¢− 2221 - ¢ |                 |                 |       |     |         |
|                  |                 |                 |       |     |         |
| マイ ネットワーク        |                 |                 |       |     |         |
|                  | ファイル名(N):       | bkupcfgb4eef8cc |       | •   | Ŋ\$K(©) |
|                  | ファイルの種類①        | すべてのファイル (*.*)  |       | -   | キャンセル   |

3.「適用」ボタンをクリックします。

|         |                                                  | Allied leies |
|---------|--------------------------------------------------|--------------|
|         | いった」の海二                                          |              |
|         | ンステムの仮元                                          |              |
| 設定ファイル名 | C:\Documents and Settings\backup\bkupcfgb4eef8cc | 参照           |
|         | (適用 <sub>m</sub> )                               |              |
|         | 0                                                |              |

4. 以下の画面が表示され、必要な時間がカウントダウンされます。カウントダウンが終了するまでしばらくお待ちください。

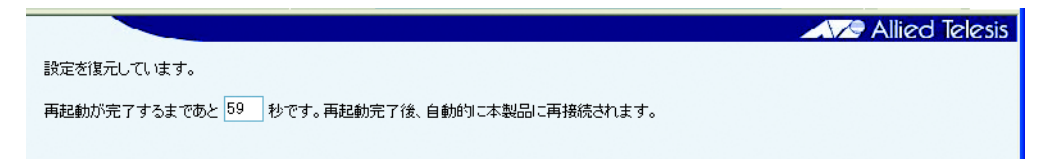

5. カウントダウンが終了すると、以下のダイアログが表示されます。

| Ì | Microso | ft Internet Explorer 🛛 🗙                                                                                                   |
|---|---------|----------------------------------------------------------------------------------------------------|
|   | ?       | IPアドレス 1921681.1. で本製品に再接続する場合は「OK」、それ以外の場合は「キャンセル」をクリックしてください。デフォ<br>ルトのIPアドレスを変更した場合は「キャンセル」をクリックし、変更後のIPアドレスで再接続してください。 |
|   |         | OK キャンセル                                                                                                    |

本製品に接続するための IP アドレスを変更していない場合は「OK」ボタンをクリックします。「OK」ボタンをクリックした場合は、自動的に本製品に再接続されます。

IP アドレスを変更した場合は「キャンセル」ボタンをクリックします。「キャンセル」ボタンをクリックした場合は、変更後の IP アドレスを指定して手動で本製品に再接続する必要があります。

6.以上で完了です。

# 1.13 ファームウェアの更新

「ファームウェアの更新」ページでは、本製品のファームウェアを新しいバージョンのファームウェアに更新することが できます。

1.メニューから「システム管理」→>「ファームウェアの更新」の順にクリックします。

| Ē |                          |
|---|--------------------------|
| Ē | B 🗀 VPN                  |
|   | 💼 ログ                     |
| Ė | - 🔁 システム管理               |
|   | 🔤 サービスの有効/無効             |
|   |                          |
|   |                          |
|   |                          |
|   | - SNMP                   |
|   | 🕀 🗋 システムの設定              |
|   | <br>ファ <u> に</u> ムウェアの更新 |
|   |                          |
|   |                          |
|   |                          |
|   |                          |

2.「参照」ボタンをクリックして、ファームウェアファイルを指定し「開く」ボタンをクリックします。

|             | -                                |                     |         |         |     |   | AVZ A     | llied Telesis |
|-------------|----------------------------------|---------------------|---------|---------|-----|---|-----------|---------------|
|             |                                  |                     |         | ファームウェア | の更新 |   |           |               |
| ファーム        | ウェア                              |                     |         |         |     | 3 | <u>参照</u> |               |
|             |                                  |                     |         | 適用      |     |   | 43        |               |
|             |                                  |                     |         |         | -   |   |           |               |
|             |                                  |                     |         |         |     |   |           |               |
| ファイルの選択     |                                  |                     |         | ? 🛛     | 1   |   |           |               |
| ファイルの場所の: 「 | 🗀 firmware                       |                     | 🔹 🔾 🕸 🖻 |         |     |   |           |               |
|             | a AF260S_firmwar                 | ebin                |         |         |     |   |           |               |
| 最近使ったファイル   |                                  |                     |         |         |     |   |           |               |
| デスクトップ      |                                  |                     |         |         |     |   |           |               |
| 6           |                                  |                     |         |         |     |   |           |               |
| 71 F#13/2F  |                                  |                     |         |         |     |   |           |               |
| 71 J)L1-9   |                                  |                     |         |         |     |   |           |               |
|             |                                  |                     |         |         |     |   |           |               |
| マイ ネットワーク   |                                  |                     |         |         |     |   |           |               |
| -           | ファイル名( <u>N</u> ):<br>ファイルの種類(T) | AR260S_firmware.bin |         |         |     |   |           |               |
|             | A DRAVENCY                       | 12:10/02/11/07/09/  | 2       |         | 4   |   |           |               |

3.「適用」ボタンをクリックします。

|         | ファームウェアの更新                                              |
|---------|---------------------------------------------------------|
| ファームウェア | C:\Documents and Settings\sshimizu\firmware\AR260S_firm |
|         | 適用                                                      |

4. 以下の画面が表示され、必要な時間がカウントダウンされます。カウントダウンが終了するまでしばらくお待ちください。

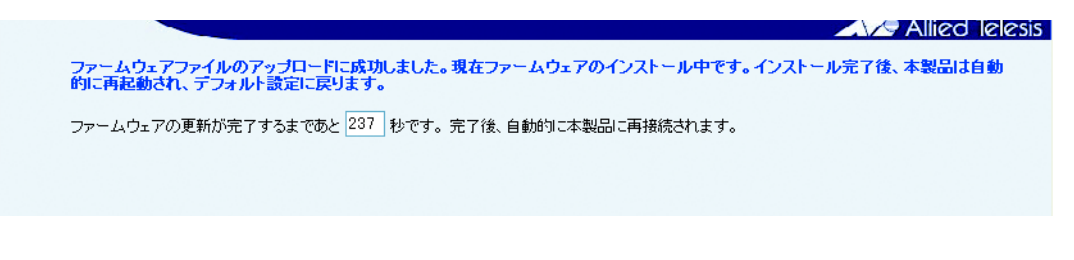

ファームウェア更新中にリセットボタンを押さないでください。また、電源をオフにすることやケーブルの抜き差し ヒント もしないでください。

#### 5. カウントダウンが終了すると、以下のダイアログが表示されます。

| Micros | oft Internet Explorer 🛛 🗙                                                                                               |
|--------|----------------------------------------------------------------------------------------------------|
| 2      | IPアドレス192168.11で本製品に再接続する場合は「OK」、それ以外の場合は「キャンセル」をクリックしてください。デフォル<br>ドのIPアドレスを変更した場合は「キャンセル」をクリックし、変更後のIPアドレスで再接続してください。 |
|        | OK キャンセル                                                                                                    |

本製品に接続するための IP アドレスを変更していない場合は「OK」ボタンをクリックします。「OK」ボタンをクリックした場 合は、自動的に本製品に再接続されます。

IP アドレスを変更した場合は「キャンセル」ボタンをクリックします。「キャンセル」ボタンをクリックした場合は、変更後の IP アドレスを指定して手動で本製品に再接続する必要があります。

6.以上で完了です。

マテームウェアの更新中、本製品の通信は停止しますので、運用中にファームウェアの更新を実行しないようご注意 ビント ください。

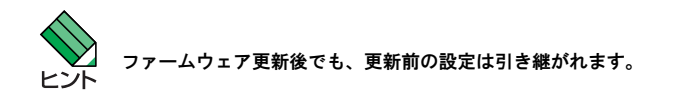

# 2 LAN 側インターフェースの設定

# 2.1 概要

本章では、本製品のLAN 側インターフェースに関する設定の手順について説明します。本製品のLAN 側インターフェースに関する設定は以下のとおりです。

- ・ IP アドレスの設定
- ・ DHCP サーバーの設定
- IP アドレスの静的割り当ての設定
- ・ LAN 側インターフェースのトラフィック確認

# 2.2 IP アドレスの設定

LAN 側インターフェースの IP アドレスの設定は「IP」ページで行います。ログイン時には、ここで設定した IP アドレス を使用します。

### 2.2.1 設定

LAN 側インターフェースに IP アドレスを割り当てるには以下の手順を実行します。

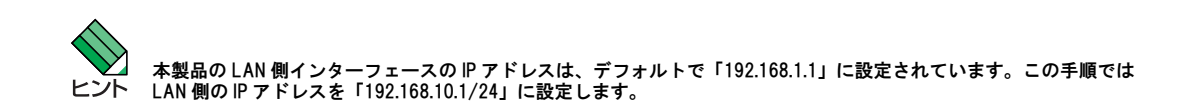

1.メニューから「LAN」->「IP」の順にクリックします。

| アドレス(D) 🍯 http://192.168.1.1/index.ht | iml      |               | 🗸 🄁 移動        |
|---------------------------------------|----------|---------------|---------------|
| VPN Router                            |          |               | Allied Telesi |
|                                       |          | LAN側IP設定      |               |
|                                       | IPアドレス   | 192.168.1.1   |               |
| C                                     | サブネットマスク | 255.255.255.0 |               |
|                                       |          | 適用            | (ヘルプ)         |
| CentreCOM AR260S                      |          |               |               |
|                                       |          | 現在の設定         |               |
|                                       | IPアドレス   | 192.168.1.1   |               |
|                                       | サブネットマスク | 255.255.255.0 |               |
|                                       |          |               |               |
| □ 固定UHUPクライアント                        |          |               |               |
|                                       |          |               |               |
| ー 📄 ルーティング                            |          |               |               |
| <b>→</b> □ファイアウォール                    |          |               |               |
|                                       |          |               |               |
| □□□-□                                 |          |               |               |
|                                       |          |               |               |
|                                       |          |               |               |

2. IP アドレスに「192.168.10.1」、サブネットマスクに「255.255.255.0」を入力し「適用」ボタンをクリックします。

|          |               | Allied Telesis |
|----------|---------------|----------------|
|          | LAN側IP設定      |                |
| IPアドレス   | 192.168.10 1  |                |
| サブネットマスク | 255.255.255.0 |                |
|          | (適用)          |                |
|          | 現在の設定         |                |
| IPアドレス   | 192.168.1.1   |                |
| サブネットマスク | 255.255.255.0 |                |

3. 以下のメッセージが表示されますので「OK」ボタンをクリックします。

| Microso | oft Internet Explorer 🛛 🗙                               |
|---------|---------------------------------------------------------|
| ⚠       | LAN側IPアドレスまたはサブネットマスクが変更されています。変更後のLAN側IPアドレスで再接続してください |
|         |                                                         |

4. これで設定は完了です。

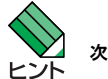

次回、本製品の設定を行う場合は変更後の № アドレスでアクセスしてください。

#### 2.2.2 確認

LAN 側インターフェースに割り当てた IP アドレスは以下の手順で確認します。

1.メニューから「LAN」->「IP」の順にクリックします。

2.「現在の設定」テーブルに、現在の IP アドレスとサブネットマスクが表示されます。

|          | 現在の設定         |
|----------|---------------|
| IPアドレス   | 192.168.10.1  |
| サブネットマスク | 255.255.255.0 |

# 2.2.3 「IP」ページの解説

「IP」ページについて解説します。「IP」ページでは本製品の LAN 側に関する設定を行います。

## 2.2.3.1 LAN 側 IP 設定

メニューから「LAN」->「IP」の順にクリックすると以下の画面が表示されます。

|          |               | Allied Telesis                                                                                    |
|----------|---------------|---------------------------------------------------------------------------------------------------|
|          | LAN側IP設定      |                                                                                                   |
| IPアドレス   | 192.168.1.1   |                                                                                                   |
| サブネットマスク | 255.255.255.0 |                                                                                                   |
|          | 適用            |                                                                                                   |
| パラメーター   |               | 説明                                                                                                |
| IPアドレス   |               | 本製品の LAN 側 IP アドレスを入力しま<br>す。デフォルトでは「192.168.1.1」です。<br>ここで設定した IP アドレスを使用して<br>本製品の設定画面にアクセスします。 |
| サブネットマスク |               | LAN 側サブネットマスクを入力します。                                                                              |
| 「適用」ボタン  |               | 入力した内容を本製品の設定に適用しま<br>す。ボタンをクリックすると設定内容が<br>即時に反映されます。                                            |
| 「ヘルプ」ボタン |               | 操作のヒントを参照することができま<br>す。                                                                           |

# 2.2.3.2 現在の設定

|          | 現在の設定         |  |
|----------|---------------|--|
| IPアドレス   | 192.168.1.1   |  |
| サブネットマスク | 255.255.255.0 |  |
|          |               |  |

| パラメーター   | 説明                                                   |
|----------|------------------------------------------------------|
| アアドレス    | 現在本製品の LAN 側インターフェース<br>に設定されている IP アドレスが表示さ<br>れます。 |
| サブネットマスク | 現在本製品の LAN 側インターフェース<br>に設定されているサブネットマスクが表<br>示されます。 |

# 2.3 DHCP サーバーの設定

DHCP (Dynamic Host Configuration Protocol) は、クライアントに対して動的に IP アドレスを提供する機能です。DHCP サーバーは、クライアントの要求に対して、あらかじめプールされた IP アドレスの中から使用されていないアドレスを 選び、一定期間クライアントに割り当てます。本製品の DHCP サーバーの設定は「DHCP」ページで行います。

#### 2.3.1 デフォルト設定

DHCP サーバーに関するデフォルト設定は以下のとおりです。

| パラメーター       |                   | デフォルト値        |
|--------------|-------------------|---------------|
| DHCP サーバー    |                   | 有効            |
| IP アドレスプール   |                   |               |
| -            | 始点 IP アドレス        | 192.168.1.10  |
| -            | 終点 IP アドレス        | 192.168.1.200 |
| サブネットマスク     |                   | 255.255.255.0 |
| リース期限        |                   | 14日           |
| デフォルトゲートウ    | ?ェイ               | 192.168.1.1   |
| プライマリ DNS サ- | -, <sup>x</sup> - | 192.168.1.1   |

# 2.3.2 設定

DHCP サーバーの設定を行うには以下の手順を実行します。

1.メニューから「LAN」->「DHCP」の順にクリックします。

|                  |                  |               |                 | Allied Teles     |
|------------------|------------------|---------------|-----------------|------------------|
| VPN Router       |                  |               |                 | ZAZS AIIEU IEIES |
|                  |                  | Di            | ICPサーバー設定       |                  |
|                  | יון ביב די געדיר | 始点IPアドレス      | 192.168.1.10    |                  |
|                  |                  | 終点IPアドレス      | 192.168.1.200   |                  |
|                  | サブネットマスク         | 255.255.255.0 |                 |                  |
| CentreCOM AR260S | リース期限            | 14:00:00 (dd  | 日: hh 時間: mm 分) |                  |
| システム情報           | デフォルトゲートウェイ      | 192.168.1.1   |                 |                  |
|                  | プライマリDNSサーバー     | 192.168.1.1   | (オブション)         |                  |
|                  | セカンダリDNSサーバー     |               | (オプション)         |                  |
|                  | プライマリWINSサーバー    |               | (オブション)         |                  |
|                  | セカンダリWINSサーバー    |               | (オプション)         |                  |
|                  |                  |               | 適用              | (ヘルプ)            |
| - <u>0</u> 07    |                  |               | _               | _                |
| - □ システム管理<br>   |                  |               |                 |                  |
|                  |                  |               | 現在の設定           |                  |

2. 各パラメーターの値を入力し「適用」ボタンをクリックします。ここでは以下のように設定するものとします。

| IP アドレスプール  |              |               |
|-------------|--------------|---------------|
|             | 始点 IP アドレス   | 192.168.1.200 |
|             | 終点 IP アドレス   | 192.168.1.240 |
| サブネットマスク    |              | 255.255.255.0 |
| リース期限       |              | 14 日          |
| デフォルトゲート    | זבל          | 192.168.1.1   |
| プライマリ DNS サ | - <i>i</i> \ | 192.168.1.10  |
| セカンダリ DNS サ | -バー          | 192.168.1.12  |

|               | DHCPサーバー設定                                       |
|---------------|--------------------------------------------------|
| IPアドレスプール     | 始点IPアドレス 192.168.1.200<br>終点IPアドレス 192.168.1.240 |
| サブネットマスク      | 255.255.255.0                                    |
| リース期限         | 14:00:00 (dd 日: hh 時間: mm 分)                     |
| デフォルトゲートウェイ   | 192.168.1.1                                      |
| プライマリDNSサーバー  | 192.168.1.10 (オプション)                             |
| セカンダリDNSサーバー  | 192.168.1.12 (オプション)                             |
| プライマリWINSサーバー | (オプション)                                          |
| セカンダリWINSサーバー | (オプション)                                          |
|               |                                                  |

3.以上で設定は完了です。

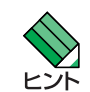

DHCP サーバーの起動と停止については「P.18 機能の有効化 / 無効化の設定」を参照してください。

### 2.3.3 確認

DHCP サーバーの設定は以下の手順で確認します。

1.メニューから「LAN」->「DHCP」の順にクリックします。

2.「現在の設定」テーブルに、DHCP サーバーの設定が表示されます。その下の「クライアントー覧」テーブルには本製品が IP アドレスを割り当てた DHCP クライアントの一覧が表示されます。「更新」ボタンをクリックすると表示内容が更新されます。

|                   | 現在の設定                         |                    |  |
|-------------------|-------------------------------|--------------------|--|
| Pアドレスブール          | 192.168.1.200 ~ 192.168.1.240 | 0                  |  |
| サブネットマスク          | 255.255.255.0                 |                    |  |
| リース期限             | 14:00:00 (dd 日: hh 時間: mm 🤊   | <del>ن</del> )     |  |
| デフォルトゲートウェイ       | 192.168.1.1                   |                    |  |
| プライマリDNSサーバー      | 192.168.1.10                  |                    |  |
| セカンダリDNSサーバー      | 192.168.1.12                  | 192.168.1.12       |  |
| プライマリWINSサーバー     |                               |                    |  |
| セカンダリWINSサーバー     |                               |                    |  |
|                   | クライアント一覧                      |                    |  |
| MACアドレス           | 割り当てIPアドレス                    | リース期限              |  |
| 00:00:e2:59:56:48 | 192.168.1.200                 | 16:14:56 1/15/2000 |  |
|                   | (東新)                          |                    |  |

## 2.3.4 「DHCP」ページの解説

「DHCP」ページについて解説します。「DHCP」ページでは、本製品の DHCP サーバー機能についての設定を行います。

### 2.3.4.1 DHCP サーバー設定

メニューから「LAN」->「DHCP」の順にクリックすると以下の画面が表示されます。

|               | DHCPサーバー設定                                      |
|---------------|-------------------------------------------------|
| IPアドレスプール     | 始点IPアドレス 192.168.1.10<br>終点IPアドレス 192.168.1.200 |
| サブネットマスク      | 255.255.255.0                                   |
| リース期限         | 14:00:00 (dd 日: hh 時間: mm 分)                    |
| デフォルトゲートウェイ   | 192.168.1.1                                     |
| プライマリDNSサーバー  | 192.168.1.1 (オプション)                             |
| セカンダリDNSサーバー  | (オプション)                                         |
| プライマリWINSサーバー | (オプション)                                         |
| セカンダリWINSサーバー | (オプション)                                         |
|               | (適用) (ヘルプ)                                      |

パラメーター

オプション

説明

IP アドレスプール

|                 | 始点 IP アドレス | DHCP サーバー機能によって割り当てる<br>IP アドレスの始点 IP アドレスを入力し<br>ます。                         |
|-----------------|------------|-------------------------------------------------------------------------------|
|                 | 終点 IP アドレス | DHCP サーバー機能によって割り当てる<br>IP アドレスの終点 IP アドレスを入力し<br>ます。                         |
| サブネットマスク        |            | IP アドレスプールのサブネットマスクを<br>入力します。                                                |
| リース期限           |            | クライアントに割り当てる IP アドレス<br>のリース期限を入力します。1 分~ 99<br>日 23 時間 59 分の範囲で入力してくださ<br>い。 |
| デフォルトゲートウェイ     |            | デフォルトゲートウェイの IP アドレス<br>を入力します。通常は、本製品の LAN<br>側の IP アドレスです。                  |
| プライマリDNS サーバー   |            | プライマリ DNS サーバーの IP アドレス<br>を入力します。通常は、本製品の LAN<br>側の IP アドレスです。入力は任意です。       |
| セカンダリDNS サーバー   |            | セカンダリ DNS サーバーの IP アドレス<br>を入力します。入力は任意です。                                    |
| プライマリ WINS サーバー |            | プライマリ WINS サーバーの IP アドレス<br>を入力します。入力は任意です。                                   |
| セカンダリWINS サーバー  |            | セカンダリ WINS サーバーの IP アドレス<br>を入力します。入力は任意です。                                   |

| 「適用」ボタン  | 入力した内容を本製品の設定に適用しま<br>す。ボタンをクリックすると設定内容が<br>即時に反映されます。 |
|----------|--------------------------------------------------------|
| 「ヘルプ」ボタン | 操作のヒントを参照することができま<br>す。                                |

# 2.3.4.2 現在の設定

|               | 現在の設定                        |  |
|---------------|------------------------------|--|
| IPアドレスブール     | 192.168.1.10 ~ 192.168.1.200 |  |
| サブネットマスク      | 255.255.255.0                |  |
| リース期限         | 14:00:00 (dd 日: hh 時間: mm 分) |  |
| デフォルトゲートウェイ   | 192.168.1.1                  |  |
| プライマリDNSサーバー  | 192.168.1.1                  |  |
| セカンダリDNSサーバー  |                              |  |
| プライマリWINSサーバー |                              |  |
| セカンダリWINSサーバー |                              |  |

| パラメーター         | 説明                                     |
|----------------|----------------------------------------|
| IP アドレスプール     | 本製品に設定された IP アドレスプール<br>が表示されます。       |
| サブネットマスク       | IP アドレスプールのサブネットマスクが<br>表示されます。        |
| リース期限          | クライアントに割り当てた IP アドレス<br>のリース期限が表示されます。 |
| デフォルトゲートウェイ    | デフォルトゲートウェイのアドレスが表<br>示されます。           |
| プライマリDNS サーバー  | プライマリ DNS サーバーの IP アドレス<br>が表示されます。    |
| セカンダリDNS サーバー  | セカンダリ DNS サーバーの IP アドレス<br>が表示されます。    |
| プライマリWINS サーバー | プライマリ WINS サーバーの IP アドレス<br>が表示されます。   |
| セカンダリWINS サーバー | セカンダリ WINS サーバーの IP アドレス<br>が表示されます。   |

# 2.3.4.3 クライアント一覧

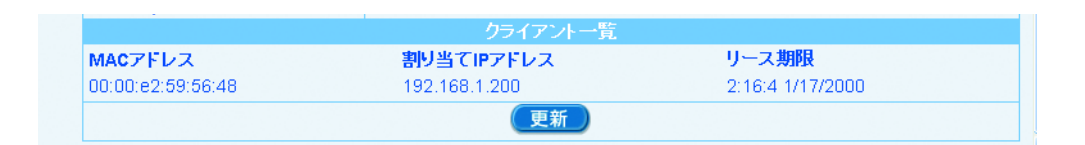

| パラメーター       | 説明                                       |
|--------------|------------------------------------------|
| MACアドレス      | IP アドレスを割り当てたクライアントの<br>MAC アドレスが表示されます。 |
| 割り当て IP アドレス | クライアントに割り当てた IP アドレス<br>が表示されます。         |
| リース期限        | IP アドレスを割り当ててから経過した時<br>間が表示されます。        |
| 「更新」ボタン      | クリックすると「クライアントー覧」の<br>表示内容を更新することができます。  |

# 2.4 IP アドレスの静的割り当ての設定

本製品では、DHCP サーバー機能の一部として、IP アドレスをクライアントに固定的に割り当てる機能(固定 DHCP クライ アント機能)があります。固定 DHCP クライアント機能の設定は「固定 DHCP クライアント」ページで行います。

#### 2.4.1 設定

固定 DHCP クライアントを追加するには以下の手順を実行します。

1. メニューから「LAN」->「固定 DHCP クライアント」の順にクリックします。

| ,                                                         | ~~ ~ ~ <u>~</u> <u>~</u> <u>~</u> <u>~</u> |           |            |                |
|-----------------------------------------------------------|--------------------------------------------|-----------|------------|----------------|
| アドレス(D) 🍯 http://192.168.1.1/index.html                   |                                            |           |            | 🔽 🔁 移動         |
| VPN Router                                                |                                            |           |            | Allied Telesis |
|                                                           |                                            | 固定DHCPクライ | アント設定      |                |
|                                                           | DHCPクライアントのMACアドレス                         |           |            |                |
| -                                                         | 固定DHCPアドレス                                 |           |            |                |
|                                                           |                                            | 〔追加       |            | (ヘルプ)          |
| CentreCOM AR260S                                          |                                            |           |            |                |
| <ul> <li>         ・・・・・・・・・・・・・・・・・・・・・・・・・・・・・</li></ul> |                                            | 固定DHCPクライ | アントー覧      |                |
|                                                           | DHCPクライアントのM/                              | ACTFUR    | 固定DHCPアドレス |                |
| ー P<br>DHCP<br>一 固定DHCPクライアント                             |                                            |           |            |                |
| E- WAN                                                    |                                            |           |            |                |
| ー 🛄 ルーティング                                                |                                            |           |            |                |
| □ ファイアウォール                                                |                                            |           |            |                |
|                                                           |                                            |           |            |                |
| □□□♡<br>用-□システム管理                                         |                                            |           |            |                |
| 一 再起動                                                     |                                            |           |            |                |
| <sup></sup> <mark>] ログアウト</mark>                          |                                            |           |            |                |

2. 各パラメーターに値を入力し「追加」ボタンをクリックします。ここでは、MAC アドレス「00-00-f4-11-22-33」のクライア ントに固定 DHCP アドレスとして「192.168.1.250」を割り当てるものとします。

|                             | Allied Telesi                                                  |
|-----------------------------|----------------------------------------------------------------|
| 固定DHCPクライアント設定              |                                                                |
| 00 : 00 : f4 : 11 : 22 : 33 |                                                                |
| 192.168.1.250               |                                                                |
|                             | ヘルプ                                                            |
|                             | 固定DHCPクライアント設定<br>00 : 00 : 14 : 11 : 22 : 33<br>192.168.1.250 |

3.以上で設定は完了です。

#### 2.4.2 固定 DHCP クライアントの削除

追加した固定 DHCP クライアントを削除するには以下の手順を実行します。

1. メニューから「LAN」->「固定 DHCP クライアント」の順にクリックします。

2.「固定 DHCP クライアント一覧」で、削除するクライアント左部の「ごみ箱」アイコンをクリックします。

3. 以上で設定は完了です。

#### 2.4.3 確認

#### 追加された固定 DHCP クライアントを確認するには以下の手順を実行します。

1.メニューから「LAN」->「固定 DHCP クライアント」の順にクリックします。

2.「固定 DHCP クライアントー覧」テーブルに固定 DHCP クライアントの一覧が表示されます。

|   | 固定DH(              | CPクライアント一覧    |  |
|---|--------------------|---------------|--|
|   | DHCPクライアントのMACアドレス | 固定DHCPアドレス    |  |
| Ē | 00:00:f4:11:22:33  | 192.168.1.250 |  |

#### 2.4.4 「固定 DHCP クライアント」ページの解説

「固定 DHCP クライアント」ページについて解説します。「固定 DHCP クライアント」ページでは、本製品の DHCP サーバー 機能で固定的に IP アドレスを割り当てるクライアントを登録します。

### 2.4.5 固定 DHCP クライアント設定

メニューから「LAN」->「固定 DHCP クライアント」の順にクリックすると以下の画面が表示されます。

| 固定DHCPクライアント設定     |  |  |  |
|--------------------|--|--|--|
| DHCPクライアントのMACアドレス |  |  |  |
| 固定DHCPアドレス         |  |  |  |
| 追加 ヘルプ             |  |  |  |

| パラメーター                | 説明                                                                          |
|-----------------------|-----------------------------------------------------------------------------|
| DHCP クライアントの MAC アドレス | IP アドレスを固定的に割り当てるクライ<br>アントの MAC アドレスを入力します。                                |
| 固定 DHCP アドレス          | クライアントに固定的に割り当てる IP<br>アドレスを入力します。                                          |
| 「追加」ボタン               | クライアントを追加登録します。追加で<br>きるクライアントは 10 台までです。ボ<br>タンをクリックすると設定内容が即時に<br>反映されます。 |
| 「ヘルプ」ボタン              | 操作のヒントを参照することができま<br>す。                                                     |

# 2.4.6 固定 DHCP クライアント一覧

|          | 固定DH               | HCPクライアント一覧   |  |
|----------|--------------------|---------------|--|
|          | DHCPクライアントのMACアドレス | 固定DHCPアドレス    |  |
| <b>1</b> | 00:00:f4:11:22:33  | 192.168.1.250 |  |

| パラメーター                | 説明                                                    |
|-----------------------|-------------------------------------------------------|
| DHCP クライアントの MAC アドレス | IP アドレスが固定的に割り当てられてい<br>るクライアントの MAC アドレスが表示<br>されます。 |
| 固定 DHCP アドレス          | クライアントに固定的に割り当てられて<br>いる IP アドレスが表示されます。              |
| 「ごみ箱」アイコン             | クリックすると「固定 DHCP クライアン<br>ト一覧」から該当クライアントを削除し<br>ます。    |

# <u>2.5 トラフィックの確認</u>

本製品では、LAN 側インターフェースで送受信するパケットのトラフィックを統計情報として一覧表示できます。LAN 側 インターフェースの送受信トラフィックは「統計情報」ページで確認します。

#### 2.5.1 確認

#### 1.メニューから「LAN」->「統計情報」をクリックします。

| アドレス(1) @ http://192168.1.1/index.html |                                         |                     | ✔ 🄁 移動         |
|----------------------------------------|-----------------------------------------|---------------------|----------------|
| VPN Router                             |                                         |                     | Allied Telesis |
|                                        |                                         | LAN Statistics      |                |
|                                        |                                         | Ethernet Statistics |                |
| -                                      | Total Bytes Received                    | 38741               |                |
|                                        | Unicast Packets Received                | 333                 |                |
|                                        | Multicast Packets Recieved              | 0                   |                |
| CentreCOM AR260S                       | Packets Received and Discarded          | 0                   |                |
|                                        | Packets Received with Errors            | 0                   |                |
|                                        | Packets Received with unknown Protocols | 0                   |                |
| I                                      | Total Bytes Transmitted                 | 137039              |                |
| - DHCP                                 | Unicast Packets Transmitted             | 317                 |                |
|                                        | Multicast Packets Transmitted           | 2                   |                |
|                                        | Packets Discarded while Transmission    | 0                   |                |
| ー ロルーティング                              | Packets Sent with Errors                | 0                   |                |
| 🖻 🧰 ファイアウォール                           |                                         | 更新                  |                |
|                                        |                                         | 2.41                |                |
|                                        |                                         |                     |                |
| - 再起動                                  |                                         |                     |                |
| ーログアウト                                 |                                         |                     |                |

2.「LAN Statistics」が表示されます。表示を更新するには「更新」ボタンをクリックします。

|                                         | Ethernet Statistics |  |
|-----------------------------------------|---------------------|--|
| Total Bytes Received                    | 78149               |  |
| Unicast Packets Received                | 386                 |  |
| Multicast Packets Recieved              | 0                   |  |
| Packets Received and Discarded          | 0                   |  |
| Packets Received with Errors            | 0                   |  |
| Packets Received with unknown Protocols | 0                   |  |
| Total Bytes Transmitted                 | 125563              |  |
| Unicast Packets Transmitted             | 330                 |  |
| Multicast Packets Transmitted           | 0                   |  |
| Packets Discarded while Transmission    | 0                   |  |
| Packets Sent with Errors                | 0                   |  |

# 2.5.2 「統計情報」ページの解説

#### 「統計情報」ページでは、本製品のLAN 側インターフェースのパケット転送に関する統計を参照することができます。

#### メニューから「LAN」->「統計情報」の順にクリックすると以下の画面が表示されます。

| LAN Statistics                                                  |                                         |                                |                               |  |
|-----------------------------------------------------------------|-----------------------------------------|--------------------------------|-------------------------------|--|
|                                                                 |                                         | Ethernet Statistics            |                               |  |
|                                                                 | Total Bytes Received                    | 61834                          |                               |  |
|                                                                 | Unicast Packets Received                | 377                            |                               |  |
|                                                                 | Multicast Packets Recieved              | 0                              |                               |  |
|                                                                 | Packets Received and Discarded          | 0                              |                               |  |
|                                                                 | Packets Received with Errors            | 0                              |                               |  |
|                                                                 | Packets Received with unknown Protocols | 0                              |                               |  |
|                                                                 | Total Bytes Transmitted                 | 136882                         |                               |  |
|                                                                 | Unicast Packets Transmitted             | 351                            |                               |  |
|                                                                 | Multicast Packets Transmitted           | 0                              |                               |  |
|                                                                 | Packets Discarded while Transmission    | 0                              |                               |  |
|                                                                 | Packets Sent with Errors                | 0                              |                               |  |
|                                                                 |                                         | 更新                             |                               |  |
| パラメ                                                             | -9-                                     |                                | 説明                            |  |
| Total B                                                         | lytes Received                          |                                | 受信パケットの総バイト数がカウントさ<br>れます。    |  |
| Unicast                                                         | t Packets Received                      |                                | 受信ユニキャストパケットの総数がカウ<br>ントされます。 |  |
| Multicast Packets Received                                      |                                         | 受信マルチキャストパケットの総数がカ<br>ウントされます。 |                               |  |
| Packets Received and Discarded                                  |                                         |                                | 破棄されたパケット数がカウントされま<br>す。      |  |
| Packet Received with Errors                                     |                                         |                                | エラーパケット数がカウントされます。            |  |
| Packets Received with unknown Protocols キサポートプロトコルの<br>ウントされます。 |                                         | 未サポートプロトコルのパケット数がカ<br>ウントされます。 |                               |  |
| Total Bytes Transmitted     転送パケットの       れます。     1            |                                         | 転送パケットの総バイト数がカウントさ<br>れます。     |                               |  |
| Unicast Packets Transmitted                                     |                                         |                                | 転送ユニキャストパケット数がカウント<br>されます。   |  |
| Multicast Packets Transmitted                                   |                                         |                                | 転送マルチキャストパケット数がカウン<br>トされます。  |  |
| Packet                                                          | s Discarded while Transmission          |                                | 転送中に破棄されたパケット数がカウン<br>トされます。  |  |
| Packet                                                          | s Sent with Errors                      |                                | 転送されたエラーパケット数がカウント<br>されます。   |  |
| 「更新」                                                            | ボタン                                     |                                | 統計情報の表示内容を更新します。              |  |

# 3 WAN 側インターフェースの設定

# 3.1 概要

本章では、本製品の WAN 側インターフェースに関する設定を「WAN」ページで行う手順について説明します。本製品の WAN 側イ ンターフェースに関する設定は以下のとおりです。

- DHCP を使用した WAN 側ネットワークへの接続設定
- ・ PPPoE を使用した WAN 側ネットワークへの接続設定
- ・ 固定 IP を使用した WAN 側ネットワークへの接続設定
- · WAN 側インターフェースのトラフィック確認

## 3.2 DHCP を使用した WAN 側ネットワークへの接続

WAN 側インターフェースを DHCP で接続する場合の手順について説明します。おもに CATV のインターネット接続サービス などで多く使用される接続形態です。

### 3.2.1 設定

WAN 側インターフェースを DHCP で接続するには以下の手順を実行します。

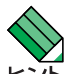

インターネット接続サービスを提供するサービスプロバイダーから、設定に必要な情報を提供されている場合は事前 ント にご用意ください。詳細についてはプロバイダーにお問い合わせください。

1.メニューから「WAN」->「WAN」の順にクリックします。

| アドレス(D) 🍯 http://192.168.1.1/index.html |                     |                                                | 💙 🄁 移動                |
|-----------------------------------------|---------------------|------------------------------------------------|-----------------------|
| VPN Router                              |                     |                                                | Allied Telesis        |
|                                         |                     | W                                              | /AN設定                 |
|                                         | 接続モード               | PPPoE 💌                                        |                       |
|                                         | セッションID             | PPPoE:0 🖌 接続                                   | ]                     |
| CentreCOM AR260S                        | デフォルトゲートウェイ         | PPPoE:0 🗸                                      |                       |
|                                         | Unnumbered PPPoE    | ○有効 ⊙無効                                        |                       |
|                                         | ホスト名                | AR260S                                         | (オプション)               |
| - WAN                                   | ユーザー名               |                                                |                       |
|                                         | パスワード               |                                                |                       |
|                                         | サービス名               |                                                | (オプション)               |
| □□ ロク<br>□□ システム管理                      | AC(アクセスコンセントレーター)名  |                                                | (オプション)               |
| - 日本記動                                  | DNSオプション            | ○固定設定 ⊙自動                                      | 加取得                   |
|                                         | プライマリDNSサーバー        |                                                | (オプション)               |
|                                         | セカンダリDNSサーバー        |                                                | (オプション)               |
|                                         | MSSクランプ             | <ul> <li>○無効 ●有効</li> <li>MSSの値: 40</li> </ul> | Bytes                 |
|                                         | 接続オプション             | ○ダイアルオンデマ<br>エコー送信間隔 60                        | rンド ●キーブアライブ ○無効<br>秒 |
|                                         |                     |                                                | 適用 (ヘルプ)              |
| A have ( (100 100 11 / h)) / how one    | サージルウンドウィーナーナー 相大不乱 | 現:<br>CHENTA VENUSA                            | 在の設定<br>- ● ひた ★u     |

2.接続モードに「DHCP」を選択します。

|             | WAN設定    |
|-------------|----------|
| 接続モード       |          |
| ホフトタ(オポション) | ADJene W |

3. 各パラメーターに値を入力し「適用」ボタンをクリックします。ここでは以下のように設定するものとします。

| ホスト名       | mycomputer(プロバイダーから提供されたと仮定します) |
|------------|---------------------------------|
| DNS オプション  | 自動取得                            |
| MAC クローニング | 有効、「00:00:f4:11:22:33」に設定する     |

| 接続モード        |                             |  |
|--------------|-----------------------------|--|
| ホスト名         | mycomputer (オプション)          |  |
| DNSオプション     | ○固定設定 ◎自動取得                 |  |
| プライマリDNSサーバー | (オプション)                     |  |
| セカンダリDNSサーバー | (オプション)                     |  |
| ☑ MACクローニング  | 00 - 00 - 14 - 11 - 22 - 33 |  |

~

4.以上で設定は完了です。

#### 3.2.2 設定の確認

#### WAN 側の設定は以下の手順で確認します。

1.メニューから「WAN」->「WAN」の順にクリックします。

2.「現在の設定」テーブルに、現在の設定が表示されます。

| 現在の設定                       |                   |  |
|-----------------------------|-------------------|--|
| 基本設定が完了しました。現在の設定は以下のとおりです。 |                   |  |
| LAN設定                       |                   |  |
| IPアドレス                      | 192.168.1.1       |  |
| サブネットマスク                    | 255.255.255.0     |  |
| DHCP                        | 有効                |  |
| WAN設定                       |                   |  |
| 接続モード                       | DHCP              |  |
| デフォルトゲートウェイアドレス             | 10.10.31.1        |  |
| ブライマリDNSサーバー                | 10.10.31.2        |  |
| セカンダリDNSサーバー                |                   |  |
| 接続状況                        | 接続                |  |
| IPアドレス                      | 10.10.31.45       |  |
| サブネットマスク                    | 255.255.255.0     |  |
| MACクローニング                   | 00:00:14:11:22:33 |  |

# 3.3 PPPoE を使用した WAN 側ネットワークへの接続

WAN 側インターフェースを PPPoE で接続する場合の手順について説明します。おもに x DSL などのインターネット接続 サービスなどで多く使用される接続形態です。

#### 3.3.1 設定

WAN 側インターフェースを PPPoE で接続するには以下の手順を実行します。

インターネット接続サービスを提供するサービスプロバイダーから、設定に必要な情報を提供されている場合は事前 ヒント にご用意ください。詳細についてはプロバイダーにお問い合わせください。

1.メニューから「WAN」->「WAN」の順にクリックします。

| VPN Router       WANUGE         CentreCOM AR260S       超数モード         ビックアップウ・ガード       ワPP0E 0         ジステム 物理       デフォルトゲートウェイ         ビックスの かした       ロハロのかしていたい         ジステム 物理       ホスト名         AR260S       (オフション)         レード マック       ロバロのかしていたい         レード マック       (オフション)         レード マック       (オフション)         レード マック       (オフション)         レード マック       (オフション)         ログ       AC(アクセスコンセントレーター)名         ログ マット       (オフション)         ログ マット       (オフション)         (基数オブション)       (クレア                                                                                                    | -<br>アドレス(D) (値) http://192.168.1.1/index.html |                    |                                                                    | 多動     |
|----------------------------------------------------------------------------------------------------|------------------------------------------------|--------------------|--------------------------------------------------------------------|--------|
| WANBER         CentreCOM AR260S         ビッカアップウ・ガード         ジンステムな場合         ロハ         レカトアップウ・ガード         ジンステムな場合         レハ         レハ         レカ         レカ         レカ         レカ         レカ         レカ<                                                                                                    | VPN Router                                     |                    | ¥ ● 務約<br>▲ WAN設定<br>PPPoE ▼<br>PPPoE 0                            |        |
| 接続モード       PPPoE         セッションD       PPPoE         セッションD       PPPoE         セッションD       PPPoE         ジステム協能       ボスト名         ホスト名       AP260S         レーレームA       AP260S         レーレームA       バスワード         コンパードウリ       レーレームA         ログログ       レーレームA         マアパアウォール       ワービス名         マノード       ローログ         ログアウト       レービス名         ログアウト       ログワセスコンセントレーター/名         ログアウト       ログフレン         マノマト       ログフション)         ログアウト       ログフレーン         マノマト       ログフレーン         ログアウト       ログフレーン         ログアウト       ログフレーン         ログアウト       ログフレーン         ログアウト       ログフレーン         ログアウト       ログフレーン         ログアウト       ログフレーン         ログアウト       ログフレーン         ログアウリ       レーン         ログアウリ       ログワーン         ログワーン       ログワーン         ログワーン       ログワーン         ログワーン       ログワーン         ログワーン       ログログ         ログログ       ログワーン         ログログ       ログログ     <                                                                                                    |                                                |                    | WAN設定                                                              | Î      |
| ビッションID         PPPoE0 、 地路           ビットコック・グザー・ウェイ         PPPoE0 、           ビットフック・グザー・ウェイ         PPPoE0 、           レロロumbered PPPoE         ○有効 ○無効           ホスト名         AP260S (オブション)           エーザー名         □           エーザー名         □           アナイアウォール         サービス名           サービス名         □           ログ         ステンセンドレーター名           ログ         マングンドンシンテム管理           ログ         ステンセンドレーター名           ログ         ステンセンドレーター名           ログ         マングンドンシンシン           ログ         ログ           ログ         ログ                                                                                                    |                                                | 接続モード              | PPPoE 🗸                                                            |        |
| CentreCOM AR280S       デフォルゲー・ウェイ       PPP6E0 ▼         ● クステム情報       ハロルのbered PPP0E       ○有効 ○無効         ● レムハ       ホスト名       AR260S (オブション)         ▲ レイ情報       スレイー名       □         ● レムハ       オスト名       AR260S (オブション)         ● レムハ       オスト名       AR260S (オブション)         ● レイオ       バスワード       □         ● レイオ       パスワード       □         ● レスス 各       □       (オブション)         ● レスス 各       □       (オブション)         ● レスス 各       □       (オブション)         ● レスス 各       □       (オブション)         ● レスス 各       □       (オブション)         ● レス ス ム 管理       ○       (オブション)         ● レス ク 合数       ○       (オブション)         ● レス ク 合数       ○       (オブション)         ● ログアウト       ○       (オブション)         ● ログアウト       ○       (オブション)       ●         ● ログアウト       ○       (オブション)       ●         ● ログアウト       ○       (カー       ●         ● ログアウト       ○       ●       ●         ● ログアウト       ○       ●       ●         ● ログアウト       ○       ●       ●                                                                                                    |                                                | セッションID            | PPPoE:0 🗸 接続                                                       |        |
| セットアップウィヴード<br>システム情報<br>レスト報告         Unnumbered PPPoE         ○有効 ○無効           レスト報告         AR260S         (オブション)           エーザー名                                                                                                    | CentreCOM AR260S                               | デフォルトゲートウェイ        | PPPoE:0 V                                                          |        |
|                                                                                                    |                                                | Unnumbered PPPoE   | ○有効 ●無効                                                            |        |
| ユーザー名       1/1/14         レルキャンク       1/1/27         マンオイワオール       1/1/24         レノオキャンク       1/1/27         マンオイワオール       ワービス名         レノオキャンク       1/1/27         マンオンクション       ロ(オブション)         ログ       DNSオブション         ログアウト       1/1/27         ログアウト       1/1/27         道銀ブション       1/1/27         道銀ブション       1/1/27         道銀ブ       1/1/27         道銀ブ       1/1/27         1/1/27       1/1/27         1/1/27                                                                                                    |                                                | ホスト名               | AR260S (オブション)                                                     |        |
| ・ハーディグラ       バスワード         ・ハーディグラ       ワーイ         ・ファイアウォール       ワービス名         ・ログ       ログ         ・ログ       ログ         ・ログ       ハ         ・ログ       ハ         ・ログ       ハ         ・ログ       ハ         ・ログ       ハ         ・ログ       ハ         ・ログ       ハ         ・ログ       ハ         ・ログ       ハ         ・ログ       ・ログ         ・ログ       ・ログ         ・ログ       ・                                                                                                    |                                                | ユーザー名              |                                                                    |        |
| サービス名     サービス名     「(オジョン)     サービス名     「(オジョン)     ログ     ログ     マンスム管理     ハンアウト     ログ     ログアウト     ログ     ログアウト     ログアウト     ログ     ログアウト     ログ     ログ     ロ     ログ     ログ     ログ     ロ     ログ     ロ     ロ     ロ     ログ     ログ     ロ     ロ     ログ     ロ     ロ     ロ     ログ     ロ     ロ     ログ     ロ     ロ     ロ     ロ     ロ     ログ     ロ     ロ |                                                | パスワード              |                                                                    |        |
| P ・ 22 テム管理<br>・ 22 テム管理<br>・ 22 テム管理<br>・ 22 テム管理<br>・ 22 テム管理<br>・ 22 テム管理<br>・ 22 テム管理<br>・ 22 FA 管理<br>・ 22 FA EA EA EA EA EA EA EA EA EA EA EA EA EA                                                                                                    |                                                | サービス名              | (オプション)                                                            |        |
| DNSオブション       ○固定設定 ©自動取得         ブライマリDNSサーバー       (オブション)         セカンダリDNSサーバー       (オブション)         セカンダリDNSサーバー       (オブション)         MSSクランブ       〇無効 ●有効<br>MSSの値 40 Bytes         接続オブション       〇ダイアルオンデマンド ●キーブアライブ ○無効<br>エコー送信間隔 60 秒         近日の設定         現在の設定                                                                                                    | □□ □ □ □ □ □ □ □ □ □ □ □ □ □ □ □ □ □ □         | AC(アクセスコンセントレーター)名 | (オプション)                                                            |        |
| ブライマリDNSサーバー     (オブション)       セカンダリDNSサーバー     (オブション)       MSSグランブ     ○無効 ○有効<br>MSSの値: 40 Bytes       超線オブション     〇ダイアルオンデマンド ○キーブアライブ ○無効<br>エコー送信間隔 60 秒       近年間隔 60 秒                                                                                                    | □ 冉起動 □ ログアウト                                  | DNSオプション           | ○固定設定 ⊙自動取得                                                        |        |
| セカンダリDNSサーバー     (オブション)       MSSクランブ     〇無効 ©有効<br>MSSの値: 40 Bytes       提続オブション     〇ダイアルオンデマンド ③キーブアライブ 〇無効<br>エコー送信間隔 60 秒       現在の設定       現在の設定                                                                                                    |                                                | プライマリDNSサーバー       |                                                                    |        |
| MSSクランブ     〇無効 ●有効<br>MSSの値 40 Bytes       投続オブション     〇ダイアルオンデマンド ●キーブアライブ ○無効<br>エコー送信開隔 60 秒       通用       現在の設定       現在の設定                                                                                                    |                                                | セカンダリDNSサーバー       | (オブション)                                                            |        |
| 日本部でははファーオーナープロテライブ ○無効     エコー送信間隔 60 秒     ひゅり ひゅう ひゅう ひゅう ひゅう ひゅう ひゅう ひゅう ひゅう ひゅう ひゅう                                                                                                    |                                                | MSSクランプ            | ○ 無効                                                               | ● ● 秋和 |
| 道用 (ルフ)<br>現在の設定<br>オ+キがつよなフィット・・100000000000000000000000000000000000                                                                                                    |                                                | 接続オプション            | <ul> <li>○ダイアルオンデマンド ●キーブアライブ ○無効</li> <li>エコー送信問題 60 秒</li> </ul> |        |
| 現在の設定                                                                                                    |                                                |                    |                                                                    |        |
|                                                                                                    |                                                | サージーン ロチへが         | 現在の設定                                                              | ~      |

2. 接続モードに「PPPoE」を選択します。

|       | WAN設定   |
|-------|---------|
| 接続モード | PPPoE Y |
|       | WE      |

3. 各パラメーターに値を入力し「適用」ボタンをクリックします。ここでは、セッション ID「PPPoE:0」に以下のように設定す るものとします。

| Unnumbered PPPoE | 無効                                  |
|------------------|-------------------------------------|
| ホスト名             | mycomputer(プロバイダーから提供されたと仮定します)     |
| ユーザー名            | user@isp.ne.jp(プロバイダーから提供されたと仮定します) |
| パスワード            | isppassword(プロバイダーから提供されたと仮定します)    |
| DNS オプション        | 自動取得                                |
| MSS クランプ         | 有効、40Bytes                          |
| 接続オプション          | ダイアルオンデマンド、タイムアウトまでの時間 60 秒         |

| PPPoE V                  |  |
|--------------------------|--|
| PPPoE:0 🗸 接続             |  |
| PPPoE:0 V                |  |
| ○有効 ◎無効                  |  |
| mycomputer (オプション)       |  |
| user@isp.ne.jp           |  |
| •••••                    |  |
| (オブション)                  |  |
| (オブション)                  |  |
| ○固定設定 ⊙自動取得              |  |
| (オプション)                  |  |
| (オブション)                  |  |
| ○無効 ◎有効                  |  |
| MSSの値: 40 Bytes          |  |
| ●ダイアルオンデマンド ○キーブアライブ ○無効 |  |
| タイムアウトまでの時間 60 秒         |  |
|                          |  |

4. 以上で設定は完了です。
## 3.3.2 設定の確認

#### WAN 側の設定は以下の手順で確認します。

1.メニューから「WAN」->「WAN」の順にクリックします。

2.「現在の設定」テーブルに、現在の設定が表示されます。マルチセッションで接続している場合は、セッションごとに設定の 詳細が表示されます。

|                  | 現在の設定             |
|------------------|-------------------|
| 基本設定が完了しました。現在の設 | 定は以下のとおりです。       |
| LAN設定            |                   |
| IPアドレス           | 192.168.1.1       |
| サブネットマスク         | 255.255.255.0     |
| DHCP             | 有効                |
| WAN設定            |                   |
| 接続モード            | PPPoE             |
| デフォルトゲートウェイアドレス  | 10.10.31.32       |
|                  |                   |
| セッションID          | PPPoE:0           |
| 接続状況             | 接続                |
| IPアドレス           | 10.10.31.25       |
| PEERのアドレス        | 10.10.31.32       |
| プライマリDNSサーバー     | 10.10.31.2        |
| セカンダリDNSサーバー     |                   |
| サブネットマスク         | 255.255.255.255   |
| 接続オブション          | ダイアルオンデマンド        |
|                  | タイムアウトまでの時間: 60 秒 |
| 17พกับสไปID      | PPPoF-1           |
| 接続状況             | 未接続               |
| IPアドレス           |                   |
| PEERのアドレス        | 0.0.0.0           |
| ブライマリDNSサーバー     |                   |
| セカンダリDNSサーバー     |                   |
| サブネットマスク         |                   |
| 接续才学的小学,         | キープアライブ           |
| 1950和バイリンヨン      | エコー送信間隔:60 秒      |
|                  |                   |

## 3.3.3 PPPoE セッションの切断 / 接続

PPPoE セッションを手動で切断 / 接続するには以下の手順を実行します。

1.メニューから「WAN」->「WAN」の順にクリックします。

2. 切断 / 接続するセッションを選択します。ここでは「PPPoE:0」を選択するものとします。

|             | WAN設定        |  |
|-------------|--------------|--|
| 接続モード       | PPPoE 🗸      |  |
| セッションID     | PPPoE:0 x 接続 |  |
| デフォルルゲートウェイ |              |  |

3.「切断 / 接続」ボタンをクリックします。ここでは切断されたセッションを「接続」するものとします。

| 接続モード       | PPPoE 🗸       |
|-------------|---------------|
| セッションID     | PPPoE:0 V HAG |
| ギウュルルゲニレウンス |               |

4. 以上で設定は完了です。

## 3.4 固定 IP アドレスを使用した WAN 側ネットワークへの接続

WAN 側インターフェースを固定 IP アドレスで接続する場合の手順について説明します。おもに PPPoE 接続サービス以外 で固定 IP アドレスを割り当てられているサービスで使用します。

### 3.4.1 設定

WAN 側インターフェースを固定 IP アドレスで接続するには以下の手順を実行します。

1.メニューから「WAN」->「WAN」の順にクリックします。

| : アドレス(D) 🍓 http://192.168.1.1/index.html |                    | 💌 🔁 移動                                     |  |  |  |
|-------------------------------------------|--------------------|--------------------------------------------|--|--|--|
| VPN Router                                |                    | Allied Telesis                             |  |  |  |
|                                           | WAN設定              |                                            |  |  |  |
|                                           | 接続モード              | PPPoE V                                    |  |  |  |
|                                           | セッションID            | PPPoE:0 V 接続                               |  |  |  |
| CentreCOM AR260S                          | デフォルトゲートウェイ        | PPPoE:0                                    |  |  |  |
|                                           | Unnumbered PPPoE   | ○有効 ◎無効                                    |  |  |  |
|                                           | ホスト名               | AR260S (オブション)                             |  |  |  |
| - WAN                                     | ユーザー名              |                                            |  |  |  |
|                                           | パスワード              |                                            |  |  |  |
|                                           | サービス名              | (オプション)                                    |  |  |  |
| ─□  リク<br> □  <mark> □  システム管理</mark>     | AC(アクセスコンセントレーター)名 | (オプション)                                    |  |  |  |
| □ 冉起動 □ ログアウト                             | DNSオプション           | ○固定設定 ●自動取得                                |  |  |  |
|                                           | プライマリDNSサーバー       | (オプション)                                    |  |  |  |
|                                           | セカンダリDNSサーバー       | (オブション)                                    |  |  |  |
|                                           | MSSクランブ            | ○ 無効                                       |  |  |  |
|                                           | 接続オプション            | ○ダイアルオンデマンド ◎ キーブアライブ ○ 無効<br>エコー送信間隔 60 秒 |  |  |  |
|                                           |                    | ( 適用 ) (ヘルプ)                               |  |  |  |
|                                           |                    | 現在の設定                                      |  |  |  |

2. 接続モードに「固定 IP」を選択します。

|         | WAN設定 |
|---------|-------|
| 接続モード   |       |
| געואקפו |       |

3. 各パラメーターに値を入力し「適用」ボタンをクリックします。ここでは、以下のように設定するものとします。

| IPアドレス         | 200.100.10.54 |
|----------------|---------------|
| サブネットマスク       | 255.255.255.0 |
| ゲートウェイアドレス     | 200.100.10.1  |
| プライマリ DNS サーバー | 200.100.10.32 |

|              | WAN設定         |    |
|--------------|---------------|----|
| 接続モード        | 固定IP 🗸        |    |
| IPアドレス       | 200.100.10.54 |    |
| サブネットマスク     | 255.255.255.0 |    |
| ゲートウェイアドレス   | 200.100.10.1  |    |
| プライマリDNSサーバー | 200.100.10.32 |    |
| セカンダリDNSサーバー | (オプション)       |    |
|              |               | レフ |
|              |               |    |

4. 以上で設定は完了です。

## 3.4.2 設定の確認

#### WAN 側の設定は以下の手順で確認します。

1.メニューから「WAN」->「WAN」の順にクリックします。

2.「現在の設定」テーブルに、現在の設定が表示されます。

|                 | 現在の設定         |  |
|-----------------|---------------|--|
| 基本設定が完了しました。現在の | 設定は以下のとおりです。  |  |
| LAN設定           |               |  |
| IPアドレス          | 192.168.1.1   |  |
| サブネットマスク        | 255.255.255.0 |  |
| DHCP            | 有効            |  |
| WAN設定           |               |  |
| 接続モード           | 面定IP<br>固定IP  |  |
| デフォルトゲートウェイアドレス | 200.100.10.1  |  |
| プライマリDNSサーバー    | 200.100.10.32 |  |
| セカンダリDNSサーバー    |               |  |
| 接続状況            | 接続            |  |
| IPアドレス          | 200.100.10.54 |  |
| サブネットマスク        | 255,255,255,0 |  |

# 3.5 「WAN」ページの解説

「WAN」ページについて解説します。「WAN」ページでは本製品の WAN 側に関する設定を行います。

#### 3.5.1 WAN 設定

メニューから「WAN」->「WAN」の順にクリックすると以下の画面が表示されます。

|          | WAN設定                |
|----------|----------------------|
| 接続モード    | 固定IP 📉               |
| IPアドレス   | DHCP VS<br>PPPoE 1   |
| サブネットマスク | 固定P<br>255.255.255.0 |

| パラメーター | 説明                                                                                                    |
|--------|----------------------------------------------------------------------------------------------------|
| 接続モード  | WANポートの接続モードを「DHCP」、<br>「PPPoE」、「固定 IP」の3つのオプショ<br>ンから選択します。選択するオプション<br>によって、設定画面に表示されるパラ<br>メーターが異なります。 |

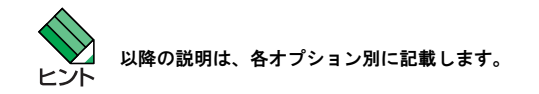

## 3.5.1.1 接続モードに「DHCP」を選択した場合

#### 接続モードに「DHCP」を選択すると、以下の画面が表示されます。

| WAN設定        |                             |       |  |
|--------------|-----------------------------|-------|--|
| 接続モード        | DHCP V                      |       |  |
| ホスト名         | AR260S (オプション)              |       |  |
| DNSオプション     | ○固定設定 ⊙自動取得                 |       |  |
| プライマリDNSサーバー | (オブション)                     |       |  |
| セカンダリDNSサーバー | (オプション)                     |       |  |
| □ MACクローニング  | 00 - 00 - 00 - 00 - 00 - 00 |       |  |
|              | (適用)                        | (ヘルプ) |  |

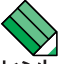

ご契約の ISP が DHCP をサポートしている場合に選択します。CATV のインターネット接続サービスなどは通常 DHCP 接続になります。

| パラメーター         | オプション       | 説明 |                                                                                                    |
|----------------|-------------|----|----------------------------------------------------------------------------------------------------|
| ホスト名           |             |    | 本製品のホスト名を入力します。半角英<br>数字で 63 文字以内で入力してください。<br>プロバイダーに指定されていない場合は<br>入力しないでください。                                                                |
| DNS オプション      | 固定設定 / 自動取得 |    | プライマリ DNS サーバー、セカンダリ<br>DNS サーバーを手動で入力する場合は<br>「固定設定」、自動で取得する場合は「自<br>動取得」ラジオボタンを選択します。                                                         |
| プライマリ DNS サーバー |             |    | ISP から DNS の情報が提供されている場<br>合に入力します。指定されていない場合<br>は入力しないでください。                                                                                   |
| セカンダリ DNS サーバー |             |    | ISP から DNS の情報が提供されている場<br>合に入力します。指定されていない場合<br>は入力しないでください。                                                                                   |
| MAC クローニング     |             |    | 本製品のWAN側のMACアドレスを、こ<br>こで指定したMACアドレスに見せかけ<br>る機能です。チェックボックスにチェッ<br>クを入れるとMACクローニング機能が<br>有効になります。また、有効にした場合<br>は本製品に擬似的に割り当てるMACア<br>ドレスを入力します。 |
| 「適用」ボタン        |             |    | 入力した内容を本製品の設定に適用しま<br>す。ボタンをクリックすると設定内容が<br>即時に反映されます。                                                                                          |
| 「ヘルプ」ボタン       |             |    | 操作のヒントを参照することができま<br>す。                                                                                                    |

\_\_\_\_\_

|           | 現在の設定                |                                                      |
|-----------|----------------------|------------------------------------------------------|
| 基本設定が完了し  | しました。現在の設定は以下のとおりです。 |                                                      |
| LAN設定     |                      |                                                      |
| IPアドレス    | 192.168.1.1          |                                                      |
| サブネットマスク  | 255.255.255.0        |                                                      |
| DHCP      | 有効                   |                                                      |
| WAN設定     |                      |                                                      |
| 接続モード     | DHCP                 |                                                      |
| デフォルトゲートウ | リェイアドレス              |                                                      |
| プライマリDNSサ | ーバー 192.168.2.32     |                                                      |
| セカンダリDNSサ | / Ň                  |                                                      |
| 接続状況      | 接続                   |                                                      |
| IPアドレス    | 192.168.2.1          |                                                      |
| サブネットマスク  | 255.255.255.0        |                                                      |
| MACクローニング | 無効                   |                                                      |
|           |                      |                                                      |
| パラメーター    | +                    |                                                      |
| ~~~~~     | 17937                | 武 明                                                  |
| LAN 設定    |                      | 本製品の LAN 側インターフェースに関<br>する情報が表示されます。                 |
| -         | IPアドレス               | 現在本製品の LAN 側インターフェース<br>に設定されている IP アドレスが表示さ<br>れます。 |
| -         | サブネットマスク             | 現在本製品の LAN 側インターフェース<br>に設定されているサブネットマスクが表<br>示されます。 |
|           | DHCP                 | DHCP サーバー機能の有効 / 無効が表示<br>されます。                      |
| WAN 設定    |                      | 本製品の WAN 側インターフェースに関<br>する情報が表示されます。                 |
| -         | 接続モード                | 現在の接続モードが表示されます。                                     |
| -         | デフォルトゲートウェイアドレス      | デフォルトゲートウェイのアドレスが表<br>示されます。                         |
| -         | プライマリ DNS サーバー       | プライマリ DNS サーバーのアドレスが<br>表示されます。                      |
| -         | セカンダリ DNS サーバー       | セカンダリ DNS サーバーのアドレスが<br>表示されます。                      |
| -         | 接続状況                 | 接続状況が表示されます。                                         |
| -         | 旧アドレス                | WAN 側インターフェースに設定されて<br>いる IP アドレスが表示されます。            |
| -         | サブネットマスク             | WAN 側インターフェースに設定されて<br>いるサブネットマスクが表示されます。            |
| -         | MAC クローニング           | MAC クローニングの有効 / 無効が表示<br>されます。                       |

## 3.5.1.2 接続モードに「PPPoE」を選択した場合

### 接続モードに「PPPoE」を選択すると、以下の画面が表示されます。

|                    | WAN設定                                                                |
|--------------------|----------------------------------------------------------------------|
| 接続モード              | PPPoE 🗸                                                              |
| セッションID            | PPPoE:0 🗸 接続                                                         |
| デフォルトゲートウェイ        | PPPoE:0 🗸                                                            |
| Unnumbered PPPoE   | ○有効 ④無効                                                              |
| ホスト名               | AR260S (オブション)                                                       |
| ユーザー名              |                                                                      |
| パスワード              |                                                                      |
| サービス名              | (オプション)                                                              |
| AC(アクセスコンセントレーター)名 | (オブション)                                                              |
| DNSオブション           | ○固定設定 ⊙自動取得                                                          |
| プライマリDNSサーバー       | (オブション)                                                              |
| セカンダリDNSサーバー       | (オブション)                                                              |
| MSSクランプ            | 〇無効                                                                  |
| 接続オプション            | <ul> <li>○ダイアルオンデマンド ● キープアライブ ○ 無効</li> <li>エコー送信間隔 60 秒</li> </ul> |
|                    | 適用         ヘルプ                                                       |

|     | こ契約の ISP が PPPoE をサポートしている場合に選択します。xDSL 回線を | 利用する ISP では通常 PPPoE 接続になり |
|-----|---------------------------------------------|---------------------------|
| ヒント | 、 ます。                                       |                           |

| パラメーター    | オプション        | 説明                                               |
|-----------|--------------|--------------------------------------------------|
| セッション ID  |              | 確立するセッションの ID を選択します。                            |
|           | PPPoE:0      | 1 つ目のセッションを設定、表示する場<br>合に選択します。                  |
|           | PPPoE:1      | 2 つ目のセッションを設定、表示する場<br>合に選択します。                  |
|           | 「接続 / 切断」ボタン | 選択したセッションを接続、切断する場<br>合にクリックします。                 |
| デフォルトゲートウ | 7ェイ          | デフォルトゲートウェイを選択します。                               |
|           | PPPoE:0      | pppoe0 のゲートウェイをデフォルト<br>ゲートウェイに設定する場合に選択しま<br>す。 |
|           | PPPoE:1      | pppoe1 のゲートウェイをデフォルト<br>ゲートウェイに設定する場合に選択しま<br>す。 |

| Unnumbered PPPoE | 有効/無効       | Unnumbered PPPoE を有効にする場合は<br>「有効」、無効にする場合は「無効」ラジ<br>オボタンを選択します。                                          |
|------------------|-------------|----------------------------------------------------------------------------------------------------|
| ホスト名             |             | 本製品のホスト名を入力します。半角英<br>数字で 63 文字以内で入力してください。<br>指定されていない場合は入力しないでく<br>ださい。                                 |
| ユーザー名            |             | ISP から提供された PPP₀E 接続に使用す<br>るユーザー名を入力します。半角英数字<br>で 63 文字以内で入力してください。                                     |
| パスワード            |             | ISP から提供された PPPoE 接続に使用す<br>るパスワードを入力します。半角英数字<br>で 63 文字以内で入力してください。                                     |
| サービス名            |             | ISP から提供された PPPoE サービス名を<br>入力します。半角英数字で 80 文字以内<br>で入力してください。指定されていない<br>場合は入力しないでください。                  |
| AC(アクセスコンヤ       | エントレーター) 名  | ISP から提供された PPPoE AC(アクセ<br>スコンセントレーター)名を入力しま<br>す。半角英数字で 15 文字以内で入力し<br>てください。指定されていない場合は入<br>力しないでください。 |
| DNS オプション        | 固定設定 / 自動取得 | プライマリ DNS サーバー、セカンダリ<br>DNS サーバーを手動で入力する場合は<br>「固定設定」、自動で取得する場合は「自<br>動取得」ラジオボタンを選択します。                   |
| プライマリ DNS サ-     | -/-         | ISP から DNS の情報が提供されている場<br>合に入力します。指定されていない場合<br>は入力しないでください。                                             |
| セカンダリ DNS サ-     | -/\$        | ISP から DNS の情報が提供されている場<br>合に入力します。指定されていない場合<br>は入力しないでください。                                             |
| MSS クランプ         | 有効/無効       | MSS の値を設定する場合は「有効」、設<br>定しない場合は「無効」ラジオボタンを<br>選択します。                                                      |
|                  | MSS の値      | MSS クランプを有効にした場合に、MSS<br>(Maximum Segment Size) の値を入力し<br>ます。40 ~ 120bytes の範囲で入力して<br>ください。              |
| 接続オプション          |             | 接続する際のオプションを選択します。                                                                                        |
| -                | ダイアルオンデマンド  | ダイアルオンデマンドを有効にする場合<br>に選択します。                                                                             |
| -                | タイムアウトまでの時間 | 「ダイアルオンデマンド」を有効にした<br>場合にのみ表示されます。無通信時にイ<br>ンターネット接続を切断するまでの時間<br>を入力します。60 秒~ 600 秒の範囲で<br>入力してください。     |
| -                | キープアライブ     | キープアライブを有効にする場合に選択<br>します。                                                                                |
| -                | エコー送信間隔     | 「キープアライブ」を有効にした場合に<br>のみ表示されます。無通信時でもイン<br>ターネット接続を切断しないために送る                                             |

|          |    | エコーの送信間隔を入力します。60 秒<br>~ 600 秒の範囲で入力してください。            |
|----------|----|--------------------------------------------------------|
|          | 無効 | 接続オプションを使用しない場合に選択<br>します。                             |
| 「適用」ボタン  |    | 入力した内容を本製品の設定に適用しま<br>す。ボタンをクリックすると設定内容が<br>即時に反映されます。 |
| 「ヘルプ」ボタン |    | 操作のヒントを参照することができま<br>す。                                |

|                  | 現在の設定                           |                                      |
|------------------|---------------------------------|--------------------------------------|
| 基本設定が完了しました。現在   | 主の設定は以下のとおりです。                  |                                      |
| LAN設定            |                                 |                                      |
| IPアドレス           | 192.168.1.1                     |                                      |
| サブネットマスク         | 255.255.255.0                   |                                      |
| DHCP             | 有効                              |                                      |
| WAN設定            |                                 |                                      |
| 接続モード            | PPPoE                           |                                      |
| デフォルトゲートウェイアドレス  | 10.10.31.32                     |                                      |
| セッションID          | PPPoE:0                         |                                      |
| 接続状況             | 接続                              |                                      |
| IPアドレス           | 10.10.31.25                     |                                      |
| PEERのアドレス        | 10.10.31.32                     |                                      |
| プライマリDNSサーバー     | 10.10.31.2                      |                                      |
| セカンダリDNSサーバー     |                                 |                                      |
| サブネットマスク         | 255.255.255.255                 |                                      |
| 接続オプション          | タイアルオンテマンド<br>タイムアウトまでの時間: 60 秒 |                                      |
| セッジノコンノロ         | PPPoE-1                         |                                      |
| 接続状況             | 未接続                             |                                      |
| IPアドレス           | - 1 - 126000 M                  |                                      |
| PEERのアドレス        | 0000                            |                                      |
| プライマリDNSサーバー     |                                 |                                      |
| セカンダリDNSサーバー     |                                 |                                      |
| サブネットマスク         |                                 |                                      |
| 接続オポット           | キープアライブ                         |                                      |
| 1200/0-0 2 2 4 2 | エコー送信間隔:60 秒                    |                                      |
| パラメーター           | オプション                           | 説明                                   |
| I AN 設定          |                                 | 大制品の I AN 側インターフェースに閉                |
|                  |                                 | する情報が表示されます。                         |
|                  |                                 | 現在本製品の I AN 側インターフェース                |
|                  |                                 | に設定されている IP アドレスが表示さ<br>れます。         |
|                  | サブネットマスク                        | 現在本製品の I AN 側インターフェース                |
|                  |                                 | に設定されているサブネットマスクが表<br>示されます。         |
|                  | DHCP                            | DHCP サーバー機能の有効 / 無効が表示<br>されます。      |
| WAN 設定           |                                 | 本製品の WAN 側インターフェースに関<br>する情報が表示されます。 |
|                  | 接続モード                           | 現在の接続モードが表示されます。                     |

| デフォルトゲートウェイアドレス | デフォルトゲートウェイアドレスが表示<br>されます。              |
|-----------------|------------------------------------------|
| セッション ID        | 情報が表示されているセッション ID が<br>表示されます。          |
| 接続状況            | セッションの接続状況が表示されます。                       |
| IPアドレス          | セッションで割り当てられた WAN 側の<br>IP アドレスが表示されます。  |
| PEER のアドレス      | 接続された PPPoE サーバーのアドレス<br>が表示されます。        |
| プライマリ DNS サーバー  | プライマリ DNS サーバーのアドレスが<br>表示されます。          |
| セカンダリ DNS サーバー  | セカンダリ DNS サーバーのアドレスが<br>表示されます。          |
| サブネットマスク        | セッションで割り当てられた WAN 側の<br>サブネットマスクが表示されます。 |
| 接続オプション         | セッションに設定された接続オプション<br>が表示されます。           |

## 3.5.1.3 接続モードに「固定 IP」を選択した場合

#### 接続モードに「固定 IP」を選択すると、以下の画面が表示されます。

|              | WAN設定      |
|--------------|------------|
| 接続モード        | 固定IP 🗸     |
| IPアドレス       |            |
| サブネットマスク     |            |
| ゲートウェイアドレス   |            |
| プライマリDNSサーバー |            |
| セカンダリDNSサーバー | (オプション)    |
|              | (適用) (ヘルプ) |

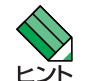

固定IPアドレスを使用して接続する場合に選択します。

| パラメーター                 | 説明                                                                                  |
|------------------------|-------------------------------------------------------------------------------------|
| IPアドレス                 | ISP から提供された IP アドレスを入力し<br>ます。インターネット側から本製品への<br>アクセスにはこの IP アドレスが使用さ<br>れます。       |
| サブネットマスク               | ISP から提供されたサブネットマスクを<br>入力します。                                                      |
| ゲートウェイアドレス             | ISP から提供されたゲートウェイの IP ア<br>ドレスを入力します。                                               |
| プライマリ / セカンダリ DNS サーバー | ISP から提供されたプライマリ / セカン<br>ダリ DNS サーバーの IP アドレスを入力<br>します。指定されていない場合は入力し<br>ないでください。 |

|          | 現在の設定                  |                                                      |
|----------|------------------------|------------------------------------------------------|
| 基本設定が    | 完了しました。現在の設定は以下のとおりです。 |                                                      |
| LAN設定    |                        |                                                      |
| IPアドレス   | 192.168.1.1            |                                                      |
| サブネットマ   | マスク 255,255,255,0      |                                                      |
| DHCP     | 有効                     |                                                      |
| AVANES:  |                        |                                                      |
|          |                        |                                                      |
| 1327%で一下 |                        |                                                      |
| テノオルトク   | ードウェイアドレス 200.100.10.1 |                                                      |
| ブライマリロ   | NSサーバー 200.100.10.32   |                                                      |
| セカンダリロ   | )NSサーバー                |                                                      |
| 接続状況     | 接続                     |                                                      |
| IPアドレス   | 200.100.10.54          |                                                      |
| サブネットマ   | マスク 255,255,255,0      |                                                      |
|          |                        |                                                      |
| パラメーター   | オプション                  | 説明                                                   |
|          |                        | 100 F3                                               |
| LAN 設定   |                        | 本製品の LAN 側インターフェースに関<br>する情報が表示されます。                 |
| -        | IPアドレス                 | 現在本製品の LAN 側インターフェース<br>に設定されている IP アドレスが表示さ<br>れます。 |
| -        | サブネットマスク               | 現在本製品の LAN 側インターフェース<br>に設定されているサブネットマスクが<br>示されます。  |
|          | DHCP                   | DHCP サーバー機能の有効 / 無効が表示<br>されます。                      |
| WAN 設定   |                        | 本製品の WAN 側インターフェースに関<br>する情報が表示されます。                 |
| -        | 接続モード                  | 現在の接続モードが表示されます。                                     |
| -        | デフォルトゲートウェイアドレス        | デフォルトゲートウェイアドレスが表:<br>されます。                          |
| -        | プライマリ DNS サーバー         | プライマリ DNS サーバーのアドレスが<br>表示されます。                      |
| -        | セカンダリ DNS サーバー         | セカンダリ DNS サーバーのアドレスが<br>表示されます。                      |
| -        | 接続状況                   | 接続状況が表示されます。                                         |
| -        | IPアドレス                 | WAN 側の IP アドレスが表示されます。                               |
| -        | サブネットマスク               | WAN 側のサブネットマスクが表示され<br>ます                            |

## 3.6 トラフィックの確認

本製品では、WAN 側インターフェースで送受信するパケットのトラフィックを統計情報として一覧表示できます。WAN 側 インターフェースの送受信トラフィックは「統計情報」ページで確認します。

## 3.6.1 確認

1.メニューから「WAN」->「統計情報」をクリックします。

| WAN Statistics   |                                                                                |
|------------------|--------------------------------------------------------------------------------|
|                  |                                                                                |
| ernet Statistics |                                                                                |
| 0                |                                                                                |
| 2                |                                                                                |
| 0                |                                                                                |
| 0                |                                                                                |
| 0                |                                                                                |
| 0                |                                                                                |
| 21300            |                                                                                |
| 0                |                                                                                |
| 25               |                                                                                |
| 18               |                                                                                |
| 0                |                                                                                |
|                  | nernet Statistics<br>0<br>2<br>0<br>0<br>0<br>0<br>21300<br>0<br>25<br>18<br>0 |

2.「WAN Statistics」が表示されます。表示を更新するには「更新」ボタンをクリックします。

|                                         | WAN Statistics     |  |
|-----------------------------------------|--------------------|--|
| E                                       | thernet Statistics |  |
| Total Bytes Received                    | 0                  |  |
| Unicast Packets Received                | 0                  |  |
| Multicast Packets Recieved              | 0                  |  |
| Packets Received and Discarded          | 0                  |  |
| Packets Received with Errors            | 0                  |  |
| Packets Received with unknown Protocols | 0                  |  |
| Total Bytes Transmitted                 | 0                  |  |
| Unicast Packets Transmitted             | 0                  |  |
| Multicast Packets Transmitted           | 0                  |  |
| Packets Discarded while Transmission    | 0                  |  |
| Packets Sent with Errors                | 0                  |  |
|                                         | 西共                 |  |

## 3.6.2 「統計情報」ページの解説

# 「統計情報」ページについて解説します。「統計情報」ページでは、本製品の WAN 側インターフェースのパケット転送に関する統計を参照することができます。

メニューから「WAN」->「統計情報」の順にクリックすると以下の画面が表示されます。

|                                         | WAN Statistics     |                                |
|-----------------------------------------|--------------------|--------------------------------|
| E                                       | thernet Statistics |                                |
| Total Bytes Received                    | 0                  |                                |
| Unicast Packets Received                | 0                  |                                |
| Multicast Packets Recieved              | 0                  |                                |
| Packets Received and Discarded          | 0                  |                                |
| Packets Received with Errors            | 0                  |                                |
| Packets Received with unknown Protocols | 0                  |                                |
| Total Bytes Transmitted                 | 12798              |                                |
| Unicast Packets Transmitted             | Π                  |                                |
| Multicast Packets Transmitted           | 0                  |                                |
| Packets Discarded while Transmission    | 0                  |                                |
| Packets Sent with Errors                | ő                  |                                |
|                                         | 更新                 |                                |
| パラメーター                                  | _                  | 説明                             |
|                                         |                    | we 73                          |
| Total Bytes Received                    |                    | 受信パケットの総バイト数がカウントさ<br>れます。     |
| Unicast Packets Received                |                    | 受信ユニキャストパケットの総数がカウ<br>ントされます。  |
| Multicast Packets Received              |                    | 受信マルチキャストパケットの総数がカ<br>ウントされます。 |
| Packets Received and Discarded          |                    | 破棄されたパケット数がカウントされま<br>す。       |
| Packet Received with Errors             |                    | エラーパケット数がカウントされます。             |
| Packets Received with unknown Protocols |                    | 未サポートプロトコルのパケット数がカ<br>ウントされます。 |
| Total Bytes Transmitted                 |                    | 転送パケットの総バイト数がカウントさ<br>れます。     |
| Unicast Packets Transmitted             |                    | 転送ユニキャストパケット数がカウント<br>されます。    |
| Multicast Packets Transmitted           |                    | 転送マルチキャストパケット数がカウン<br>トされます。   |
| Packets Discarded while Transmission    |                    | 転送中に破棄されたパケット数がカウン<br>トされます。   |
| Packets Sent with Errors                |                    | 転送されたエラーパケット数がカウント<br>されます。    |
| 「更新」ボタン                                 |                    | 統計情報の表示内容を更新します。               |

# 4 ルーティングの設定

## 4.1 概要

ルーティングには、RIP(Routing Information Protocol) などのプロトコルを使用して行うダイナミックルーティングと、スタ ティックルートを手動で設定してルーティングを行うスタティックルーティングがありますが、本製品では、スタティック ルーティングのみサポートしています。本章では、本製品のルーティング機能を「ルーティング」ページで設定する手順を説 明します。

## 4.2 スタティックルーティング

スタティックルーティングを設定する手順について説明します。

## 4.2.1 設定

スタティックルーティングを設定するには以下の手順を実行します。

1. メニューから「ルーティング」をクリックします。

| ファイル(ヒ) 編集(ヒ) 表示(W) お気に入<br>アドレス(D) @ http://192168.1.1/index.html                                                                                                    | ወው ማ         | -nO          | ヘルブ(円)                               |                                  |                                         | X * * * * * * * * * * * * * * * * * * * |
|----------------------------------------------------------------------------------------------------|--------------|--------------|--------------------------------------|----------------------------------|-----------------------------------------|-----------------------------------------|
| VPN Router                                                                                                    |              |              |                                      |                                  |                                         | Allied Telesis                          |
|                                                                                                    | 新規           | 追加           |                                      | スタティックルーティ                       | ンク設定                                    |                                         |
|                                                                                                    | 宛先:          | ネットワ         | フークアドレス                              |                                  |                                         |                                         |
| CentreCOM AR260S                                                                                                    | ッセナム-<br>ゲート | イット・<br>・ウェ1 | (アドレス                                |                                  |                                         |                                         |
|                                                                                                    |              |              |                                      | 追加 変更                            |                                         | (ヘルフ)                                   |
|                                                                                                    |              |              |                                      |                                  |                                         |                                         |
| $= \frac{1}{2} \frac{1}{2} $ |              |              |                                      | ルーティングテー                         | ーブル                                     |                                         |
| ● <u>○</u> VPN<br>- □ ログ                                                                                                    | /            | Ē            | <mark>宛先ネットワークアドレス</mark><br>0.0.0.0 | <mark>宛先ネットマスク</mark><br>0.0.0.0 | <mark>ゲートウェイアドレス</mark><br>200.100.10.1 | <b>種類</b><br>スタティック                     |
| □ · · · · · · · · · · · · · · · · · · ·                                                                                                    |              |              |                                      |                                  |                                         |                                         |
|                                                                                                    |              |              |                                      |                                  |                                         |                                         |

2. ドロップダウンリストから「新規追加」を選択します。

3. 各パラメーターに値を入力し「追加」ボタンをクリックします。ここでは、以下のように設定するものとします。

| 宛先ネットワークアドレス | 192.168.2.0   |
|--------------|---------------|
| 宛先ネットマスク     | 255.255.255.0 |
| ゲートウェイアドレス   | 192.168.1.1   |

| 新規追加 🖌       |               |
|--------------|---------------|
| 宛先ネットワークアドレス | 192.168.2.0   |
| 宛先ネットマスク     | 255.255.255.0 |
| ゲートウェイアドレス   | 192.168.1.1   |

4. 以上で設定は完了です。

## 4.2.2 設定の確認

#### スタティックルーティングの設定は以下の手順で確認します。

1. メニューから「ルーティング」をクリックします。

2.「ルーティングテーブル」に、現在のルーティング設定が表示されます。

| ルーティングテーブル                                                                                                    |  |              |               |             |        |
|----------------------------------------------------------------------------------------------------|--|--------------|---------------|-------------|--------|
|                                                                                                    |  | 宛先ネットワークアドレス | 宛先ネットマスク      | ゲートウェイアドレス  | 種類     |
| de la compañía de la compañía de la |  | 192.168.2.0  | 255.255.255.0 | 192.168.1.1 | スタティック |

#### 4.2.3 スタティックルーティングの変更

スタティックルーティングを変更するには以下の手順を実行します。

1. メニューから「ルーティング」をクリックします。

- 2.「スタティックルーティング設定」テーブルのドロップダウンリストから変更するルートを選択します。または、「ルーティン グテーブル」の該当ルート左部にある「えんぴつ」アイコンをクリックします。
- 3. 各パラメーターの値を変更し「変更」ボタンをクリックします。

4. 以上で設定は完了です。

## 4.2.4 スタティックルーティングの削除

スタティックルーティングを削除するには以下の手順を実行します。

1. メニューから「ルーティング」をクリックします。

スタティックルーティング設定」テーブルのドロップダウンリストから削除するルートを選択し「削除」ボタンをクリックします。または、「ルーティングテーブル」の該当ルート左部にある「ごみ箱」アイコンをクリックします。

3.以上で設定は完了です。

# 4.3 「ルーティング」ページの解説

「ルーティング」ページについて解説します。「ルーティング」ページでは本製品のルーティングに関する設定を行いま す。

## 4.3.1 スタティックルーティング設定

| スタティックルーティング設定 |                                                                                                    |
|----------------|----------------------------------------------------------------------------------------------------|
| 新規追加 🗸         |                                                                                                    |
| 宛先ネットワークアドレス   |                                                                                                    |
| 宛先ネットマスク       |                                                                                                    |
| ゲートウェイアドレス     |                                                                                                    |
| 〔追加〕 変更 〕 削除 〕 |                                                                                                    |
| パラメーター         | 説明                                                                                                    |
| ドロップダウンリスト     | ルートを新規追加する場合は「新規追<br>加」、既存のルートを変更 / 削除する場<br>合は、該当のルートの宛先ネットワーク<br>アドレスを選択します。                                             |
| 宛先ネットワークアドレス   | ルーティングの宛先ホスト、またはネッ<br>トワークアドレスを入力します。                                                                                      |
| 宛先ネットマスク       | 宛先ホスト、またはネットワークのネッ<br>トマスクを入力します。                                                                                          |
| ゲートウェイアドレス     | 宛先ホスト、またはネットワークヘパ<br>ケットを転送するゲートウェイの IP ア<br>ドレスを入力します。                                                                    |
| 「追加」ボタン        | ドロップダウンリストで「新規追加」を<br>選択した場合にアクティブになります。<br>ルーティングを追加登録します。15件<br>までのルーティングを追加することがで<br>きます。ボタンをクリックすると設定内<br>容が即時に反映されます。 |
| 「変更」ボタン        | ドロップダウンリストで既存のルートを<br>選択した場合にアクティブになります。<br>設定内容の変更を保存します。ボタンを<br>クリックすると設定内容が即時に反映さ<br>れます。                               |
| 「削除」ボタン        | ドロップダウンリストで既存のルートを<br>選択した場合にアクティブになります。<br>選択したルートを削除します。ボタンを<br>クリックすると設定内容が即時に反映さ<br>れます。                               |
| 「ヘルプ」ボタン       | 操作のヒントを参照することができま<br>す。                                                                                                    |

## 4.3.2 ルーティングテーブル

|                                                                                                    |              | ルーティングテー      | ブル          |        |
|----------------------------------------------------------------------------------------------------|--------------|---------------|-------------|--------|
|                                                                                                    | 宛先ネットワークアドレス | 宛先ネットマスク      | ゲートウェイアドレス  | 種類     |
| d de la constante de la constante de la consta | 192.168.2.0  | 255.255.255.0 | 192.168.1.1 | スタティック |

| パラメーター       | 説明                                                  |
|--------------|-----------------------------------------------------|
| 宛先ネットワークアドレス | 登録されたルートの宛先ネットワークア<br>ドレスが表示されます。                   |
| 宛先ネットマスク     | 登録されたルートの宛先ネットマスクが<br>表示されます。                       |
| ゲートウェイアドレス   | 登録されたルートのゲートウェイアドレ<br>スが表示されます。                     |
| 種類           | ルーティングの種類が表示されます。                                   |
| 「えんぴつ」アイコン   | クリックすると「ルーティングテーブ<br>ル」の該当ルートの設定内容を変更する<br>ことができます。 |
| 「ごみ箱」アイコン    | クリックすると「ルーティングテーブ<br>ル」から該当ルートを削除します。               |

# 5 ファイアウォールの設定

## 5.1 概要

ファイアウォールは、ポリシーを作成し、そのポリシーにマッチするパケットの通過を許可/拒否する機能です。本製品はス テートフルインスペクション型ファイアウォール機能を搭載しており、WAN 側からのパケットはデフォルトですべて破棄しま す(ファイアウォールを無効に設定した場合は無効になります)。また、NAT は WAN 側へ向けたパケットに対してインター フェース NAT が有効に設定されています(Outbound アクセスルール)。本章では、本製品の以下の 6 つのファイアウォール機 能について説明します。

- ・ Inbound アクセスルール
- ・ Outbound アクセスルール
- · ステルスモード
- ・ セルフアクセス
- ・ URL フィルター
- ・ DoS アタックプロテクト

## 5.2 Inbound アクセスルールの設定

Inbound ルールは、本製品を経由する WAN 側から LAN 側へ向けたトラフィックを制御するルールです。Inbound アクセス ルールは「Inbound アクセス」ページで作成します。

### 5.2.1 ルールの作成

ルールを作成するには以下の手順を実行します。

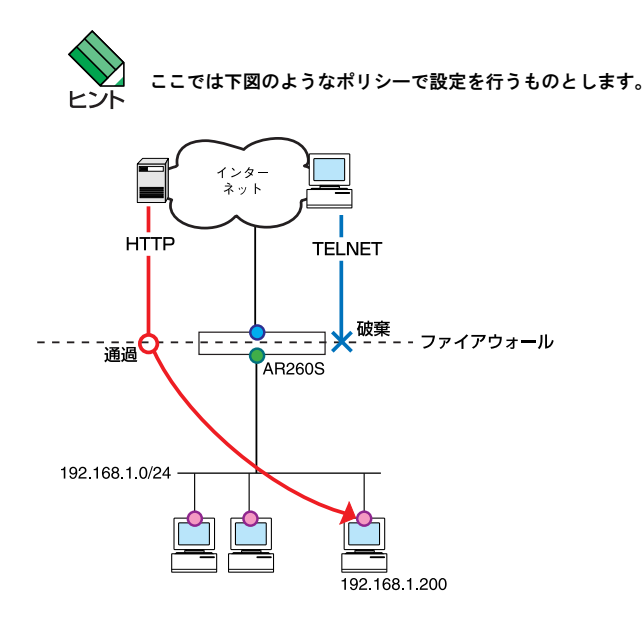

1. メニューから「ファイアウォール」->「Inbound アクセス」の順にクリックします。

| - ファイル(E) 編集(E) 表示(V) お気に入               | (り(合) ツール(田) ヘルプ(出) |                   |        |     | 🗙 🕺 🏹 🕺        |
|------------------------------------------|---------------------|-------------------|--------|-----|----------------|
| アドレス(D) (創 http://192.168.1.1/index.htm) |                     |                   |        |     | ▶ 🔁 移動         |
| VPN Router                               |                     |                   |        |     | Allied Telesis |
|                                          |                     | Inboundアクt        | zス制御設定 |     |                |
|                                          | ID 新規追加 💌 アクシ       | ョン 通過 💙 🛛 優先度 1 🗸 | ]      |     |                |
|                                          | 送信元                 | タイプ全て 🔽           |        |     |                |
| CentreCOM AR260S                         | 宛先                  | タイプ全て 🗸           |        |     |                |
|                                          | 送信元ポート              | タイプ全て 💌           |        |     |                |
| ーロンステム 暗難<br>田一山 LAN                     | 宛先ポート               | タイプ全て 🗸           |        |     |                |
| ■ WAN                                    | プロトコル               | 全て 💙              |        |     |                |
|                                          | NAT                 | 未定義 🗸             |        |     |                |
| - Inboundアクセス                            | ログ                  | ○有効 ⊙無効           |        |     |                |
| URLフィルター                                 | VPN                 | ○有効 ⊙無効           |        |     |                |
| □-□ アドバンスト設定<br>□-□ ポリシーリスト              |                     | 追加                |        |     | ヘルプ            |
| □ ● 統計情報<br>□ ● ● VPN                    |                     | Inboundアクセ        | ス制御リスト |     |                |
| ── □ ロク<br>  ── □ システム管理                 | ID 送信元              | 宛先                | プロトコル  | NAT | アクション          |
| 一百起動                                     |                     |                   |        |     |                |
|                                          |                     |                   |        |     |                |

2. ID ドロップダウンリストから「新規追加」を選択します。

3. 各パラメーターを設定し「追加」ボタンをクリックします。ここでは以下のポリシーでルールを設定するものとします。

| アクション  |         | 通過            |
|--------|---------|---------------|
| 優先度    |         | 1             |
| 送信元    |         | 全て            |
| 宛先     |         | 全て            |
| 送信元ポート |         | 全て            |
| 宛先ポート  |         | サービス          |
|        |         |               |
|        | サービス    | HTTP          |
| NAT    |         | IPアドレス        |
|        | IP アドレス | 192.168.1.200 |
|        |         |               |
| ログ     |         | 無効            |
| VPN    |         | 無効            |

|               | Inboundアクセス制御設定                         |
|---------------|-----------------------------------------|
| ID 新規追加 🔽 アクシ | ョン 通過 👻 優先度 1 🐱                         |
| 送信元           | タイブ 全て 🗸                                |
| 宛先            | タイプ 全て 🔍                                |
| 送信元ポート        | タイプ 全て 🔍                                |
| 宛先ポート         | タイブ サービス <b>マ</b><br>サービス HTTP <b>マ</b> |
| NAT           | IPアドレス ▼ IPアドレス 192.168.1.200           |
| ログ            | ○有効 ◎無効                                 |
| VPN           | ○有効   ●   無効                            |
|               | (派加) 変更   削除   ヘルプ                      |

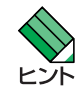

「送信元」、「宛先」で「IP プール」を選択する場合、「宛先ポート」で定義されていない「サービス」を選択する場合、 「NAT」で「NAT プール」を選択する場合は、各設定をあらかじめ行っておく必要があります。「IP プール」、「NAT プール」、「サービス」の設定方法の詳細については「P.129 各種ポリシーとサービスの設定」を参照してください。

4. 本製品を再起動します。再起動の方法については「P.16 再起動」を参照してください。

5.以上で設定は完了です。

#### 5.2.2 ルールの変更

ルールを変更するには以下の手順を実行します。

- 1. メニューから「ファイアウォール」->「Inbound アクセス」の順にクリックします。
- 2. ID ドロップダウンリストから変更するルールの ID を選択します。または、「Inbound アクセス制御リスト」テーブルの該当 ルール左部にある「えんぴつ」アイコンをクリックします。
- 3. 各パラメーターを変更します。
- 4.「変更」ボタンをクリックします。
- 5. 本製品を再起動します。再起動の方法については「P.16 再起動」を参照してください。
- 6. 以上で設定は完了です。

### 5.2.3 ルールの削除

#### ルールを削除するには以下の手順を実行します。

1. メニューから「ファイアウォール」->「Inbound アクセス」の順にクリックします。

- ID ドロップダウンリストから削除するルールの ID を選択し「削除」ボタンをクリックします。または、「Inbound アクセス制 御リスト」テーブルの該当ルール左部にある「ごみ箱」アイコンをクリックします。
- 3. 本製品を再起動します。再起動の方法については「P.16 再起動」を参照してください。
- 4. 以上で設定は完了です。

## 5.2.4 ルールの確認

#### ルールを確認するには以下の手順を実行します。

1. メニューから「ファイアウォール」->「Inbound アクセス」の順にクリックします。

2.「Inbound アクセス制御リスト」テーブルにルールが一覧表示されます。

| <br>Inboundアクセス制御リスト |    |     |    |              |               |       |
|----------------------|----|-----|----|--------------|---------------|-------|
|                      | ID | 送信元 | 宛先 | ブロトコル        | NAT           | アクション |
| / 🗇                  | 1  | 全て  | 全て | HTTP(TCP,80) | 192.168.1.200 | 通過    |

### 5.2.5 「Inbound アクセス」ページの解説

「Inbound アクセス」ページについて解説します。「Inbound アクセス」ページでは本製品の受信トラフィックに関するア クセス制御の設定を行い、ファイアウォールのルールを設定します。

#### 5.2.5.1 Inbound アクセス制御設定テーブル

メニューから「ファイアウォール」->「Inbound アクセス」の順にクリックすると以下の画面が表示されます。

| Inboundアクセス制御設定 |                             |               |                                                                                    |
|-----------------|-----------------------------|---------------|------------------------------------------------------------------------------------|
| □ 新規追加 、        | <ul> <li>アクション 1</li> </ul> | 🍓 🖌 🥂 優先度 1 🖌 |                                                                                    |
| 送信元             |                             | タイプ全て 💌       |                                                                                    |
| 宛先              |                             | タイプ全て 💌       |                                                                                    |
| 送信元ポート          |                             | タイプ全て 🗸       |                                                                                    |
| 宛先ボート           |                             | タイプ全て 🗸       |                                                                                    |
| プロトコル           |                             | 全て V          |                                                                                    |
| NAT             |                             | 未定義           |                                                                                    |
| ログ              |                             | ○有効 ④無効       |                                                                                    |
| VPN             |                             | ○有効 ⊙無効       |                                                                                    |
|                 |                             | 追加 変更 削除      |                                                                                    |
| パラメーター          | オプション                       |               | 説明                                                                                 |
| IDドロップダウンリス     | < Η                         |               | ファイアウォールのルールを新規追加す<br>る場合は「新規追加」、既存のルールを<br>変更 / 削除する場合は該当の ID 番号を<br>選択します。       |
| アクション           | 通過 / 破棄                     |               | ルールにマッチしたパケットに対するア<br>クションを選択します。マッチしたパ<br>ケットを転送する場合は「通過」、破棄<br>する場合は「破棄」を選択します。  |
| 優先度             |                             |               | ルールの優先度を選択します。数字が小<br>さくなると優先度が高くなります。ルー<br>ルが複数存在する場合、優先度が高い順<br>にパケットにマッチングされます。 |
| 送信元             |                             |               | ルールを適用する送信元ネットワークの<br>指定方法を選択します。                                                  |
|                 | 全て                          |               | 送信元のすべてのコンピューターにルー<br>ルを適用する場合に選択します。                                              |

| IPアドレス     |            | ルールを適用するコンピューターを IP<br>アドレスで指定する場合に選択します。                                                                 |
|------------|------------|----------------------------------------------------------------------------------------------------|
|            | IP アドレス    | タイプに「IP アドレス」を選択した場合<br>にのみ表示されます。ルールを適用する<br>コンピューターの IP アドレスを入力し<br>ます。                                 |
| サブネット      |            | ルールを適用するコンピューターをサブ<br>ネット単位で指定する場合に選択しま<br>す。                                                             |
|            | アドレス       | タイプに「サブネット」を選択した場合<br>にのみ表示されます。ルールを適用する<br>コンピューターのサブネットアドレスを<br>入力します。                                  |
|            | マスク        | タイプに「サブネット」を選択した場合<br>にのみ表示されます。ルールを適用する<br>コンピューターのサブネットマスクを入<br>力します。                                   |
| <br>範囲指定   |            | ルールを適用するコンピューターを IP<br>アドレスの範囲で指定する場合に選択し<br>ます。                                                          |
|            | 始点 IP アドレス | タイプに「範囲指定」を選択した場合に<br>のみ表示されます。指定する範囲の始点<br>IP アドレスを入力します。                                                |
|            | 終点 IP アドレス | タイプに「範囲指定」を選択した場合に<br>のみ表示されます。指定する範囲の終点<br>IP アドレスを入力します。                                                |
| IP プール     |            | ルールを適用するコンピューターをあら<br>かじめ設定した IP プールで指定する場<br>合に選択します。IP プールの設定方法に<br>ついては「P.129 IP プールの設定」を参<br>照してください。 |
|            | IP プール     | タイプに「IP プール」を選択した場合に<br>のみ表示されます。あらかじめ設定され<br>ている既存の IP ブール名をドロップダ<br>ウンリストから選択します。                       |
|            |            | ルールを適用する宛先ネットワークの指<br>定方法を選択します。                                                                          |
| <b>全</b> て |            | 宛先のすべてのコンピューターにルール<br>を適用する場合に選択します。                                                                      |
| IPアドレス     |            | ルールを適用するコンピューターを IP<br>アドレスで指定する場合に選択します。                                                                 |
|            | IPアドレス     | タイプに「IP アドレス」を選択した場合<br>にのみ表示されます。ルールを適用する<br>コンピューターの IP アドレスを入力し<br>ます。                                 |

宛先

|        | サブネット  |            | ルールを適用するコンピューターをサブ<br>ネット単位で指定する場合に選択しま<br>す。                                                             |
|--------|--------|------------|----------------------------------------------------------------------------------------------------|
|        |        | アドレス       | タイプに「サブネット」を選択した場合<br>にのみ表示されます。ルールを適用する<br>コンピューターのサブネットアドレスを<br>入力します。                                  |
|        |        | マスク        | タイプに「サブネット」を選択した場合<br>にのみ表示されます。ルールを適用する<br>コンピューターのサブネットマスクを入<br>力します。                                   |
|        | 範囲指定   |            | ルールを適用するコンピューターを IP<br>アドレスの範囲で指定する場合に選択し<br>ます。                                                          |
|        |        | 始点 IP アドレス | タイプに「範囲指定」を選択した場合に<br>のみ表示されます。指定する範囲の始点<br>IP アドレスを入力します。                                                |
|        |        | 終点 IP アドレス | タイプに「範囲指定」を選択した場合に<br>のみ表示されます。指定する範囲の終点<br>IP アドレスを入力します。                                                |
|        | IP プール |            | ルールを適用するコンピューターをあら<br>かじめ設定した IP プールで指定する場<br>合に選択します。IP プールの設定方法に<br>ついては「P.129 IP プールの設定」を参<br>照してください。 |
|        |        | IP プール     | タイプに「IP プール」を選択した場合に<br>のみ表示されます。あらかじめ設定され<br>ている既存の IP プール名をドロップダ<br>ウンリストから選択します。                       |
| 送信元ポート |        |            | ルールを適用する送信元ポートの指定方<br>法を選択します。                                                                            |
|        | 全て     |            | すべてのアプリケーションにルールを適<br>用する場合に選択します。                                                                        |
|        | ポート指定  |            | 特定のポートを使用するアプリケーショ<br>ンにルールを適用する場合に選択しま<br>す。                                                             |
|        |        | ポート番号      | タイプに「ポート指定」を選択した場合<br>にのみ表示されます。ルールを適用する<br>アブリケーションで使用するポート番号<br>を入力します。ポート番号は1~65535<br>の範囲で入力してください。   |
|        | 範囲指定   |            | 特定の範囲のポートを使用するアプリ<br>ケーションにルールを適用する場合に選<br>択します。                                                          |
|        |        | 始点ポート      | タイプに「範囲指定」を選択した場合に<br>のみ表示されます。ポートを指定する範<br>囲の始点ポート番号を入力します。ポー                                            |

|       |        |       | ト番号は 1 ~ 65535 の範囲で入力してく<br>ださい。                                                                                                    |
|-------|--------|-------|----------------------------------------------------------------------------------------------------|
|       |        | 終点ポート | タイプに「範囲指定」を選択した場合に<br>のみ表示されます。ポートを指定する範<br>囲の終点ポート番号を入力します。ポー<br>ト番号は1~ 65535 の範囲で入力してく<br>ださい。                                                                  |
| 宛先ポート |        |       | ルールを適用する宛先ポートの指定方法<br>を選択します。                                                                                                    |
|       | <br>全て |       | すべてのアプリケーションにルールを適<br>用する場合に選択します。                                                                                                    |
|       | ポート指定  |       | 特定のポートを使用するアプリケーショ<br>ンにルールを適用する場合に選択しま<br>す。                                                                                                    |
|       |        | ポート番号 | 種類に「ポート指定」を選択した場合に<br>のみ表示されます。ルールを適用するア<br>プリケーションで使用するポート番号を<br>入力します。ポート番号は1~65535の<br>範囲で入力してください。                                                            |
|       | 範囲指定   |       | 特定の範囲のポートを使用するアプリ<br>ケーションにルールを適用する場合に選<br>択します。                                                                                                    |
|       |        | 始点ポート | 種類に「範囲指定」を選択した場合にの<br>み表示されます。ポートを指定する範囲<br>の始点ポート番号を入力します。ポート<br>番号は1~65535の範囲で入力してくだ<br>さい。                                                                     |
|       |        | 終点ポート | 種類に「範囲指定」を選択した場合にの<br>み表示されます。ポートを指定する範囲<br>の終点ポート番号を入力します。ポート<br>番号は1~65535の範囲で入力してくだ<br>さい。                                                                     |
|       | サービス   |       | ポートを指定せずに、あらかじめ定義さ<br>れたサービスにルールを適用する場合に<br>選択します。                                                                                                    |
|       |        | サービス  | タイプに「サービス」を選択した場合に<br>のみ表示されます。ドロップダウンリス<br>トからルールを適用するサービスを選択<br>します。リストにないサービスを指定す<br>る場合は、あらかじめ定義しておいてく<br>ださい。サービスの設定方法については<br>「P.139 サービスの設定」を参照してくだ<br>さい。 |
| プロトコル |        |       | 宛先ポートパラメーターに「全て」、<br>「ポート指定」、「範囲指定」を選択した<br>場合に表示されます。サービスを選択し<br>た場合には表示されません。ルールを適<br>用するプロトコルをドロップダウンリス<br>トから選択します。                                           |
| NAT   |        |       | ルールに設定する NAT の種類を選択し<br>ます。                                                                                                    |

|          | 未定義     |         | ルールに NAT を設定しない場合に選択<br>します。                                                                                                    |
|----------|---------|---------|----------------------------------------------------------------------------------------------------|
|          | IP アドレス |         | IP アドレスを指定してルールに NAT を<br>設定する場合に選択します。                                                                                                    |
|          |         | IP アドレス | NAT に「IP アドレス」を選択した場合に<br>のみ表示されます。本製品で受信したパ<br>ケットの転送先コンピューターの IP ア<br>ドレスを指定します。この機能は DMZ、<br>またはパーチャルサーバー機能と呼ばれ<br>ます。                                         |
|          | NAT プール |         | ルールに設定する NAT をあらかじめ作<br>成した NAT プールで指定する場合に選<br>択します。DMZ、またはバーチャルサー<br>バー機能の動作をするプールのみ選択可<br>能です。NAT プールの作成方法について<br>は「P.134 NAT プールの設定」を参照し<br>てください。            |
|          |         | プール     | NAT に「NAT プール」を選択した場合に<br>のみ表示されます。あらかじめ設定され<br>ている既存の NAT プールから選択しま<br>す。                                                                                        |
| ログ       | 有効 / 無効 |         | ルールのログを記録する場合は「有効」、<br>記録しない場合は「無効」ラジオボタン<br>を選択します。                                                                                                    |
| VPN      | 有効 / 無効 |         | VPN 通信を使用する場合は「有効」、使<br>用しない場合は「無効」を選択します。                                                                                                    |
| 「追加」ボタン  |         |         | IDドロップダウンリストで「新規追加」<br>を選択した場合にアクティブになりま<br>す。ルールを追加登録します。Inbound/<br>Outbound アクセスを合わせて 150 件ま<br>でのルールを追加することができます。<br>ボタンをクリックしても、本製品を再起<br>動するまで設定内容は反映されません。 |
| 「変更」ボタン  |         |         | ID ドロップダウンリストで既存のルール<br>の ID 番号を選択した場合にアクティブ<br>になります。設定内容の変更を保存しま<br>す。ボタンをクリックしても、本製品を<br>再起動するまで設定内容は反映されませ<br>ん。                                              |
| 「削除」ボタン  |         |         | IDドロップダウンリストで既存のルール<br>の ID 番号を選択した場合にアクティブ<br>になります。選択したルールを削除しま<br>す。ボタンをクリックしても、本製品を<br>再起動するまで設定内容は反映されませ<br>ん。                                               |
| 「ヘルプ」ボタン |         |         | 操作のヒントを参照することができま<br>す。                                                                                                    |

## 5.2.5.2 Inbound アクセス制御リスト

| Inboundアクセス制御リスト |   |    |     |    |              |               |       |
|------------------|---|----|-----|----|--------------|---------------|-------|
|                  |   | ID | 送信元 | 宛先 | プロトコル        | NAT           | アクション |
| ø                | Ē | 1  | 全て  | 全て | HTTP(TCP,80) | 192.168.1.200 | 通過    |

| パラメーター     | 説明                                                         |
|------------|------------------------------------------------------------|
| ID         | ルールの ID 番号が表示されます。                                         |
| 送信元        | ルールが適用される送信元コンピュー<br>ターの IP アドレスが表示されます。                   |
| <br>宛先     | ルールが適用される宛先コンピューター<br>の IP アドレスが表示されます。                    |
| プロトコル      | ルールが適用されるプロトコル、サービ<br>ス名、ポート番号が表示されます。                     |
| NAT        | ルールに設定された NAT の内容が表示<br>されます。                              |
| アクション      | ルールに設定されたアクションです。通<br>過 / 破棄のいずれかが表示されます。                  |
| 「えんぴつ」アイコン | クリックすると「Inbound アクセス制御<br>リスト」の該当ルールの設定内容を変更<br>することができます。 |
| 「ごみ箱」アイコン  | クリックすると「Inbound アクセス制御<br>リスト」から該当ルールを削除します。               |

# 5.3 Outbound アクセスルールの設定

Outbound アクセスルールは、本製品を経由する LAN 側から WAN 側へ向けたトラフィックを制御するルールです。 Outbound アクセスルールは「Outbound アクセス」ページで作成します。

### 5.3.1 デフォルトポリシー

Outbound アクセスルールにはデフォルトでポリシーが設定されています。ポリシーの内容は下記のとおりです。このポ リシーが設定されていることで、LAN 側からインターネットへ向けたパケットの IP アドレスは全て pppoe0 インター フェースの IP アドレスに変換され、インターネット通信が可能になります。

| 通過                   |
|----------------------|
| 1                    |
| 全て                   |
| 全て                   |
| 全て                   |
| 全て                   |
| 全て                   |
| インターフェース NAT(pppoe0) |
| 無効                   |
| 無効                   |
|                      |

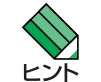

デフォルトのポリシーの優先度を変更したり、他に Outbound アクセスルールを追加した場合、インターネットへの通 信ができなくなることもありますので、ルールを追加する場合は正確に設定してください。

## 5.3.2 ルールの作成

ルールを作成するには以下の手順を実行します。

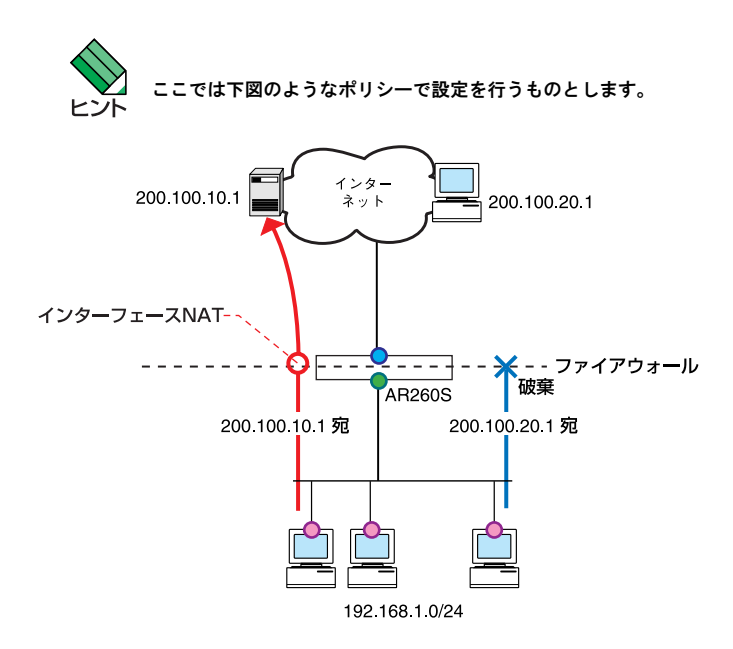

1. メニューから「ファイアウォール」->「Outbound アクセス」の順にクリックします。

| アドレス(D) 🕘 http://192.168.1.1/index | html                                                                                                    |                    |          |        | ✓ →         |
|------------------------------------|----------------------------------------------------------------------------------------------------|--------------------|----------|--------|-------------|
| VPN Router                         |                                                                                                    |                    |          |        | Allied Tele |
|                                    |                                                                                                    | Outboundアク         | セス制御設定   |        |             |
|                                    | ID 新規追加 🔽 アク                                                                                                    | ンョン 通過 🖌 🦷 優先度 1 🔹 | •        |        |             |
|                                    | 送信元                                                                                                    | タイプ全て 🗸            |          |        |             |
|                                    | 宛先                                                                                                    | タイプ全て 🔽            |          |        |             |
| ・<br>セットアップウィザード                   | 送信元ポート                                                                                                    | タイプ 全て 🗸           |          |        |             |
| - 📑 システム 情報<br>- 🎦 LAN             | 宛先ボート                                                                                                    | タイプ 全て 🗸           |          |        |             |
| WAN                                | プロトコル                                                                                                    | 全て V               |          |        |             |
| ーコルーフィンシ<br>ーコーファイアウォール            | NAT                                                                                                    | 未定義                |          |        |             |
| Inboundアクセス Outhoundアクセス           | ログ                                                                                                    | ○有効 ⊙無効            |          |        |             |
| - Unit Jink Jink                   | VPN                                                                                                    | ○有効 ⊙無効            |          |        |             |
| 申 □ アドバンスト設定 □ ポリシーリスト □ 統計情報      |                                                                                                    | 追加                 |          |        | ヘルプ         |
|                                    |                                                                                                    | Outboundアク         | セス制御リスト  |        |             |
| □□□<br>□システム管理                     | ID 送信元                                                                                                    | 宛先                 | プロトコル    | NAT    | アクション       |
| ·                                  | ☆ 〒 1 全て     ☆      ☆     ☆     ☆     ☆     ☆     ☆     ☆     ☆     ☆     ☆     ☆     ☆     ☆     ☆     ☆     ☆     ☆     ☆     ☆     ☆     ☆     ☆     ☆     ☆     ☆     ☆     ☆     ☆     ☆     ☆     ☆     ☆     ☆     ☆     ☆     ☆     ☆     ☆     ☆     ☆     ☆     ☆     ☆     ☆     ☆     ☆     ☆     ☆     ☆     ☆     ☆     ☆     ☆     ☆     ☆     ☆     ☆     ☆     ☆     ☆     ☆     ☆     ☆     ☆     ☆     ☆     ☆     ☆     ☆     ☆     ☆     ☆     ☆     ☆     ☆     ☆     ☆     ☆     ☆     ☆     ☆     ☆     ☆     ☆     ☆     ☆     ☆     ☆     ☆     ☆     ☆     ☆     ☆     ☆     ☆     ☆     ☆     ☆     ☆     ☆     ☆     ☆     ☆     ☆     ☆     ☆     ☆     ☆     ☆     ☆     ☆     ☆     ☆     ☆     ☆     ☆     ☆     ☆     ☆     ☆     ☆     ☆     ☆     ☆     ☆     ☆     ☆     ☆     ☆     ☆     ☆     ☆     ☆     ☆     ☆     ☆     ☆     ☆     ☆     ☆     ☆     ☆     ☆     ☆     ☆     ☆     ☆     ☆     ☆     ☆     ☆     ☆     ☆     ☆     ☆     ☆     ☆     ☆     ☆     ☆     ☆     ☆     ☆     ☆     ☆     ☆     ☆     ☆     ☆     ☆     ☆     ☆     ☆     ☆     ☆     ☆     ☆     ☆     ☆     ☆     ☆     ☆     ☆     ☆     ☆     ☆     ☆     ☆     ☆     ☆     ☆     ☆     ☆     ☆     ☆     ☆     ☆     ☆     ☆     ☆     ☆     ☆     ☆     ☆     ☆     ☆     ☆     ☆     ☆     ☆     ☆     ☆     ☆     ☆     ☆     ☆     ☆     ☆     ☆     ☆     ☆     ☆     ☆     ☆     ☆     ☆     ☆     ☆     ☆     ☆     ☆     ☆     ☆     ☆     ☆     ☆     ☆     ☆     ☆     ☆     ☆     ☆     ☆     ☆     ☆     ☆     ☆     ☆     ☆     ☆     ☆     ☆     ☆     ☆     ☆     ☆     ☆     ☆     ☆     ☆     ☆     ☆     ☆     ☆     ☆     ☆     ☆     ☆     ☆     ☆     ☆     ☆     ☆     ☆     ☆     ☆     ☆     ☆     ☆     ☆     ☆     ☆     ☆     ☆     ☆     ☆     ☆     ☆     ☆     ☆     ☆     ☆     ☆     ☆     ☆     ☆     ☆     ☆     ☆     ☆     ☆     ☆     ☆     ☆     ☆     ☆     ☆     ☆     ☆     ☆     ☆     ☆     ☆     ☆     ☆     ☆     ☆     ☆     ☆     ☆     ☆     ☆     ☆     ☆     ☆     ☆     ☆     ☆     ☆     ☆     ☆     ☆     ☆     ☆     ☆     ☆ | 200.100.20.1       | 全て,全て,全て | pppoe0 | 破棄          |
|                                    | ❷ Ⅲ 2 至℃                                                                                                    | 主て                 | 主(主(主)   | ethu   | 進迴          |

2. ID ドロップダウンリストから「新規追加」を選択します。

3. 各パラメーターを設定し「追加」ボタンをクリックします。ここでは以下のポリシーでルールを設定するものとします。

| アクション | 破棄     |
|-------|--------|
| 優先度   | 1      |
| 送信元   | 全て     |
|       | IPアドレス |

|        | IPアドレス   | 200.100.20.1 |
|--------|----------|--------------|
|        |          |              |
| 送信元ポート |          | 全て           |
| 宛先ポート  |          | 全て           |
| プロトコル  |          | 全て           |
| NAT    |          | インターフェース NAT |
|        |          |              |
|        | インターフェース | ррроеО       |
|        |          |              |
| ログ<br> |          | 無効           |
| VPN    |          | 無効           |

| □ 新規追加 🎽 ア | ブション [ 繊栗 ▼ ]                       |
|------------|-------------------------------------|
| 送信元        | タイプ 全て 💌                            |
| 宛先         | タイプ IPアドレス ▼<br>IPアドレス 200.100.20.1 |
| 送信元ポート     | タイプ 全て 🗸                            |
| 宛先ポート      | タイプ 全て 🗸                            |
| プロトコル      | 全て                                  |
| NAT        | インタフェースNAT ▼<br>インターフェース pppce0 ▼   |
| ログ         | ○有効                                 |
| VPN        | ○有効 ④無効                             |

「送信元」、「宛先」で「IP ブール」を選択する場合、「宛先ポート」で定義されていない「サービス」を選択する場合、 ヒント 「NAT」で「NAT プール」を選択する場合は、各設定をあらかじめ行っておく必要があります。「IP プール」、「NAT プール」、「サービス」の設定方法の詳細については「P.129 各種ポリシーとサービスの設定」を参照してください。

4. 本製品を再起動します。再起動の方法については「P.16 再起動」を参照してください。

5.以上で設定は完了です。

#### 5.3.3 ルールの変更

#### ルールを変更するには以下の手順を実行します。

- 1. メニューから「ファイアウォール」->「Outbound アクセス」の順にクリックします。
- 2. ID ドロップダウンリストから変更するルールの ID を選択します。または、「Outbound アクセス制御リスト」テーブルの該当 ルール左部にある「えんぴつ」アイコンをクリックします。
- 3. 各パラメーターを変更します。
- 4.「変更」ボタンをクリックします。
- 5. 本製品を再起動します。再起動の方法については「P.16 再起動」を参照してください。

6.以上で設定は完了です。

#### 5.3.4 ルールの削除

ルールを削除するには以下の手順を実行します。

1. メニューから「ファイアウォール」->「Outbound アクセス」の順にクリックします。

 ID ドロップダウンリストから削除するルールの ID を選択し「削除」ボタンをクリックします。または、「Outbound アクセス 制御リスト」テーブルの該当ルール左部にある「ごみ箱」アイコンをクリックします。

3. 本製品を再起動します。再起動の方法については「P.16 再起動」を参照してください。

4. 以上で設定は完了です。

#### 5.3.5 ルールの確認

#### ルールを確認するには以下の手順を実行します。

1. メニューから「ファイアウォール」->「Outbound アクセス」の順にクリックします。

2.「Outbound アクセス制御リスト」テーブルにルールが一覧表示されます。

| Outboundアクセス制御リスト |   |    |     |              |          |        |       |
|-------------------|---|----|-----|--------------|----------|--------|-------|
|                   |   | ID | 送信元 | 宛先           | プロトコル    | NAT    | アクション |
| J                 | 団 | 1  | 全て  | 200.100.20.1 | 全て,全て,全て | pppoe0 | 破棄    |
| 1                 | 亩 | 2  | 全て  | 全て           | 全て,全て,全て | eth0   | 通過    |

## 5.3.6 「Outbound アクセス」ページの解説

「Outbound アクセス」ページについて解説します。「Outbound アクセス」ページでは本製品の送信トラフィックに関する アクセス制御の設定を行い、ファイアウォールのルールを設定します。

#### 5.3.6.1 Outbound アクセス制御設定

メニューから「ファイアウォール」->「Outbound アクセス」の順にクリックすると以下の画面が表示されます。

|              | Outboundアクセス制御設定   |  |  |  |  |
|--------------|--------------------|--|--|--|--|
| ID 新規追加 🔽 アク | ション 通過 🗸 🦷 優先度 1 🗸 |  |  |  |  |
| 送信元          | タイプ 全て 🔍           |  |  |  |  |
| 宛先           | タイプ 全て 🔍           |  |  |  |  |
| 送信元ポート       | タイプ 全て 🔍           |  |  |  |  |
| 宛先ボート        | タイプ 全て 🔍           |  |  |  |  |
| プロトコル        | 全て 🖌               |  |  |  |  |
| NAT          | 未定義                |  |  |  |  |
| ログ           | ○有効 ◎無効            |  |  |  |  |
| VPN          | ○有効 ◎無効            |  |  |  |  |
|              | 追加 変更 削除 ヘルフ       |  |  |  |  |

| パラメーター    | オプション    |            | 説明                                                                                                    |
|-----------|----------|------------|----------------------------------------------------------------------------------------------------|
| IDドロップダウン | ンリスト     |            | ファイアウォールのルールを新規追加す<br>る場合は「新規追加」、既存のルールを<br>変更 / 削除する場合は該当の ID 番号を<br>選択します。                              |
| アクション     | 通過 / 破棄  |            | ルールにマッチしたパケットに対するア<br>クションを選択します。マッチしたパ<br>ケットを転送する場合は「通過」、破棄<br>する場合は「破棄」を選択します。                         |
| 優先度       |          |            | ルールの優先度を選択します。数字が小<br>さくなると優先度が高くなります。ルー<br>ルが複数存在する場合、優先度が高い順<br>にパケットにマッチングされます。                        |
| 送信元       |          |            | ルールを適用する送信元ネットワークの<br>指定方法を選択します。                                                                         |
|           | <br>全て   |            | 送信元のすべてのコンピューターにルー<br>ルを適用する場合に選択します。                                                                     |
|           | IPアドレス   |            | ルールを適用するコンピューターを IP<br>アドレスで指定する場合に選択します。                                                                 |
|           |          | IPアドレス     | タイプに「IP アドレス」を選択した場合<br>にのみ表示されます。ルールを適用する<br>コンピューターの IP アドレスを入力し<br>ます。                                 |
|           | サブネット    |            | ルールを適用するコンピューターをサブ<br>ネット単位で指定する場合に選択しま<br>す。                                                             |
|           |          | アドレス       | タイプに「サブネット」を選択した場合<br>にのみ表示されます。ルールを適用する<br>コンピューターのサブネットアドレスを<br>入力します。                                  |
|           |          | マスク        | タイプに「サブネット」を選択した場合<br>にのみ表示されます。ルールを適用する<br>コンピューターのサブネットマスクを入<br>力します。                                   |
|           | <br>範囲指定 |            | ルールを適用するコンピューターを IP<br>アドレスの範囲で指定する場合に選択し<br>ます。                                                          |
|           |          | 始点 IP アドレス | タイプに「範囲指定」を選択した場合に<br>のみ表示されます。指定する範囲の始点<br>IP アドレスを入力します。                                                |
|           |          | 終点 IP アドレス | タイプに「範囲指定」を選択した場合に<br>のみ表示されます。指定する範囲の終点<br>IP アドレスを入力します。                                                |
|           | IP プール   |            | ルールを適用するコンピューターをあら<br>かじめ設定した IP ブールで指定する場<br>合に選択します。IP プールの設定方法に<br>ついては「P.129 IP プールの設定」を参<br>照してください。 |

|        |        | IP プール     | タイプに「IP プール」を選択した場合に<br>のみ表示されます。あらかじめ設定され<br>ている既存の IP プール名をドロップダ<br>ウンリストから選択します。                       |
|--------|--------|------------|----------------------------------------------------------------------------------------------------|
| 宛先     |        |            | ルールを適用する宛先ネットワークの指<br>定方法を選択します。                                                                          |
|        | <br>全て |            | 宛先のすべてのコンピューターにルール<br>を適用する場合に選択します。                                                                      |
|        | IPアドレス |            | ルールを適用するコンピューターを IP<br>アドレスで指定する場合に選択します。                                                                 |
|        |        | IPアドレス     | タイプに「IP アドレス」を選択した場合<br>にのみ表示されます。ルールを適用する<br>コンピューターの IP アドレスを入力し<br>ます。                                 |
|        | サブネット  |            | ルールを適用するコンピューターをサブ<br>ネット単位で指定する場合に選択しま<br>す。                                                             |
|        |        | アドレス       | タイプに「サブネット」を選択した場合<br>にのみ表示されます。ルールを適用する<br>コンピューターのサブネットアドレスを<br>入力します。                                  |
|        |        | マスク        | タイプに「サブネット」を選択した場合<br>にのみ表示されます。ルールを適用する<br>コンピューターのサブネットマスクを入<br>カします。                                   |
|        | 範囲指定   |            | ルールを適用するコンピューターを IP<br>アドレスの範囲で指定する場合に選択し<br>ます。                                                          |
|        |        | 始点 IP アドレス | タイプに「範囲指定」を選択した場合に<br>のみ表示されます。指定する範囲の始点<br>IP アドレスを入力します。                                                |
|        |        | 終点 IP アドレス | タイプに「範囲指定」を選択した場合に<br>のみ表示されます。指定する範囲の終点<br>IP アドレスを入力します。                                                |
|        | IP プール |            | ルールを適用するコンピューターをあら<br>かじめ設定した IP プールで指定する場<br>合に選択します。IP プールの設定方法に<br>ついては「P.129 IP プールの設定」を参<br>照してください。 |
|        |        | IP プール     | タイプに「IP プール」を選択した場合に<br>のみ表示されます。あらかじめ設定され<br>ている既存の IP プール名をドロップダ<br>ウンリストから選択します。                       |
| 送信元ポート |        |            | ルールを適用する送信元ポートの指定方<br>法を選択します。                                                                            |

宛先ポート

| <br>全て |       | すべてのアプリケーションにルールを適<br>用する場合に選択します。                                                                      |
|--------|-------|----------------------------------------------------------------------------------------------------|
| ポート指定  |       | 特定のポートを使用するアプリケーショ<br>ンにルールを適用する場合に選択しま<br>す。                                                           |
|        | ポート番号 | タイプに「ポート指定」を選択した場合<br>にのみ表示されます。ルールを適用する<br>アプリケーションで使用するポート番号<br>を入力します。ポート番号は1~65535<br>の範囲で入力してください。 |
| 範囲指定   |       | 特定の範囲のポートを使用するアプリ<br>ケーションにルールを適用する場合に選<br>択します。                                                        |
|        | 始点ポート | タイプに「範囲指定」を選択した場合に<br>のみ表示されます。ポートを指定する範<br>囲の始点ポート番号を入力します。ポー<br>ト番号は1~65535の範囲で入力してく<br>ださい。          |
|        | 終点ポート | タイプに「範囲指定」を選択した場合に<br>のみ表示されます。ポートを指定する範<br>囲の終点ポート番号を入力します。ポー<br>ト番号は1~ 65535 の範囲で入力してく<br>ださい。        |
|        |       | ルールを適用する宛先ポートの指定方法<br>を選択します。                                                                           |
| 全て     |       | すべてのアプリケーションにルールを適<br>用する場合に選択します。                                                                      |
| ポート指定  |       | 特定のポートを使用するアプリケーショ<br>ンにルールを適用する場合に選択しま<br>す。                                                           |
|        | ポート番号 | 種類に「ポート指定」を選択した場合に<br>のみ表示されます。ルールを適用するア<br>プリケーションで使用するポート番号を<br>入力します。ポート番号は1~65535の<br>範囲で入力してください。  |
| 範囲指定   |       | 特定の範囲のポートを使用するアプリ<br>ケーションにルールを適用する場合に選<br>択します。                                                        |
|        | 始点ポート | 種類に「範囲指定」を選択した場合にの<br>み表示されます。ポートを指定する範囲<br>の始点ボート番号を入力します。ボート<br>番号は1~65535の範囲で入力してくだ<br>さい。           |
|        | 終点ポート | 種類に「範囲指定」を選択した場合にの<br>み表示されます。ポートを指定する範囲<br>の終点ポート番号を入力します。ポート<br>番号は1~65535の範囲で入力してくだ<br>さい。           |
|         | サービス    |         | ポートを指定せずに、あらかじめ定義さ<br>れたサービスにルールを適用する場合に<br>選択します。                                                                                                    |
|---------|---------|---------|----------------------------------------------------------------------------------------------------|
|         |         | サービス    | タイプに「サービス」を選択した場合に<br>のみ表示されます。ドロップダウンリス<br>トからルールを適用するサービスを選択<br>します。サービスの設定方法については<br>「P.139 サービスの設定」を参照してくだ<br>さい。                                              |
| プロトコル   |         |         | 宛先ポートパラメーターに「全て」、<br>「ポート指定」、「範囲指定」を選択した<br>場合に表示されます。「サービス」を選<br>択した場合には表示されません。ルール<br>を適用するプロトコルをドロップダウン<br>リストから選択します。                                          |
| NAT     |         |         | ルールに設定する NAT の種類を選択し<br>ます。                                                                                                    |
|         | 未定義     |         | ルールに NAT を設定しない場合に選択<br>します。                                                                                                    |
|         | IPアドレス  |         | IP アドレスを指定してルールに NAT を<br>設定する場合に選択します。                                                                                                    |
|         |         | IP アドレス | NAT に「IP アドレス」を選択した場合に<br>のみ表示されます。本製品で受信したパ<br>ケットの転送先コンピューターの IP ア<br>ドレスを指定します。                                                                                 |
|         | NAT プール |         | ルールに設定する NAT をあらかじめ作<br>成した NAT プールで指定する場合に選<br>択します。NAT プールの作成方法につい<br>ては「P.134 NAT プールの設定」を参照<br>してください。                                                         |
|         |         | プール     | NAT に「NAT プール」を選択した場合に<br>のみ表示されます。あらかじめ設定され<br>ている既存の NAT プールから選択しま<br>す。                                                                                         |
| ログ      | 有効 / 無効 |         | ルールのログを記録する場合は「有効」、<br>記録しない場合は「無効」ラジオボタン<br>を選択します。                                                                                                    |
| VPN     | 有効 / 無効 |         | VPN 通信を使用する場合は「有効」、使<br>用しない場合は「無効」を選択します。                                                                                                    |
| 「追加」ボタン |         |         | ID ドロップダウンリストで「新規追加」<br>を選択した場合にアクティブになりま<br>す。ルールを追加登録します。Inbound/<br>Outbound アクセスを合わせて 150 件ま<br>でのルールを追加することができます。<br>ボタンをクリックしても、本製品を再起<br>動するまで設定内容は反映されません。 |
| 「変更」ボタン |         |         | ID ドロップダウンリストで既存のルール<br>の ID 番号を選択した場合にアクティブ<br>になります。設定内容の変更を保存しま<br>す。ボタンをクリックしても、本製品を<br>再起動するまで設定内容は反映されませ<br>ん。                                               |

| 「削除」ボタン  | IDドロップダウンリストで既存のルール<br>の ID 番号を選択した場合にアクティブ<br>になります。選択したルールを削除しま<br>す。ボタンをクリックしても、本製品を<br>再起動するまで設定内容は反映されませ<br>ん。 |
|----------|----------------------------------------------------------------------------------------------------|
| 「ヘルプ」ボタン | 操作のヒントを参照することができま<br>す。                                                                                             |

# 5.3.6.2 Outbound アクセス制御リスト

|            | Outboundア | クセス制御リスト |                               |                                      |             |
|------------|-----------|----------|-------------------------------|--------------------------------------|-------------|
| ID 送信元     | 宛先        | プロトコル    | NAT                           | アクション                                |             |
| 🖉 💼 1 全て   | 全て        | 全て,全て,全て | eth0                          | 通過                                   |             |
|            |           |          |                               |                                      |             |
| パラメーター     |           |          | 説明                            |                                      |             |
| ID         |           |          | ルールの ID 番                     | 号が表示されます                             | •           |
| 送信元        |           |          | ルールが適用さ<br>ターの IP アド          | きれる送信元コン<br>レスが表示されま                 | ピュー<br>す。   |
| 宛先         |           |          | ルールが適用さ<br>の IP アドレス:         | きれる宛先コンピ<br>が表示されます。                 | ューター        |
| プロトコル      |           |          | ルールが適用さ<br>ス名、ポート者            | れるプロトコル<br>号が表示されま                   | 、サービ<br>す。  |
| NAT        |           |          | ルールに設定さ<br>されます。              | sれた NAT の内容                          | が表示         |
| アクション      |           |          | ルールに設定さ<br>過 / 破棄のいす          | れたアクション<br>「れかが表示され                  | です。通<br>ます。 |
| 「えんぴつ」アイコン |           |          | クリックすると<br>御リスト」の調<br>更することがで | : 「Outbound アク<br>核当ルールの設定 <br>『きます。 | セス制<br>内容を変 |
| 「ごみ箱」アイコン  |           |          | クリックすると<br>御リスト」から<br>す。      | - 「Outbound アク<br>b該当ルールを削           | セス制<br>除しま  |

# 5.4 ステルスモードの設定

ステルスモードは、本製品に対する外部からのポートスキャンなどに対して本製品からの応答を返さないようにする機能 です。ただし、セルフアクセスルールで特定のポートをオープンしている場合は、そのポートに対しての応答を返しま す。セルフアクセスルールについては「P.112 セルフアクセスルールの設定」を参照してください。

### 5.4.1 ステルスモード

ステルスモードの設定について説明します。

1.メニューから「ファイアウォール」->「アドバンスト設定」->「セルフアクセス」の順にクリックします。

| ファイル(E) 編集(E) 表示(V) お気(2                  | (人り(色) ツール(① ヘルブ(世) |           | ¥? » 🦓                                                                    |
|-------------------------------------------|---------------------|-----------|---------------------------------------------------------------------------|
| アドレス(D) 🧃 http://192.168.1.1/index.ht     | ml                  |           | ど 🔁 移動                                                                    |
| VPN Router                                |                     |           | Allied Telesis                                                            |
|                                           |                     | ステルスモード設計 | Ê                                                                         |
|                                           | ステルスモード             | ○ 有効 ④ 無効 |                                                                           |
| E                                         |                     | 適用        |                                                                           |
| CentreCOM AR260S                          |                     | セルフアクセス設計 | Ê                                                                         |
|                                           | 新規追加 🖌              |           |                                                                           |
|                                           | プロトコル               | TCP 🗸     |                                                                           |
| 🕀 🦲 WAN                                   | ボート                 |           |                                                                           |
| ー <u>□</u> ルーティング<br>□- <u>□</u> ファイアウォール | LAN側からのアクセス         | ○有効 ⊙無効   |                                                                           |
| Inboundアクセス                               | WAN側からのアクセス         | ○有効 ⊙無効   |                                                                           |
|                                           |                     | 追加 麥更     | 削除                                                                        |
| ローコアドバンスト設定                               |                     |           |                                                                           |
| <u>サービ</u><br>DoS                         |                     | セルフアクセスルー | JL                                                                        |
| □ □ ポリシーリスト                               | プロトコル               | ボート       | 方向                                                                        |
|                                           | / 📅 ICMP            | 0         | LAN                                                                       |
|                                           |                     | 80        | LAN                                                                       |
| 田 システム管理                                  |                     | 161       | LAN                                                                       |
| 一日クアウト                                    |                     | 162       | LAN                                                                       |
|                                           |                     | 03        | LAN                                                                       |
|                                           |                     | 500       | WAN                                                                       |
|                                           | ·                   | 000       |                                                                           |
|                                           |                     |           |                                                                           |
|                                           |                     |           | Allied lelesi                                                             |
|                                           |                     | ステルスモード設定 |                                                                           |
| ステルスモード                                   | ○ 有效                | 九 💿 無効    |                                                                           |
|                                           | O HX                |           |                                                                           |
|                                           |                     | 適用        |                                                                           |
|                                           |                     |           |                                                                           |
| パラメーター オ                                  | プション                |           | 説明                                                                        |
| ステルスモード 有                                 | 効 / 無効              |           | ステルスモードを有効にする場合は「有<br>効」、無効にする場合は「無効」ラジオ<br>ボタンを選択します。デフォルト設定は<br>「無効」です。 |
| 「適用」ボタン                                   |                     |           | 設定した内容を本製品の設定に適用しま<br>す。ボタンをクリックすると設定内容が<br>即時に反映されます。                    |
| 「ヘルプ」ボタン                                  |                     |           | 操作のヒントを参照することができま<br>す。                                                   |

# 5.5 セルフアクセスルールの設定

セルフアクセスルールは、本製品本体へ向けたアクセスを制御するルールです。セルフアクセスルールは「セルフアクセス」ページで設定します。

### 5.5.1 デフォルト設定

本製品では、デフォルトで以下のセルフアクセスルールが設定されています。

| プロトコル | ポート   | 方向          |
|-------|-------|-------------|
| ICMP  | 0     | LAN からのアクセス |
| ТСР   | 80    | LAN からのアクセス |
| UDP   | 161   | LAN からのアクセス |
| UDP   | 162   | LAN からのアクセス |
| UDP   | 53    | LAN からのアクセス |
| ТСР   | 10081 | LAN からのアクセス |
| UDP   | 500   | WAN からのアクセス |

デフォルトのルールを削除、変更しないでください。削除や変更をおこなった場合、正常な通信ができなくなる場合 ント があります。

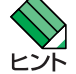

TCP の 80 番ポートは LAN 側コンピューターから本製品を設定する際に使用します。また、TCP の 10081 番ポートは ファームウェアの更新をおこなう際に使用します。

# 5.5.2 ルールの作成

### ルールを作成するには以下の手順を実行します。

1.メニューから「ファイアウォール」->「アドバンスト設定」->「セルフアクセス」の順にクリックします。

| ファイル(E) 編集(E) 表示(V) お気                | に入り( <u>A</u> ) ツール | う くこう (日) |            | <b>Y</b> ? » |     |
|---------------------------------------|---------------------|-----------|------------|--------------|-----|
| : アドレス(D) 🧃 http://192.168.1.1/index. | ntml                |           |            |              | 移動  |
| VPN Router                            |                     |           |            | Allied Tele  | esi |
|                                       |                     |           |            | ,            |     |
|                                       | フテルフ                | 7モード      |            |              | ٩.  |
|                                       |                     |           |            |              | -   |
|                                       |                     |           | ()         |              | 1   |
| CentreCOM AR260S                      |                     |           | セルフアクセス設定  | 2            |     |
| ー ロットアップウィザード                         | 新規追加                | n 🗸       |            |              |     |
|                                       | プロトコ                | μ<br>μ    | TCP V      |              |     |
|                                       | ポート                 |           |            |              | -   |
| ーコルーティング                              | L a NI/BUA          |           |            |              | -   |
| □ □ ファイアウォール                          |                     | からのアクビス   |            |              | -   |
|                                       | VVAN(R)             | からのアクセス   | ○有効◎無効     |              | _   |
|                                       | 追加 変更 削除 ヘルプ        |           |            |              |     |
| P コアドバンスト設定<br>アドバンスト設定               |                     |           |            |              |     |
| - <u><u></u> + </u>                   |                     |           | セルファカセス ルー | 1.           |     |
| 一日 105                                |                     | プロトコル     | ボート        | 方向           |     |
|                                       | 1                   |           | 0          | LAN          |     |
| B-COVPN                               | / 1                 | TCP       | 80         | LAN          |     |
| □□□2<br>田□システム管理                      | 1                   | UDP       | 161        | LAN          |     |
| 再起動                                   | 1                   | UDP       | 162        | LAN          |     |
| ーコログアウト                               | 1                   | UDP       | 53         | LAN          |     |
|                                       | 1                   | TCP       | 10081      | LAN          |     |
|                                       | 1                   | UDP       | 500        | WAN          |     |

2. ドロップダウンリストから「新規追加」を選択します。

3. 各パラメーターを設定し「追加」ボタンをクリックします。ここでは以下のポリシーでルールを設定するものとします。

| プロトコル             | ТСР |
|-------------------|-----|
| ポート               | 21  |
| LAN 側からのアクセス      | 有効  |
| -<br>WAN 側からのアクセス | 無効  |

|             |                 | the second second second second second second second second second second second second second second second se |
|-------------|-----------------|----------------------------------------------------------------------------------------------------|
|             | セルフアクセス設定       |                                                                                                    |
| 新規追加 🖌      |                 |                                                                                                    |
| プロトコル       | TCP 💌           |                                                                                                    |
| ポート         | 21              |                                                                                                    |
| LAN側からのアクセス | ◎有効 ○無効         |                                                                                                    |
| WAN側からのアクセス | ○有効 ④無効         |                                                                                                    |
|             | <b>追帜</b> 変更 削除 | ヘルプ                                                                                                    |

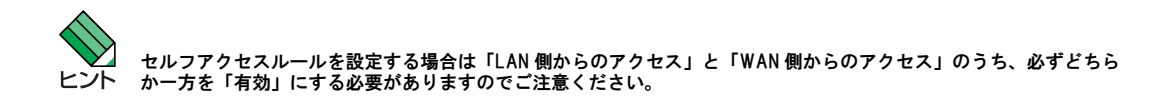

4. 以上で設定は完了です。

### 5.5.3 ルールの変更

#### ルールを変更するには以下の手順を実行します。

1. メニューから「ファイアウォール」->「アドバンスト設定」->「セルフアクセス」の順にクリックします。

- ドロップダウンリストから変更するルールを選択します。または、「セルフアクセスルール」テーブルの該当ルール左部にある「えんぴつ」アイコンをクリックします。
- 3. 各パラメーターを変更します。

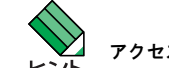

アクセスの方向(「LAN 側からのアクセス」、「WAN 側からのアクセス」)のみ変更可能です。

- 4.「変更」ボタンをクリックします。
- 5.以上で設定は完了です。

#### 5.5.4 ルールの削除

#### ルールを削除するには以下の手順を実行します。

- 1.メニューから「ファイアウォール」->「アドバンスト設定」->「セルフアクセス」の順にクリックします。
- 2. ドロップダウンリストから削除するルールを選択し「削除」ボタンをクリックします。または、「セルフアクセスルール」 テーブルの該当ルール左部にある「ごみ箱」アイコンをクリックします。
- 3.以上で設定は完了です。

### 5.5.5 ルールの確認

#### ルールを確認するには以下の手順を実行します。

1.メニューから「ファイアウォール」->「アドバンスト設定」->「セルフアクセス」の順にクリックします。

2.「セルフアクセスルール」テーブルにルールが一覧表示されます。

|                                                                                                    |   |       | セルファクセスルート | لم<br>ا |
|----------------------------------------------------------------------------------------------------|---|-------|------------|---------|
|                                                                                                    |   | ブロトコル | ポート        | 方向      |
| P                                                                                                    | Ē | ICMP  | 0          | LAN     |
| 1                                                                                                    |   | TCP   | 80         | LAN     |
| 1                                                                                                    |   | UDP   | 161        | LAN     |
| s/P                                                                                                    |   | UDP   | 162        | LAN     |
| Ø                                                                                                    | Ē | UDP   | 53         | LAN     |
| s/P                                                                                                    |   | TCP   | 10081      | LAN     |
| s and a second second s | Ē | UDP   | 500        | WAN     |
| 1                                                                                                    |   | TCP   | 21         | LAN     |

# 5.5.6 「セルフアクセス」ページの解説

「セルフアクセス」ページについて解説します。「セルフアクセス」ページでは、本製品本体に着信したパケットの処理 ルールについて設定します。

# 5.5.6.1 セルフアクセス設定

メニューから「ファイアウォール」->「アドバンスト設定」->「セルフアクセス」の順にクリックすると以下の画面が表示され ます。

|     |             | セルコ     | ファクセス設定 |                                                                                                    |
|-----|-------------|---------|---------|----------------------------------------------------------------------------------------------------|
|     | 新規追加 🗸      |         |         |                                                                                                    |
|     | プロトコル       | тср 🗸   |         |                                                                                                    |
|     | ポート         |         |         |                                                                                                    |
|     | LAN側からのアクセス | ◎有効 ◎無効 |         |                                                                                                    |
|     | WAN側からのアクセス | ○有効 ⊙無効 |         |                                                                                                    |
|     |             | 追加      | 変更削除    | ヘルプ                                                                                                    |
| パラ  | メーター        |         | オプション   | 説明                                                                                                    |
| ドロ  | ップダウンリスト    |         |         | セルフアクセスルールを新規に追加する<br>場合は「新規追加」、既存のルールを変<br>更 / 削除する場合は該当のルールを選択<br>します。                                                                      |
| プロ  | トコル         |         |         | ルールを適用するプロトコルを選択しま<br>す。                                                                                                    |
| ポー  | ۲           |         |         | プロトコルに「TCP」、「UDP」を選択し<br>た場合にのみ表示されます。ルールを適<br>用するプロトコルで使用するポート番号<br>を入力します。                                                                  |
| LAN | 側からのアクセス    |         | 有効 / 無効 | LAN 側からの本製品へのアクセスを有効<br>にするルールを作成する場合は「有効」、<br>無効にするルールを作成する場合は「無<br>効」ラジオボタンを選択します。本パラ<br>メーターを無効にした場合は、「WAN 側<br>からのアクセス」を有効にする必要があ<br>ります。 |
| WAN | 側からのアクセス    |         | 有効 / 無効 | WAN 側からの本製品へのアクセスを有<br>効にするルールを作成する場合は「有<br>効」、無効にするルールを作成する場合<br>は「無効」ラジオボタンを選択します。<br>本パラメーターを無効にした場合は、<br>「LAN 側からのアクセス」を有効にする<br>必要があります。 |
| 「追加 | ロ」ボタン       |         |         | ドロップダウンリストで「新規追加」を<br>選択した場合にアクティブになります。<br>ルールを追加登録します。50件までの<br>ルールを追加することができます。ボタ<br>ンをクリックすると設定内容が即時に反<br>映されます。                          |
| 「変す | 更」ボタン       |         |         | ドロップダウンリストで既存のルールを<br>選択した場合にアクティブになります。<br>設定内容の変更を保存します。ボタンを<br>クリックすると設定内容が即時に反映さ<br>れます。                                                  |
| 「削除 | <br>余」ボタン   |         |         | ドロップダウンリストで既存ルールを選<br>択した場合にアクティブになります。選<br>択したルールを削除します。ボタンをク                                                                                |

リックすると設定内容が即時に反映され ます。

| 「ヘルプ」ボタン | 操作のヒントを参照することができま<br>す。 |
|----------|-------------------------|
|          |                         |

### 5.5.6.2 セルフアクセスルール

現在設定されているセルフアクセスルールが一覧表示されます。

|       |       | セルフアクセスルー | IL                                                                    |
|-------|-------|-----------|-----------------------------------------------------------------------|
|       | プロトコル | ボート       | 方向                                                                    |
| / 💼   | ICMP  | 0         | LAN                                                                   |
| / 🗇   | TCP   | 80        | LAN                                                                   |
| / 🗇   | UDP   | 161       | LAN                                                                   |
| / 🖻   | UDP   | 162       | LAN                                                                   |
| / 🗇   | UDP   | 53        | LAN                                                                   |
| / 🗇   | TCP   | 10081     | LAN                                                                   |
| 1 🗇   | UDP   | 500       | WAN                                                                   |
|       |       |           |                                                                       |
| パラメータ | r —   |           | 説明                                                                    |
| プロトコル | ,     |           | ルールが適用されるプロトコルが表示さ<br>れます。                                            |
| ポート   |       |           | ルールが適用されるポートの番号が表示<br>されます。ポート番号が指定されないブ<br>ロトコルについては、「0」と表示されま<br>す。 |
| 方向    |       |           | 有効なアクセスの方向が LAN/WAN のい<br>ずれかで表示されます。                                 |

# 5.6 URL フィルターの設定

URL フィルターは、指定したキーワードを URL に含む Web サイトへのアクセスを制限する機能です。ここでは、URL フィ ルターの有効 / 無効、キーワードの追加方法、フィルターの確認を「URL フィルター」ページで行う手順について説明し ます。

### 5.6.1 URL フィルターの有効 / 無効

URL フィルターを有効 / 無効にするには以下の手順を実行します。また、コンピューターで使用しているプロキシーポートも指定します。

1. メニューから「ファイアウォール」->「URL フィルター」の順にクリックします。

| ファイル(E) 編集(E) 表示(V) お気に入                  | い(A) ツール(① ヘルプ(H) |               | 🍸 » 🦧          |
|-------------------------------------------|-------------------|---------------|----------------|
| : アドレス(D) 🕘 http://192.168.1.1/index.html | I                 |               | 🐱 🔁 移動         |
| VPN Router                                | ^                 |               | Allied Telesis |
|                                           |                   | URLフィルター設定    |                |
| -                                         | URLフィルター          | ◎ 有効 ○ 無効     |                |
|                                           |                   | URLフィルターテーブル  |                |
| CentreCOM AR260S                          | D 新規追加 🗸          |               |                |
| ー ヨセットアップウィザード<br>ー ヨシステム情報               | +-ワド              |               |                |
|                                           |                   | (追加)(削除)      |                |
| - DHCP<br>- 同面定DHCPクライアント                 |                   | 現在のURLフィルター設定 |                |
| → 🗍 統計情報                                  | ID キーワード          |               |                |
|                                           |                   |               |                |
| ー D ルーティング<br>ローマイアウォール                   |                   |               |                |
|                                           |                   |               |                |
|                                           |                   |               |                |
| セルフアクセス                                   |                   |               |                |
| DoS                                       |                   |               |                |
| □- <b>□</b> #リシーリスト<br><b>〕</b> IPナール     |                   |               |                |
|                                           |                   |               |                |
| ⊟-·⊒ VPN<br>                              |                   |               |                |

 IURL フィルター設定」テーブルで各パラメーターを設定し「追加」ボタンをクリックします。ここでは URL フィルターを 「有効」、プロキシーポートを「1080」に設定するものとします。

|           |              | Allied le |
|-----------|--------------|-----------|
|           | URLフィルター設定   |           |
| URLフィルター  | ◎ 有効 ○ 無効    |           |
| ブロキシーボート  | 1080         |           |
|           | URLフィルターテーブル |           |
| ID 新規追加 🗸 |              |           |
| キーワード     |              |           |
|           | (真如) 削除      | (ヘルプ      |

3.以上で設定は完了です。

### 5.6.2 キーワードの追加

URL フィルターを有効にしたら、キーワードを追加します。キーワードを追加すると、そのキーワードを URL に含む Web サイトへのアクセスが制限されます。

1. メニューから「ファイアウォール」->「URL フィルター」の順にクリックします。

2.「URL フィルターテーブル」の ID ドロップダウンリストから「新規追加」を選択します。

117

3. キーワードを入力し「追加」ボタンをクリックします。ここでは、キーワードに「abcnews」を指定するものとします。

| ZHIZ ZP I | 1000         |     |
|-----------|--------------|-----|
|           | URLフィルターテーブル |     |
| ID 新規追加 🖌 |              |     |
| キーワード     | abcnews      |     |
|           | (追加)。 削除     | ヘルプ |

4. 以上で設定は完了です。

### 5.6.3 プロキシーポートの変更

プロキシーポートを変更するには以下の手順を実行します。

- 1. メニューから「ファイアウォール」->「URL フィルター」の順にクリックします。
- 2.「現在の URL フィルター設定」テーブルの該当キーワード左部にある「えんぴつ」アイコンをクリックします。
- 3. プロキシーポートの値を変更します。
- 4.「追加」ボタンをクリックします。
- 5.以上で設定は完了です。

### 5.6.4 キーワードの削除

キーワードを削除するには以下の手順を実行します。

- 1. メニューから「ファイアウォール」->「URL フィルター」の順にクリックします。
- 2.「現在の URL フィルター設定」テーブルの該当キーワード左部にある「ごみ箱」アイコンをクリックします。または、「URL フィルターテーブル」の ID ドロップダウンリストから該当のキーワードを選択し「削除」ボタンをクリックします。

3. 以上で設定は完了です。

### 5.6.5 キーワードの確認

1. メニューから「ファイアウォール」->「URL フィルター」の順にクリックします。

2.「現在のフィルター設定」テーブルにキーワードが一覧表示されます。

| 5 |           |   |    | 現在のURLフィルター設定 |
|---|-----------|---|----|---------------|
|   |           |   | ID | +-ワ- <b>ŀ</b> |
|   | di Barris | Ē | 1  | abonews       |

# 5.6.6 「URL フィルター」ページの解説

「URL フィルター」ページについて解説します。「URL フィルター」ページでは、キーワードを指定して特定の Web サイト へのアクセスを制限できる URL フィルター機能に関する設定をします。

### 5.6.6.1 URL フィルター設定 /URL フィルターテーブル

URL フィルターの有効 / 無効を設定するテーブルです。メニューから「ファイアウォール」->「URL フィルター」の順にクリック すると以下の画面が表示されます。

| URI フィルター |          |              |                                                                                                    |
|-----------|----------|--------------|----------------------------------------------------------------------------------------------------|
| ブロキシーボー   | <u>ا</u> | 80           |                                                                                                    |
| 2 H 12 H  | '        | URLフィルターテーブル |                                                                                                    |
| ID 新規追加 ∨ |          |              |                                                                                                    |
| キーワード     |          |              |                                                                                                    |
|           |          | 追加削除         |                                                                                                    |
| パラメーター    | オプション    |              | 説明                                                                                                    |
| URL フィルター | 有効 / 無効  |              | URL フィルターを有効にする場合は「有<br>効」、無効にする場合は「無効」ラジオ<br>ボタンを選択します。                                                                    |
| プロキシーポート  |          |              | コンピューターの Web ブラウザーに設<br>定したプロキシーポートの番号を入力し<br>ます。ここでプロキシーボートを設定し<br>た場合でも、コンピューター側のブラウ<br>ザーにもプロキシー設定をおこなってく<br>ださい。        |
| ID        |          |              | キーワードを新規に追加する場合は「新<br>規追加」、既存のキーワードを削除する<br>場合は該当のキーワードを選択します。                                                              |
| キーワード     |          |              | URL フィルターに指定するキーワードを<br>入力します。半角英数字で 15 文字以内<br>で入力してください。                                                                  |
| 「追加」ボタン   |          |              | ID ドロップダウンリストで「新規追加」<br>を選択した場合にアクティブになりま<br>す。キーワードを追加登録します。10<br>件までのキーワードを追加することがで<br>きます。ボタンをクリックすると設定内<br>容が即時に反映されます。 |
| 「削除」ボタン   |          |              | ID ドロップダウンリストで既存のキー<br>ワードを選択した場合にアクティブにな<br>ります。選択したキーワードを削除しま<br>す。ボタンをクリックすると設定内容が<br>即時に反映されます。                         |
| 「ヘルプ」ボタン  |          |              | 操作のヒントを参照することができま<br>す。                                                                                                    |

# 5.6.6.2 現在のフィルター設定

現在設定されている URL フィルターが一覧表示されます。

| パラメーター     | 説明                                                         |
|------------|------------------------------------------------------------|
| ID         | キーワードの ID 番号が表示されます。                                       |
| キーワード      | 指定されているキーワードが表示されま<br>す。                                   |
| 「えんぴつ」アイコン | クリックすると「現在の URL フィル<br>ター設定」の該当キーワードの設定内容<br>を変更することができます。 |
| 「ごみ箱」アイコン  | クリックすると「現在の URL フィル<br>ター設定」から該当キーワードを削除し<br>ます。           |

# 5.7 DoS アタックプロテクトの設定

DoS アタックとは、ネットワークのルーターなどに不正なデータを送信して使用不能に陥らせたり、トラフィックを増大 させて相手のネットワークを麻痺させる攻撃です。本製品には、有効/無効を設定できる DoS アタックプロテクトと、無 条件に有効に設定されたプロテクトがあります。DoS アタックプロテクトの設定は「DoS」ページで行います。

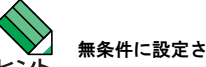

無条件に設定されたプロテクトについては、プロテクトを無効にすることはできません。

### 5.7.1 デフォルト設定

本製品では、「SYN Flooding」、「ICMP Verbose」に対してプロテクトが有効に設定されています。

### 5.7.2 DoS アタックプロテクトの有効 / 無効

DoS アタックプロテクトを有効/無効にするには以下の手順を実行します。

1.メニューから「ファイアウォール」->「アドバンスト設定」->「DoS」の順にクリックします。

| アドレス(D) 🍓 http://192.168.1.1/index.html |                                                     |                    | 15                                               | 🖌 🄁 移動     |
|-----------------------------------------|-----------------------------------------------------|--------------------|--------------------------------------------------|------------|
| VPN Router                              |                                                     |                    | Allie                                            | ed Telesis |
|                                         |                                                     | DoSアタッ             | クフィルター設定                                         |            |
|                                         | SYN Flooding                                        |                    |                                                  |            |
|                                         | Winnuke                                             |                    |                                                  |            |
|                                         | MIME Flood                                          |                    |                                                  |            |
| CentreCOM AR260S                        | FTP Bounce                                          |                    |                                                  |            |
| - セットアップウィザード                           | IP Unaligned Time-stamp                             |                    |                                                  |            |
| ────────────────────────────────────    | Sequence Number Prediction<br>Check                 |                    |                                                  |            |
|                                         | Sequence Number Out-of-range<br>Check               |                    |                                                  |            |
| ● 固定のにワジュアンド                            | ICMP Verbose                                        |                    |                                                  |            |
| 🖻 🔄 WAN                                 | Max IP Fragment Count                               | 45                 |                                                  |            |
| WAN<br>经計售報                             | Minimum IP Fragment Size                            | 512                |                                                  |            |
| ー・・・・・・・・・・・・・・・・・・・・・・・・・・・・・・・・・・・・・・ |                                                     |                    |                                                  |            |
| □ □ ファイアウォール                            |                                                     | (                  | 四用                                               |            |
| - Inboundアクセス<br>- Outhoundアクセス         |                                                     |                    |                                                  |            |
|                                         |                                                     |                    |                                                  |            |
| □ □ □ アドバンスト設定                          |                                                     | DoSアダッ             | クフロテクトリスト                                        |            |
| ー ー セルフアクセス                             | IP Reassembly Attacks:                              | Bonk, Boink, Teard | rop(New Tear), Overdrop, Opentear, Syndrop, Jolt |            |
|                                         | ICMP Attacks:                                       | Ping of Death, Smu | rf, Twinge                                       |            |
|                                         | Flooders:                                           | ICMP Flooder, UDP  | Flooder                                          |            |
|                                         | Port Scans:                                         | TCP XMAS Scan, T   | CP Null Scan, TCP SYN Scan, TCP Stealth Scan     |            |
|                                         | Protection with PF Rules: Echo-Chargen, Ascend Kill |                    |                                                  |            |
|                                         | Miscellaneous Attacks:                              | IP Spoofing, LAND. | Targa, Tentacle                                  |            |
|                                         |                                                     |                    |                                                  |            |

 プロテクトを有効にする DoS アタックにチェックを入れ「適用」ボタンをクリックします。ここでは、「SYN Flooding」、 「Winnuke」、「ICMP Verbose」に対するプロテクトを有効にするものとします。

|                                       | DoSアタックフィルター設定 |
|---------------------------------------|----------------|
| SYN Flooding                          |                |
| Winnuke                               |                |
| MIME Flood                            |                |
| FTP Bounce                            |                |
| IP Unaligned Time-stamp               |                |
| Sequence Number Prediction<br>Check   |                |
| Sequence Number Out-of-range<br>Check |                |
| ICMP Verbose                          |                |
| Max IP Fragment Count                 | 45             |
| Minimum IP Fragment Size              | 512            |
|                                       |                |

3.以上で設定は完了です。

### 5.7.3 DoS アタックプロテクトリストの確認

無条件にプロテクトを有効に設定されたアタックのリストを確認するには以下の手順を実行します。

1.メニューから「ファイアウォール」->「アドバンスト設定」->「DoS」の順にクリックします。

2. 「DoS アタックプロテクトリスト」に無条件に有効な DoS アタックプロテクトの一覧が表示されます。

|     |                           | DoSアタックブロテクトリスト                                                    |
|-----|---------------------------|--------------------------------------------------------------------|
|     | IP Reassembly Attacks:    | Bonk, Boink, Teardrop(New Tear), Overdrop, Opentear, Syndrop, Jolt |
|     | ICMP Attacks:             | Ping of Death, Smurf, Twinge                                       |
| 13- | Flooders:                 | ICMP Flooder, UDP Flooder                                          |
|     | Port Scans:               | TCP XMAS Scan, TCP Null Scan, TCP SYN Scan, TCP Stealth Scan       |
|     | Protection with PF Rules: | Echo-Chargen, Ascend Kill                                          |
|     | Miscellaneous Attacks:    | IP Spoofing, LAND, Targa, Tentacle                                 |

# 5.7.4 「DoS」ページの解説

「DoS」ページについて解説します。「DoS」ページでは、DoS アタックに対するプロテクトの有効/無効を設定します。

# 5.7.4.1 DoS アタックフィルター設定

メニューから「ファイアウォール」->「アドバンスト設定」->「DoS」の順にクリックすると以下の画面が表示されます。

|                                       | DoSアタックフィル | ター設定                                                                                       |
|---------------------------------------|------------|--------------------------------------------------------------------------------------------|
| SYN Flooding                          |            |                                                                                            |
| Winnuke                               |            |                                                                                            |
| MIME Flood                            |            |                                                                                            |
| FTP Bounce                            |            |                                                                                            |
| IP Unaligned Time-stamp               |            |                                                                                            |
| Sequence Number Prediction<br>Check   |            |                                                                                            |
| Sequence Number Out-of-range<br>Check |            |                                                                                            |
| ICMP Verbose                          |            |                                                                                            |
| Max IP Fragment Count                 | 45         |                                                                                            |
| Minimum IP Fragment Size              | 512        |                                                                                            |
|                                       | 適用         |                                                                                            |
| パラメーター                                |            | 説明                                                                                         |
| SYN Flooding                          |            | SYN Flooding に対するプロテクトを有効<br>にする場合はチェックを入れます。デ<br>フォルトは有効です。                               |
| Winnuke                               |            | Winnuke に対するプロテクトを有効にす<br>る場合はチェックを入れます。デフォル<br>トは無効です。                                    |
| MIME Flood                            |            | MIME Flood に対するプロテクトを有効に<br>する場合はチェックを入れます。デフォ<br>ルトは無効です。                                 |
| FTP Bounce                            |            | FTP Bounce に対するプロテクトを有効<br>にする場合はチェックを入れます。デ<br>フォルトは無効です。                                 |
| P Unaligned Time-stamp                |            | IP Unaligned Time-stamp に対するプロテ<br>クトを有効にする場合はチェックを入れ<br>ます。デフォルトは無効です。                    |
| Sequence Number Prediction Check      |            | Sequence Number Prediction Check に対<br>するプロテクトを有効にする場合は<br>チェックを入れます。デフォルトは無効<br>です。       |
| Sequence Number Out of Range Check    |            | Sequence Number Out of Range Check に<br>対するプロテクトを有効にする場合は<br>チェックを入れます。デフォルトは無効<br>です。     |
| CMP Verbose                           |            | ICMP Verbose に対するプロテクトを有<br>効にする場合はチェックを入れます。デ<br>フォルトは有効です。                               |
| IAX IP Fragment Count                 |            | ファイアウォールを通過させるパケット<br>のフラグメントサイズの最大しきい値を<br>入力します。PPPoE で接続している場合<br>には必ず入力してください。0 ~ 90 の |

|                          | 範囲で入力してください。デフォルトは<br>45 です。                                                                |
|--------------------------|---------------------------------------------------------------------------------------------|
| Minimum IP Fragment Size | ファイアウォールを通過させるパケット<br>のフラグメントサイズの最小しきい値を<br>入力します。1 ~ 65534 の範囲で入力し<br>てください。デフォルトは 512 です。 |
| 「適用」ボタン                  | 設定した内容を本製品の設定に適用しま<br>す。ボタンをクリックすると設定内容が<br>即時に反映されます。                                      |
| 「ヘルプ」ボタン                 | 操作のヒントを参照することができま<br>す。                                                                     |

### 5.7.4.2 DoS アタックプロテクトリスト

本製品でプロテクトが有効になっているアタックが一覧表示されます。DoS アタックフィルター設定テーブルで設定した内容は 反映されません。

|                           | DoSアダックフロテクトリスト                                                    |                                                               |  |
|---------------------------|--------------------------------------------------------------------|---------------------------------------------------------------|--|
| IP Reassembly Attacks:    | Bonk, Boink, Teardrop(New Tear), Overdrop, Opentear, Syndrop, Jolt |                                                               |  |
| ICMP Attacks:             | Ping of Death, Smurf, Twinge                                       |                                                               |  |
| Flooders:                 | ICMP Flooder, UDP Flooder                                          |                                                               |  |
| Port Scans:               | TCP XMAS Scan, TCP Null Scan, TCP SYN                              | Scan, TCP Stealth Scan                                        |  |
| Protection with PF Rules: | Echo-Chargen, Ascend Kill                                          |                                                               |  |
| Miscellaneous Attacks:    | IP Spoofing, LAND, Targa, Tentacle                                 |                                                               |  |
| パラメーター                    |                                                                    | 説明                                                            |  |
| IP Reassembly Attacks     |                                                                    | 本製品でプロテクトが有効になっている<br>IP Reassembly Attack の一覧が表示され<br>ます。    |  |
| ICMP Attacks              |                                                                    | 本製品でプロテクトが有効になっている<br>ICMP Attack の一覧が表示されます。                 |  |
| Flooders                  |                                                                    | 本製品でプロテクトが有効になっている<br>Flooder の一覧が表示されます。                     |  |
| Port Scans                |                                                                    | 本製品でプロテクトが有効になっている<br>Port Scan の一覧が表示されます。                   |  |
| Protection with PF Rules  |                                                                    | 本製品でプロテクトが有効になっている<br>Protection with PF Rule の一覧が表示され<br>ます。 |  |
| Miscellaneous Attacks     |                                                                    | 本製品でプロテクトが有効になっている<br>Miscellaneous Attack の一覧が表示されま<br>す。    |  |

# 5.8 トラフィックの確認

本製品では、ファイアウォールの統計を「統計情報」ページで一覧表示できます。

### 5.8.1 確認

統計情報を確認するには以下の手順を実行します。

1.メニューから「ファイアウォール」->「統計情報」の順にクリックします。

| ドレス(D) 🍓 http://192.168.1.1/index.html |                   |           |                   |                         |             |                |                | 🖌 🄁 移       |
|----------------------------------------|-------------------|-----------|-------------------|-------------------------|-------------|----------------|----------------|-------------|
| PN Router                              | <u>`</u>          |           |                   |                         |             | 2              | 1 <b>729</b> A | llied Teles |
|                                        |                   |           |                   | Active Connecti         | ions        |                |                |             |
|                                        | Source<br>Network | k Protoco | I Source IP-Port  | Destination IP-Port     | NAT IP-Port | Life<br>(Secs) | Bytes<br>Out   | Bytes<br>In |
|                                        | LAN               | TCP       | 192.168.1.200 - 1 | 132 192.168.1.1 - 49200 | 0.0.0.0 - 0 | 12             | 0              | 0           |
|                                        | LAN               | TCP       | 192.168.1.200 - 1 | 141 192.168.1.1 - 80    | 0.0.0.0 - 0 | 600            | 0              | 0           |
| CentreCOM AR260S                       |                   |           |                   | Total Compositions      | Count       |                |                |             |
| システム情報                                 |                   |           |                   | Total Connections       | Count       |                |                |             |
| LAN                                    |                   | ICP       |                   | UDP                     | ICMP        |                | Others         |             |
|                                        |                   | 2         |                   | U                       | U           |                | U              |             |
|                                        |                   |           |                   | 更新                      |             |                |                |             |
| 自定のにアンチアンド                             |                   |           |                   |                         |             |                |                |             |
| WAN                                    |                   |           |                   |                         |             |                |                |             |
| - 🗎 WAN                                |                   |           |                   |                         |             |                |                |             |
|                                        |                   |           |                   |                         |             |                |                |             |
| ルーティング                                 |                   |           |                   |                         |             |                |                |             |
|                                        |                   |           |                   |                         |             |                |                |             |
|                                        |                   |           |                   |                         |             |                |                |             |
|                                        |                   |           |                   |                         |             |                |                |             |
| アドバンスト設定                               |                   |           |                   |                         |             |                |                |             |
|                                        |                   |           |                   |                         |             |                |                |             |
|                                        |                   |           |                   |                         |             |                |                |             |
|                                        |                   |           |                   |                         |             |                |                |             |
|                                        |                   |           |                   |                         |             |                |                |             |
|                                        |                   |           |                   |                         |             |                |                |             |
| 統計情報                                   |                   |           |                   |                         |             |                |                |             |
| VPN ()                                 |                   |           |                   |                         |             |                |                |             |
| ■ VPN接続                                |                   |           |                   |                         |             |                |                |             |

2. ファイアウォールの統計情報が一覧表示されます。「更新」ボタンをクリックすると、表示内容を更新することができます。

|                   |          |                      | Active Connecti     |             |                |              |             |
|-------------------|----------|----------------------|---------------------|-------------|----------------|--------------|-------------|
| Source<br>Network | Protocol | Source IP-Port       | Destination IP-Port | NAT IP-Port | Life<br>(Secs) | Bytes<br>Out | Bytes<br>In |
| LAN               | TCP      | 192.168.1.200 - 1213 | 192.168.1.1 - 80    | 0.0.0.0 - 0 | 600            | 0            | 0           |
| LAN               | TCP      | 192.168.1.200 - 1212 | 192.168.1.1 - 80    | 0.0.0.0 - 0 | 20             | 0            | 0           |
|                   |          |                      | Total Connections   | Count       |                |              |             |
|                   | TCP      | U                    | IDP                 | ICMP        |                | Others       |             |
|                   | 2        |                      | 0                   | 0           |                | 0            |             |
|                   |          |                      | 「東新                 |             |                |              |             |

# 5.8.2 「統計情報」ページの解説

「統計情報」ページについて解説します。「統計情報」ページでは、ファイアウォールに関する統計情報を参照できます。

# 5.8.2.1 Active Connections

ファイアウォールを経由したセッションに関する情報が一覧表示されます。

|               |                   |          |                     | Active Connecti     | ons         |                          |                |                |                |
|---------------|-------------------|----------|---------------------|---------------------|-------------|--------------------------|----------------|----------------|----------------|
|               | Source<br>Network | Protocol | Source IP-Port      | Destination IP-Port | NAT IP-Port | Life<br>(Secs)           | Bytes<br>Out   | Bytes<br>In    |                |
|               | LAN               | UDP      | 192.168.1.10 - 1029 | 192.168.1.1 - 53    | 0.0.0.0 - 0 | 48                       | 0              | 0              |                |
|               | LAN               | UDP      | 192.168.1.10 - 1027 | 192.168.1.1 - 53    | 0.0.0.0 - 0 | 60                       | 0              | 0              |                |
|               | LAN               | TCP      | 192.168.1.10 - 1328 | 192.168.1.1 - 80    | 0.0.0.0 - 0 | 600                      | 0              | 0              |                |
|               | Local             | UDP      | 192.168.2.1 - 520   | 224.0.0.9 - 520     | 0.0.0.0 - 0 | 36                       | 0              | 0              |                |
|               | Local             | UDP      | 192.168.1.1 - 520   | 224.0.0.9 - 520     | 0.0.0.0 - 0 | 36                       | 0              | 0              |                |
| パラ            | メーター              |          |                     |                     |             | 説明                       |                |                |                |
| Souce Network |                   |          |                     |                     |             | 送信元のネ                    | ・ットワ-          | - クが表示         | されます。          |
| Prot          | ocol              |          |                     |                     |             | 通信プロトコルが表示されます。          |                |                |                |
| Sour          | rce IP-Po         | rt       |                     |                     |             | 送信元の II<br>示されます         | Pアドレ.<br>-₀    | スとポート          | 、番号が表          |
| Dest          | ination IP        | -Port    |                     |                     |             | 宛先の IP つ<br>されます。        | アドレス           | とポート者          | <b>昏</b> 号が表示  |
| NAT           | IP-Port           |          |                     |                     |             | NAT が使用<br>IP アドレス<br>す。 | 目されたは<br>くとポート | 昜合、変換<br>ト番号が表 | 後の NAT<br>示されま |
| Life(         | Secs)             |          |                     |                     |             | セッション<br>で表示され           | vが切れる<br>Lます。  | るまでの時          | 間が秒単           |
| Byte          | s Out             |          |                     |                     |             | 送信元から<br>バイト数か           | 宛先へ車<br>「表示され  | 云送された<br>ぃます。  | パケット(          |
| Byte          | es In             |          |                     |                     |             | 宛先から送<br>バイト数か           | 信元へ<br>転示され    | ⊼送された<br>ヽます。  | パケット(          |

### 5.8.2.2 Total Connections Count

現在通信中のセッション数が一覧表示されます。

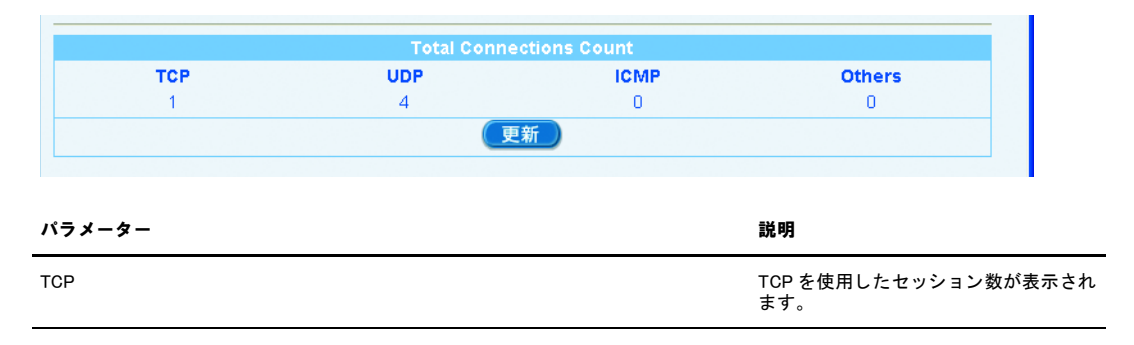

| UDP     | UDP を使用したセッション数が表示され<br>ます。                  |
|---------|----------------------------------------------|
| ICMP    | ICMP を使用したセッション数が表示さ<br>れます。                 |
| Others  | TCP/UDP/ICMP 以外のプロトコルを使<br>用したセッション数が表示されます。 |
| 「更新」ボタン | クリックすると表示内容を更新します。                           |

# 6 各種ポリシーとサービスの設定

# 6.1 概要

本製品では、ファイアウォールのInbound/Outbound アクセスルールを作成する際の送信元、宛先、宛先ポート、NAT パラメー ターに、あらかじめ作成したポリシー(IP プール、NAT プール)やサービスを指定することができます。ファイアウォールの 設定内容によっては、パラメーターに指定するポリシーやサービスをあらかじめ作成しておくことで設定を容易にすることが できます。本章では、以下のポリシーとサービスの設定について説明します。

- · IPプール
- ・ NAT プール
- ・ サービス

# 6.2 IP プールの設定

IP プールは、複数の IP アドレスをプール (グループ) として命名し、ファイアウォール設定時のパラメーター指定を容易にするものです。ファイアウォール (Inbound/Outbound アクセス)の設定で、送信元または宛先パラメーターに使用 します。IP プールの設定は「IP プール」ページで行います。

### 6.2.1 IP プールの追加

IP プールを追加するには以下の手順を実行します。

1.メニューから「ファイアウォール」->「ポリシーリスト」->「IP プール」の順にクリックします。

| アドレス(D) 🕘 http://192.168.1.1/index.html |            |    |                | 🔺 🄁 移動         |
|-----------------------------------------|------------|----|----------------|----------------|
| VPN Router                              |            |    |                | Allied Telesis |
|                                         |            |    | IPブール設定        |                |
|                                         | ブールの新規追加 🖌 |    |                |                |
| 1                                       | ブール名       |    |                |                |
|                                         | 種類         | 範  | 囲指定 🔽          |                |
| CentreCOM AR260S                        | 始点IPアドレス   |    |                |                |
|                                         | 終点IPアドレス   |    |                |                |
|                                         |            |    | 追加 変更 削除       | (ヘルプ)          |
| ー<br>ルーティング<br>ローコファイアウォール              |            |    |                |                |
| - Inboundアクセス                           |            |    | IPブールリスト       |                |
|                                         | ブール名       | 種類 | 始点/サブネットIPアドレス | 終点/サブネットIPアドレス |
|                                         |            |    |                |                |

2. ドロップダウンリストから「プールの新規追加」を選択します。

3. 各パラメーターを設定し「追加」ボタンをクリックします。ここでは以下のように IP プールを設定するものとします。

| プール名       | group1       |
|------------|--------------|
|            | 範囲指定         |
| 始点 IP アドレス | 192.168.1.10 |
| 終点 IP アドレス | 192.168.1.20 |

|            | IPブール設定      |
|------------|--------------|
| ブールの新規追加 🔽 |              |
| ブール名       | group1       |
| 種類         | 範囲指定 🗸       |
| 始点IPアドレス   | 192.168.1.10 |
| 終点IPアドレス   | 192.168.1.20 |
|            | 道加、変更)削除     |

4. 以上で設定は完了です。

#### 6.2.2 IP プールの変更

### IP プールを変更するには以下の手順を実行します。

1. メニューから「ファイアウォール」->「ポリシーリスト」->「IP プール」の順にクリックします。

- ドロップダウンリストから変更する IP プールを選択します。または、「IP プールリスト」テーブルの該当プール左部にある「えんぴつ」アイコンをクリックします。
- 3. 各パラメーターを変更します。
- 4.「変更」ボタンをクリックします。
- 5.以上で設定は完了です。

#### 6.2.3 IP プールの削除

IP プールを削除するには以下の手順を実行します。

1. メニューから「ファイアウォール」->「ポリシーリスト」->「IP プール」の順にクリックします。

2. ドロップダウンリストから削除する IP プールを選択し、「削除」ボタンをクリックします。または、「IP プールリスト」テーブルの該当プール左部にある「ごみ箱」アイコンをクリックします。

3. 以上で設定は完了です。

# 6.2.4 IP プールの確認

### IP プールを確認するには以下の手順を実行します。

1. メニューから「ファイアウォール」->「ポリシーリスト」->「IP プール」の順にクリックします。

2.「IP プールリスト」テーブルに IP プールが一覧表示されます。

|          |                |                   | IPブールリスト                                    |                                             |
|----------|----------------|-------------------|---------------------------------------------|---------------------------------------------|
| <b>±</b> | ブール名<br>group1 | <b>種類</b><br>範囲指定 | <mark>始点/サブネットIPアドレス</mark><br>192.168.1.10 | <mark>終点/サブネットIPアドレス</mark><br>192.168.1.20 |

#### 6. 2. 5 「IP プール」ページの解説

「IP プール」ページについて解説します。「IP プール」ページでは、IP プールを定義します。定義した IP プールは、 Inbound/Outbound アクセスルールを設定する場合に使用します。

# 6.2.5.1 IP プール設定

\_\_\_\_\_

IP プールを定義するテーブルです。メニューから「ファイアウォール」->「ポリシーリスト」->「IP プール」の順にクリック すると以下の画面が表示されます。

|           |          | IPC    | ラール設定      |                                                                                |
|-----------|----------|--------|------------|--------------------------------------------------------------------------------|
| ブールの新規追加  | <b>~</b> |        |            |                                                                                |
| ブール名      |          |        |            |                                                                                |
| 種類        |          | 範囲指定 🗸 |            |                                                                                |
| 始点IPアドレス  |          |        |            |                                                                                |
| 終点IPアドレス  |          |        |            |                                                                                |
|           |          | 〔追加〕   | (          |                                                                                |
| パラメーター    | オプション    |        |            | 説明                                                                             |
| ドロップダウンリス | <        |        |            | IP プールを新規に追加する場合は「プー<br>ルの新規追加」、既存の IP プールを変更<br>/ 削除する場合は該当プールを選択しま<br>す。     |
| プール名      |          |        |            | プール名を入力します。半角英数字で<br>15 文字以内で入力してください。                                         |
| 種類        |          |        |            | プールの種類を選択します。                                                                  |
|           | 範囲指定     |        |            | IP アドレスの範囲を指定して IP プール<br>を定義する場合に選択します。                                       |
|           |          |        | 始点 IP アドレス | 種類パラメーターに「範囲指定」を選択<br>した場合にのみ表示されます。範囲を指<br>定する IP アドレスの始点 IP アドレスを<br>入力します。  |
|           |          |        | 終点 IP アドレス | 種類パラメーターに「範囲指定」を選択<br>した場合にのみ表示されます。範囲を指<br>定する IP アドレスの終点 IP アドレスを<br>入力します。  |
|           | サブネット    |        |            | サブネットを指定して IP プールを定義<br>する場合に選択します。                                            |
|           |          |        | サブネットアドレス  | 種類パラメーターに「サブネット」を選<br>択した場合にのみ表示されます。IP プー<br>ルに指定するサブネットのサブネットア<br>ドレスを入力します。 |
|           |          |        | サブネットマスク   | 種類パラメーターに「サブネット」を選<br>択した場合にのみ表示されます。P プー<br>ルに指定するサブネットのサブネットマ<br>スクを入力します。   |
|           | IP アドレス  |        |            | IP アドレスを指定して IP プールを定義<br>する場合に選択します。                                          |

|          | ゆ アドレス | 種類パラメーターに「IP アドレス」を選<br>択した場合にのみ表示されます。IP プー<br>ルに指定する IP アドレスを入力します。                                                       |
|----------|--------|----------------------------------------------------------------------------------------------------|
| 「追加」ボタン  |        | ドロップダウンリストで「プールの新規<br>追加」を選択した場合にアクティブにな<br>ります。IP プールを追加登録します。50<br>件までのプールを追加することができま<br>す。ボタンをクリックすると設定内容が<br>即時に反映されます。 |
| 「変更」ボタン  |        | ドロップダウンリストで既存の IP プー<br>ルを選択した場合にアクティブになりま<br>す。設定内容の変更を保存します。ボタ<br>ンをクリックすると設定内容が即時に反<br>映されます。                            |
| 「削除」ボタン  |        | ドロップダウンリストで既存の IP プー<br>ルを選択した場合にアクティブになりま<br>す。選択した IP プールを削除します。<br>ボタンをクリックすると設定内容が即時<br>に反映されます。                        |
| 「ヘルプ」ボタン |        | 操作のヒントを参照することができま<br>す。                                                                                                    |

# 6.2.5.2 IP プールリスト

設定された IP プールが一覧表示されます。

|   |        |      | IPブールリスト       |                |
|---|--------|------|----------------|----------------|
|   | ブール名   | 種類   | 始点/サブネットIPアドレス | 終点/サブネットIPアドレス |
| ø | group1 | 範囲指定 | 192.168.1.10   | 192.168.1.20   |

| パラメーター             | 説明                                                                                             |
|--------------------|------------------------------------------------------------------------------------------------|
| プール名               | IP プール名が表示されます。                                                                                |
| ▲<br>種類            | IP プールの種類 (IP アドレス / 範囲指定<br>/ サブネット ) が表示されます。                                                |
| 始点 / サブネット IP アドレス | IP プールの種類が範囲指定の場合は始点<br>IP アドレス、サブネットの場合はサブ<br>ネットアドレス、IP アドレスの場合は<br>IP アドレスが表示されます。          |
| 終点 / サブネット IP アドレス | IP プールの種類が範囲指定の場合は終点<br>IP アドレス、サブネットの場合はサブ<br>ネットアドレスが表示されます。種類が<br>IP アドレスの場合は何も表示されませ<br>ん。 |
| 「えんぴつ」アイコン         | クリックすると「IP プールリスト」の該<br>当プールの設定内容を変更することがで<br>きます。                                             |
| 「ごみ箱」アイコン          | クリックすると「IP プールリスト」から<br>該当プールを削除します。                                                           |

# 6.3 NAT プールの設定

NAT プールは、NAT タイプを指定して NAT を定義し、ファイアウォールポリシー(Inbound/Outbound アクセス)作成時に 使用するための NAT のグループです。Inbound アクセスでは、スタティック / ダイナミック NAT、ENAT, インターフェー ス NAT、Outbound アクセスではスタティック / ダイナミック NAT、ENAT をポリシーに設定する場合は、あらかじめ NAT プールを作成する必要があります。NAT プールの設定は「NAT プール」ページで行います。本製品で設定できる NAT プー ルは以下のとおりです。

- ・ スタティック NAT プール
- ・ ダイナミック NAT プール
- ・ ENAT プール
- ・ インターフェース NAT プール

### 6.3.1 NAT プールの追加

#### NAT プールを追加するには以下の手順を実行します。

1.メニューから「ファイアウォール」->「ポリシーリスト」->「NAT プール」の順にクリックします。

| VPN Router                             |            |                    |          | Allied Tele                                                    |
|----------------------------------------|------------|--------------------|----------|----------------------------------------------------------------|
| S COMPANY                              |            | NA                 | プール設定    |                                                                |
|                                        | ブールの新規追加 🐱 |                    |          |                                                                |
|                                        | ブール名       |                    |          |                                                                |
|                                        | ブールタイプ     | スタティックNAT 🔹        | •        |                                                                |
| CentreCOM AR260S                       |            | 始点IPアドレス           |          |                                                                |
| セットアップウィザード<br>システム情報                  | 変換前のIPアドレス | 終点IPアドレス           |          |                                                                |
|                                        |            | 始点NAT IPアドレス       | 2        |                                                                |
| ■<br>ルーティング<br>コーイスウィール                | NAT IPアドレス | 終点NAT IPアドレン       | 2        |                                                                |
|                                        |            | 〔追加                | 変更)削除    | (ヘルプ)                                                          |
|                                        |            |                    |          |                                                                |
| □ - □ アドハンスト設定<br>□ - □ ポリシーリスト        |            | NA                 | エブールリスト  |                                                                |
| IPナール<br>NATISール                       | ブール名       | NATタイプ NAT IPアドレス  | インターフェース | 範囲指定 NAT範囲指定                                                   |
| — □ 統計情報<br>— VPN                      | 🖋 💼 sta    | スタティック<br>NAT      |          | 192.168.10.20 - 192.168.20.20 -<br>192.168.10.26 192.168.20.26 |
| <ul> <li>ログ</li> <li>システム管理</li> </ul> | 🖋 📅 dyn    | ダイナミック<br>NAT      |          | 192.168.10.30 - 192.168.20.30 -<br>192.168.10.32 192.168.20.30 |
| ■ 再起動<br>■ ログアウト                       | 🖋 💼 enat   | ENAT 192.168.20.50 |          |                                                                |
|                                        | 🖋 💼 int    | インターフェ<br>ースNAT    | eth0     |                                                                |

2. ドロップダウンリストから「プールの新規追加」を選択します。

3. 各パラメーターを設定し「追加」ボタンをクリックします。ここでは以下のように NAT プールを設定するものとします。

| プール名        | enat1   |
|-------------|---------|
| プールタイプ      | ENAT    |
| NAT IP アドレス | 1.1.1.1 |

| ブールの新規追加 🖌 |         |
|------------|---------|
| ブール名       | enat1   |
| プールタイプ     | ENAT    |
| NAT IPアドレス | 1.1.1.1 |

4. 以上で設定は完了です。

# 6.3.2 NAT プールの変更

NAT プールを変更するには以下の手順を実行します。

- 1.メニューから「ファイアウォール」->「ポリシーリスト」->「NAT プール」の順にクリックします。
- ドロップダウンリストから変更する NAT プールを選択します。または、「NAT プールリスト」テーブルの該当プール左部にある「えんぴつ」アイコンをクリックします。
- 3. 各パラメーターを変更します。
- 4.「変更」ボタンをクリックします。
- 5.以上で設定は完了です。

### 6.3.3 NAT プールの削除

NAT プールを削除するには以下の手順を実行します。

- 1.メニューから「ファイアウォール」->「ポリシーリスト」->「NAT プール」の順にクリックします。
- ドロップダウンリストから削除する NAT プールを選択し、「削除」ボタンをクリックします。または、「NAT プールリスト」 テーブルの該当プール左部にある「ごみ箱」アイコンをクリックします。

3. 以上で設定は完了です。

# 6.3.4 NAT プールの確認

### NAT プールを確認するには以下の手順を実行します。

1.メニューから「ファイアウォール」->「ポリシーリスト」->「NAT プール」の順にクリックします。

2.「NAT プールリスト」テーブルに NAT プールが一覧表示されます。

|     | NATブールリスト |         |                   |          |                                |                                  |  |
|-----|-----------|---------|-------------------|----------|--------------------------------|----------------------------------|--|
|     |           | ブール名    | NATタイプ NAT IPアドレス | インターフェース | 範囲指定                           | NAT範囲指定                          |  |
| s   | <b></b>   | enat1   | ENAT 1.1.1.1      |          |                                |                                  |  |
| ø   | Ē         | static  | スタティック<br>NAT     |          | 192.168.1.10 -<br>192.168.1.12 | 200.100.10.10 -<br>200.100.10.12 |  |
| s/P | <b></b>   | dynamic | ダイナミック<br>NAT     |          | 192.168.1.20 -<br>192.168.1.40 | 200.100.1.20 -<br>200.100.1.30   |  |
| e/P | <b></b>   | int     | インターフェ<br>ースNAT   | eth0     |                                |                                  |  |

### 6.3.5 「NAT プール」ページの解説

「NAT プール」ページについて解説します。「NAT プール」ページでは、NAT プールを定義します。定義した NAT プールは、 Inbound/Outbound アクセスルールを設定する場合に使用します。

# 6.3.5.1 NAT プール設定

NAT プールを設定するテーブルです。メニューから「ファイアウォール」->「ポリシーリスト」->「NAT プール」の順にクリックすると以下の画面が表示されます。

|                        | NATブール設定     |                                                                                                    |
|------------------------|--------------|----------------------------------------------------------------------------------------------------|
| ブールの新規追加 🔽             |              |                                                                                                    |
| ブール名                   |              |                                                                                                    |
| ブールタイプ                 | スタティックNAT 🗸  |                                                                                                    |
| - 赤橋会へのつい コー           | 始点IPアドレス     |                                                                                                    |
| 変換的のPアトレス              | 終点IPアドレス     |                                                                                                    |
|                        | 始点NAT IPアドレス |                                                                                                    |
| NATIPYEDX              | 終点NAT IPアドレス |                                                                                                    |
|                        | 追加 変更 削除     |                                                                                                    |
| パラメーター オブ              | ジョン          | 説明                                                                                                    |
| <sup>、</sup> ロップダウンリスト |              | NAT プールを新規に追加する場合は<br>「プールの新規追加」、既存のプールを変<br>更 / 削除する場合は該当プールを選択し<br>ます。                                                               |
| パール名                   |              | プール名を入力します。半角英数字で<br>15 文字以内で入力してください。                                                                                                 |
| パールタイプ                 |              | NAT プールの指定方法を選択します。                                                                                                    |
| <br>スタ                 | ティック NAT     | プライベート IP アドレスをグローバル<br>IP アドレスに 1 対 1 で変換する場合に選<br>択します。ポート変換は行いません。1<br>対 1 で変換するため、グローバル IP ア<br>ドレスはプライベート IP アドレスと同<br>じ数にしてください。 |

| _                    | ダイナミック NAT     | 複数のプライベート IP アドレスを、複数のグローバル IP アドレスに変換する<br>場合に選択します。ポート変換は行いま<br>せん。動的に変換するため、グローバル<br>IP アドレスはプライベート IP アドレス<br>の数と同じである必要はありませんが、<br>変換時に使用可能なグローバル IP アド<br>レスがない場合にはパケットは破棄され<br>ます。 |
|----------------------|----------------|----------------------------------------------------------------------------------------------------|
|                      | ENAT           | NAPT とも呼ばれます。複数のプライ<br>ベート IP アドレスを、ポートを変換し<br>て 1 つのグローバル IP アドレスに変換<br>する場合に選択します。                                                                                                    |
|                      | インターフェース NAT   | 複数のプライベート IP アドレスを、<br>ポートを変換して、WAN 側インター<br>フェースのグローバル IP アドレスに変<br>換する場合に選択します。                                                                                                    |
| 変換前の IP アドレ <i>ス</i> | ζ              | プールタイプに「スタティック NAT」、<br>「ダイナミック NAT」を選択した場合に<br>のみ表示されます。プライベート IP ア<br>ドレスを指定します。                                                                                                    |
| -                    | 始点 IP アドレス     | プールタイプに「スタティック NAT」、<br>「ダイナミック NAT」を選択した場合に<br>のみ表示されます。スタティック NAT/<br>ダイナミック NAT に指定する始点 IP ア<br>ドレスを入力します。                                                                             |
|                      | 終点 IP アドレス     | プールタイプに「スタティック NAT」、<br>「ダイナミック NAT」を選択した場合に<br>のみ表示されます。スタティック NAT/<br>ダイナミック NAT に指定する終点 IP ア<br>ドレスを入力します。                                                                             |
| NAT IP アドレス          |                | プールタイプに「スタティック NAT」、<br>「ダイナミック NAT」を選択した場合に<br>のみ表示されます。グローバル IP アド<br>レスを指定します。                                                                                                    |
| -                    | 始点 NAT IP アドレス | プールタイプに「スタティック NAT」、<br>「ダイナミック NAT」を選択した場合に<br>のみ表示されます。スタティック NAT/<br>ダイナミック NAT に指定する始点 NAT<br>IP アドレスを入力します。                                                                          |
|                      | 終点 NAT IP アドレス | プールタイプに「スタティック NAT」、<br>「ダイナミック NAT」を選択した場合に<br>のみ表示されます。スタティック NAT/<br>ダイナミック NAT に指定する終点 NAT<br>IP アドレスを入力します。                                                                          |
| NAT IP アドレス          |                | ーーーーーーーーーーーーーーーーーーーーーーーーーーーーーーーーーーーー                                                                                                    |
| NAT インターフェー          | -ス             | プールタイプに「インターフェース<br>NAT」を選択した場合にのみ表示されま<br>す。インターフェース NAT に指定する<br>インターフェースを eth0/pppoe0/pppoe1<br>から選択します。                                                                               |

| 「追加」ボタン  | ドロップダウンリストで「プールの新規<br>追加」を選択した場合にアクティブにな<br>ります。IP プールを追加登録します。31<br>件までのプールを追加することができま<br>す。ボタンをクリックすると設定内容が<br>即時に反映されます。 |
|----------|----------------------------------------------------------------------------------------------------|
| 「変更」ボタン  | ドロップダウンリストで既存の NAT<br>プールを選択した場合にアクティブにな<br>ります。設定内容の変更を保存します。<br>ボタンをクリックすると設定内容が即時<br>に反映されます。                            |
| 「削除」ボタン  | ドロップダウンリストで既存の NAT<br>プールを選択した場合にアクティブにな<br>ります。選択した NAT プールを削除し<br>ます。ボタンをクリックすると設定内容<br>が即時に反映されます。                       |
| 「ヘルプ」ボタン | 操作のヒントを参照することができま<br>す。                                                                                                    |

# 6.3.5.2 NAT プールリスト

設定した NAT プールが一覧表示されます。

|            |     |         |                 | NATO | ノールリスト   |                  |                                                        |
|------------|-----|---------|-----------------|------|----------|------------------|--------------------------------------------------------|
|            |     | ブール名    | NATタイプ NAT IF   | アドレス | インターフェース | 範囲指定             | NAT範囲指定                                                |
| I          | Ē   | enat1   | ENAT 1.1.1.1    |      |          |                  |                                                        |
| I          |     | static  | スタティック<br>NAT   |      |          | 192.168.1.10 -   | 200.100.10.10 -                                        |
|            |     |         | ダイナミック          |      |          | 192,168,1,20 -   | 200.100.10.12                                          |
| 6          | Ш   | dynamic | NAT             |      |          | 192.168.1.40     | 200.100.1.30                                           |
| ø          | Ē   | int     | インターフェ<br>ースNAT |      | eth0     |                  |                                                        |
| パラメ        | -9- |         |                 |      |          | 説明               | 1                                                      |
| パール        | 名   |         |                 |      |          | プー               | -ル名が表示されます。                                            |
| IAT タ      | イプ  |         |                 |      |          | NAT              | - プールの種類が表示されます                                        |
| IAT IP     | アドレ | レス      |                 |      |          | NAT<br>ドレ        | 「タイプが ENAT の場合に NA <sup>-</sup><br>シスが表示されます。          |
| インタ        | ーフェ | ニース     |                 |      |          | イン<br>され<br>す。   | ッターフェース NAT の場合に、<br>いたインターフェースが表示さ                    |
| <b>范囲指</b> | 定   |         |                 |      |          | スタ<br>合に<br>スの   | 『ティック / ダイナミック NAT<br>こ、指定したプライベート IP つ<br>〕範囲が表示されます。 |
| IAT 範      | 囲指定 | 2       |                 |      |          | ス ら<br>合に<br>の 範 | マティック / ダイナミック NAT<br>、指定したグローバル IP アト<br>随 が表示されます。   |

# 6.4 サービスの設定

サービスは、特定ポートを使用するアプリケーションです。ファイアウォールを設定する場合に宛先ポートパラメーター でサービスを選択する場合に使用します。本製品に既に登録されているサービス以外のサービスを指定する場合に、 「サービス」ページで新たにサービスを定義して追加することができます。

### 6.4.1 サービスの作成

#### サービスを作成するには以下の手順を実行します。

1.メニューから「ファイアウォール」->「アドバンスト設定」->「サービス」の順にクリックします。

| PN Router         |            |                                                                                                    |         | Allied T |
|-------------------|------------|----------------------------------------------------------------------------------------------------|---------|----------|
|                   |            |                                                                                                    | サービス設定  |          |
|                   | 新規追        | ta 🗸                                                                                                    |         |          |
|                   | サービ        |                                                                                                    |         |          |
|                   | 15-511-5   |                                                                                                    |         |          |
|                   | 1205       | /2/w=r                                                                                                    |         |          |
| ntreCOM AR260S    | フロトコ       | UL                                                                                                    | TCP 💌   |          |
| セットアップウィザード       |            |                                                                                                    | 追加 変更 詳 | 川除し、「ヘルス |
| ンスリム mista<br>IAN |            |                                                                                                    |         |          |
| WAN               |            |                                                                                                    | サービフリフト |          |
| ルーティング            |            | サービフタ                                                                                                    |         | パブリックポート |
| ファイアワオール          | <i>A</i> 5 |                                                                                                    |         | 00<br>00 |
| Outboundアクセス      | -          |                                                                                                    | LIDD    | 20       |
| URLフィルター          | -          |                                                                                                    | TOP     | 101      |
| アドバンスト設定          | -          |                                                                                                    | ICP     | 20       |
| セルフアクセス           | <i>•</i>   |                                                                                                    | TOP     | 3050     |
|                   | -          |                                                                                                    | TOP     | 1010     |
| □ ポリシーリスト         | -          | □ RISPU04                                                                                                    | I CP    | 004      |
| 📄 統計情報            | -          |                                                                                                    | UDP     | 27010    |
| VPN               |            |                                                                                                    | UDP     | 27910    |
| ロクシステム管理          |            |                                                                                                    | TOP     | 1723     |
| 再起動               |            |                                                                                                    | TCP     | 110      |
|                   | 1          | PC-ANYWHERE                                                                                                    | UDP     | 22       |
| ログアウト             |            | The Address of the Address of the Ad | TOD     | 110      |
| ロ <b>グアウト</b>     | 1          | MNTP                                                                                                    | TCP     | 119      |

### 2. 各パラメーターを設定し「追加」ボタンをクリックします。ここでは以下のように設定するものとします。

| サービス名    | service1 |
|----------|----------|
| パブリックポート | 1080     |
| プロトコル    | TCP      |

|              | サービス設定   |  |  |  |
|--------------|----------|--|--|--|
| 新規追加 💙       |          |  |  |  |
| サービス名        | service1 |  |  |  |
| パブリックポート     | 1080     |  |  |  |
| プロトコル        | TCP 🗸    |  |  |  |
| 追加 変更 削除 ヘルプ |          |  |  |  |
|              |          |  |  |  |

3. 以上で設定は完了です。

### 6.4.2 サービスの変更

#### サービスを変更するには以下の手順を実行します。

- 1. メニューから「ファイアウォール」->「アドバンスト設定」->「サービス」の順にクリックします。
- 2. ドロップダウンリストから変更するサービスを選択します。または、「サービスリスト」テーブルの該当サービス左部にある 「えんぴつ」アイコンをクリックします。
- 3. 各パラメーターを変更します。
- 4.「変更」ボタンをクリックします。
- 5.以上で設定は完了です。

#### 6.4.3 サービスの削除

#### サービスを削除するには以下の手順を実行します。

- 1.メニューから「ファイアウォール」->「アドバンスト設定」->「サービス」の順にクリックします。
- 2. ドロップダウンリストから削除するサービスを選択し、「削除」ボタンをクリックします。または、「サービスリスト」テーブ ルの該当サービス左部にある「ごみ箱」アイコンをクリックします。

3.以上で設定は完了です。

### 6.4.4 サービスの確認

### サービスを確認するには以下の手順を実行します。

1.メニューから「ファイアウォール」->「アドバンスト設定」->「サービス」の順にクリックします。

2.「サービスリスト」テーブルにサービスが一覧表示されます。

|                                                                                                    |                                                                                                    | サービス名          | プロトコル | バブリックボート |
|----------------------------------------------------------------------------------------------------|----------------------------------------------------------------------------------------------------|----------------|-------|----------|
| 5.A                                                                                                    | Ē                                                                                                    | TELNET         | TCP   | 23       |
| <b>6</b>                                                                                                    | Ē                                                                                                    | SNMP           | UDP   | 161      |
| e de la companya de la companya de l | Ē                                                                                                    | SMTP           | TCP   | 25       |
| 6.                                                                                                    | Ē                                                                                                    | SIP            | UDP   | 5060     |
| di kana kana kana kana kana kana kana kan                                                                                                    | Ē                                                                                                    | RTSP7070       | TCP   | 7070     |
| 5.00                                                                                                    | Ē                                                                                                    | RTSP554        | TCP   | 554      |
| a de la calegaria de la calegaria de la calega | Ē                                                                                                    | RPC            | UDP   | 111      |
| e de la calegaria de la calegaria de la calega | Ē                                                                                                    | QUAKE-II       | UDP   | 27910    |
| set i                                                                                                    | ÷.                                                                                                    | PPTP           | TCP   | 1723     |
| ø                                                                                                    | Ē                                                                                                    | POP3           | TCP   | 110      |
| ø                                                                                                    | Ē                                                                                                    | PC-ANYWHERE    | UDP   | 22       |
| 6                                                                                                    | Ē                                                                                                    | NNTP           | TCP   | 119      |
| al an an an an an an an an an an an an an                                                                                                    | Ē                                                                                                    | N2P            | UDP   | 6801     |
| 6 <sup>10</sup>                                                                                                    | tin and a second second | MSN-ZONE       | TCP   | 28801    |
| ø                                                                                                    | Ē                                                                                                    | MSN            | TCP   | 1863     |
| e de la companya de la companya de l | $\Box$                                                                                                    | MSG2           | UDP   | 47624    |
| sa the second second se | Ē                                                                                                    | MSG1           | TCP   | 47624    |
| <b>6</b> 29                                                                                                    | Ē                                                                                                    | L2TP           | UDP   | 1701     |
| Sentir Contraction                                                                                                    | Ī                                                                                                    | IRC            | TCP   | 6667     |
| sa the second second second second second second second second second second second second second second second                                                                                                    | Ē                                                                                                    | IMAP4          | TCP   | 143      |
| e de la companya de la companya de l | Ē                                                                                                    | ILS            | TCP   | 389      |
| 6.0                                                                                                    | Ē                                                                                                    | IKE            | UDP   | 500      |
| di kana kana kana kana kana kana kana kan                                                                                                    | Ē                                                                                                    | ICQ-2002       | TCP   | 5190     |
| 6 <b>-</b> 2                                                                                                    |                                                                                                    | ICQ-2000       | TCP   | 5191     |
| e de la companya de la companya de la company                                                                                                    | Ē                                                                                                    | HTTPS          | TCP   | 443      |
| 6 <b>1</b> 9                                                                                                    |                                                                                                    | HTTP           | TCP   | 80       |
| 5.00                                                                                                    | Ē                                                                                                    | H323GK         | UDP   | 1719     |
| 6 <b>1</b> 9                                                                                                    | Ē                                                                                                    | H323           | TCP   | 1720     |
| e de la compañía de la compañía de la                                                                                                    | Ē                                                                                                    | FTP            | TCP   | 21       |
| 5.00                                                                                                    | Ē                                                                                                    | FINGER         | TCP   | 79       |
| <i>.</i>                                                                                                    |                                                                                                    | DNS            | UDP   | 53       |
| 6 M                                                                                                    | Ē                                                                                                    | DIABLO-II      | TCP   | 4000     |
| 4                                                                                                    | Ē                                                                                                    | CUSEEME        | TCP   | 7648     |
| e de la compañía de la compañía de la compa                                                                                                    |                                                                                                    | BATTLE-NET-UDP | UDP   | 6112     |
| 6                                                                                                    | Ē                                                                                                    | BATTLE-NET-TCP | TCP   | 6112     |
| ø                                                                                                    | Ē                                                                                                    | AOL            | TCP   | 5190     |

### 6.4.5 「サービス」ページの解説

「サービス」ページについて解説します。「サービス」ページでは、既存のサービスの変更 / 削除、サービスの新規登録を 行います。

### 6.4.5.1 サービス設定

メニューから「ファイアウォール」->「アドバンスト設定」->「サービス」の順にクリックすると以下の画面が表示されます。

| サービッシウ               | ^                                                                                                    |
|----------------------|----------------------------------------------------------------------------------------------------|
| 5 - □ ス 100 上 新規追加 ◆ |                                                                                                    |
| サービス名                |                                                                                                    |
| パブリックポート             |                                                                                                    |
| プロトコル TCP 🗸          |                                                                                                    |
| 追加 変更 削除             |                                                                                                    |
| バラメーター               | 説明                                                                                                    |
| ドロップダウンリスト           | サービスを新規に追加する場合は「新規<br>追加」、既存のサービスを変更 / 削除す<br>る場合は、該当サービスを選択します。                                                       |
| サービス名                | サービス名を入力します。半角英数字で<br>15 文字以内で入力します。                                                                                   |
| パブリックポート             | サービスで使用するポートの番号を入力<br>します。                                                                                             |
| プロトコル                | サービスで使用するプロトコルを選択し<br>ます。                                                                                              |
| 「追加」ボタン              | ドロップダウンリストで「新規追加」を<br>選択した場合にアクティブになります。<br>サービスを追加登録します。50件まで<br>のサービスを追加することができます。<br>ボタンをクリックすると設定内容が即時<br>に反映されます。 |
| 「変更」ボタン              | ドロップダウンリストで既存のサービス<br>を選択した場合にアクティブになりま<br>す。設定内容の変更を保存します。ボタ<br>ンをクリックすると設定内容が即時に反<br>映されます。                          |
| <br>「削除」ボタン          | ドロップダウンリストで既存のサービス<br>を選択した場合にアクティブになりま<br>す。選択したサービスを削除します。ボ<br>タンをクリックすると設定内容が即時に<br>反映されます。                         |
| 「ヘルプ」ボタン             | 操作のヒントを参照することができま<br>す。                                                                                                |

# 6.4.5.2 サービスリスト

現在設定されているサービスが一覧表示されます。

| サービスリスト                                                                                                    |    |                |       |          |  |
|----------------------------------------------------------------------------------------------------|----|----------------|-------|----------|--|
|                                                                                                    |    | サービス名          | プロトコル | バブリックボート |  |
| 6 <b>-</b> 2                                                                                                    |    | TELNET         | TCP   | 23       |  |
| ø                                                                                                    | Ē  | SNMP           | UDP   | 161      |  |
| ø                                                                                                    | Ē  | SMTP           | TCP   | 25       |  |
| ø                                                                                                    | Ē  | SIP            | UDP   | 5060     |  |
| ø                                                                                                    | Ē  | RTSP7070       | TCP   | 7070     |  |
| 5-12                                                                                                    | Ē  | RTSP554        | TCP   | 554      |  |
| ø                                                                                                    | Ē  | RPC            | UDP   | 111      |  |
| e de la calegaria de la calegaria de la calega | Ē  | QUAKE-II       | UDP   | 27910    |  |
| ø                                                                                                    | Ξ. | PPTP           | TCP   | 1723     |  |
| Ø                                                                                                    | Ē  | POP3           | TCP   | 110      |  |
| ø                                                                                                    | Ē  | PC-ANYWHERE    | UDP   | 22       |  |
| sa the second second se | Ē  | NNTP           | TCP   | 119      |  |
| d de la companya de la companya de l |    | N2P            | UDP   | 6801     |  |
| set.                                                                                                    | Ē  | MSN-ZONE       | TCP   | 28801    |  |
| di kana kana kana kana kana kana kana kan                                                                                                    | Ē  | MSN            | TCP   | 1863     |  |
| ø                                                                                                    | Ē  | MSG2           | UDP   | 47624    |  |
| 6                                                                                                    | Ē  | MSG1           | TCP   | 47624    |  |
| ø                                                                                                    | Ē  | L2TP           | UDP   | 1701     |  |
| set.                                                                                                    | Ī  | IRC            | TCP   | 6667     |  |
| 6.1                                                                                                    | Ē  | IMAP4          | TCP   | 143      |  |
| ø                                                                                                    | Ē  | ILS            | TCP   | 389      |  |
| 6                                                                                                    | Ē  | IKE            | UDP   | 500      |  |
| ø                                                                                                    | Ē  | ICQ-2002       | TCP   | 5190     |  |
| 6 <sup>2</sup>                                                                                                    |    | ICQ-2000       | TCP   | 5191     |  |
| s de la constante de la constante de la consta | Ē  | HTTPS          | TCP   | 443      |  |
| 6.19                                                                                                    | Ē  | HTTP           | TCP   | 80       |  |
| 5.                                                                                                    | Ē  | H323GK         | UDP   | 1719     |  |
| ø                                                                                                    | Ē  | H323           | TCP   | 1720     |  |
| 6                                                                                                    | Ē  | FTP            | TCP   | 21       |  |
| 6                                                                                                    |    | FINGER         | TCP   | 79       |  |
| <b>1</b> 2                                                                                                    |    | DNS            | UDP   | 53       |  |
| 6 M                                                                                                    | Ē  | DIABLO-II      | TCP   | 4000     |  |
| <i>6</i>                                                                                                    | Ē  | CUSEEME        | TCP   | 7648     |  |
| e de la companya de la companya de la compa                                                                                                    | Ē  | BATTLE-NET-UDP | UDP   | 6112     |  |
| 6                                                                                                    | Ē  | BATTLE-NET-TCP | TCP   | 6112     |  |
| ø                                                                                                    | Ē  | AOL            | TCP   | 5190     |  |

| パラメーター     | 説明                                                |
|------------|---------------------------------------------------|
| サービス名      | サービス名が表示されます。                                     |
| プロトコル      | サービスで使用されるプロトコルが表示<br>されます。                       |
| パブリックポート   | サービスで使用されるポートの番号が表<br>示されます。                      |
| 「えんぴつ」アイコン | クリックすると「サービスリスト」の該<br>当サービスの設定内容を変更することが<br>できます。 |
| 「ごみ箱」アイコン  | クリックすると「サービスリスト」から<br>該当サービスを削除します。               |
# 7 VPN の設定

# 7.1 概要

VPN (Virtual Private Network) は、ネットワーク間に仮想的なトンネルを構築し、パケットを暗号化して通信を行い、ネットワーク間の通信のセキュリティーを低コストで実現する機能です。本製品の VPN は IPSec (IP Security) に準拠していま す。IPSec とは、IP に暗号化や認証などのセキュリティー機能を付加する一連のプロトコル群です。本製品では「VPN 接続」 ページで VPN を構築することができます。

# 7.2 VPNの設定

VPN トンネルでネットワーク間を接続するなど、VPN ゲートウェイ間で接続する場合に使用します。

# 7.2.1 ポリシーの作成

ポリシーを作成するには以下の手順を実行します。

ここでは、下図のようなネットワーク構成でルーター A のポリシーを作成するものとします。

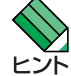

】 ポリシーを作成する前に、あらかじめ VPN サービスを有効にしておいてください。サービスを有効にする方法につい ・ ては「P.18 機能の有効化 / 無効化の設定」を参照してください。

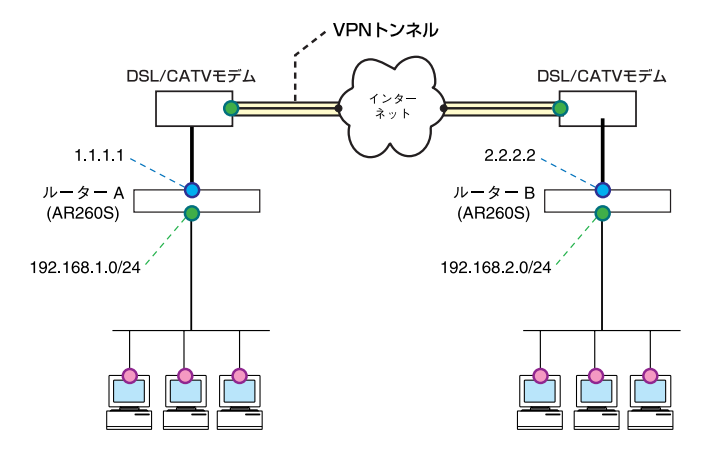

1.メニューから「VPN」->「VPN 接続」の順にクリックします。

| アドレス(D) 🥘 http://192.168.1.1/index. | html             |                    |             |               |
|-------------------------------------|------------------|--------------------|-------------|---------------|
| VPN Router                          |                  |                    |             | 🗤 Allied Tele |
|                                     |                  | VPN接続設定            |             |               |
|                                     | ID 新規追加 👻 ポリ     | シー名                | ◎有効 ○無効     | 優先度 1 🗸       |
|                                     | VPN無通信監視         | ◎ 有効 ◎ 無効          |             |               |
| Contra COM AD2000                   | ローカルセキュアグループ     | 種類 全て 💌            |             |               |
| ・<br>セットアップウィザード                    | リモート セキュアグループ    | 種類 全て ✔            |             |               |
| ·Ⅲ システム情報<br>└── LAN                | ローカルゲートウェイ       | インターフェース eth0 💌    |             |               |
| □ WAN<br>□ ルーティング                   | リモートゲートウェイ       | 種類 全て ✔            |             |               |
| ロファイアウォール                           |                  | IKE設定              |             |               |
| VPN<br>VPN複続                        | IKE交換モード         | Main ○ Aggressive  |             |               |
|                                     | 事前共有鍵            |                    |             |               |
| □ µク<br>□ システム管理                    | IKE暗号化認証アルゴリズム   | 全て <b>マ</b>        |             |               |
| 再起動                                 | 有効期限             | 3600 10 🗸          |             |               |
|                                     |                  | IPSec設定            |             |               |
|                                     | IPSec暗号化認証アルゴリズム | 全て                 | *           |               |
|                                     | PFSグループ          | 未定義 🗸              |             |               |
|                                     | 有効期限             | 3600 秒 🖌 または 75000 | KByte       |               |
|                                     |                  | 追加变更               |             | ヘルプ           |
|                                     |                  | サイト間アクセスルー         | JL          |               |
|                                     | ID ポリシー名         | ローカル/リモートネットワーク    | トンネル終端 鍵管理方 | 式 IPSec 状況    |

2. ID ドロップダウンリストから「新規追加」を選択します。

<sup>3.</sup> 各パラメーターを設定し「追加」ボタンをクリックします。ここでは以下のようにポリシーを設定するものとします。

| ポリシー名        |          | АТОВ          |
|--------------|----------|---------------|
| VPN          |          | 有効            |
| 優先度          |          | 1             |
| VPN 無通信監視    |          | 有効            |
| 無通信時間        |          | 60 秒          |
| ローカルセキュアグループ | 種類       | サブネット         |
|              | アドレス     | 192.168.1.0   |
|              | マスク      | 255.255.255.0 |
| リモートセキュアグループ | 種類       | サブネット         |
|              | アドレス     | 192.168.2.0   |
|              | マスク      | 255.255.255.0 |
| ローカルゲートウェイ   | インターフェース | ррроеО        |
| リモートゲートウェイ   | 種類       | IP アドレス       |
|              | IPアドレス   | 2.2.2.2       |
|              |          |               |

## VPN 接続設定テーブル

| I KE | 设定 |
|------|----|
|------|----|

|       | Main    |
|-------|---------|
| 事前共有鍵 | atobkey |
|       | 全て      |
|       |         |

#### IPSec 設定

| IPSec 暗号化 / 認証アルゴリズム | 全て                 |
|----------------------|--------------------|
| PFS グループ             | DH-2               |
| 有効期限                 | 3600 秒 /75000KByte |

|                  |                                     |                                                |         | Allied leles |
|------------------|-------------------------------------|------------------------------------------------|---------|--------------|
|                  |                                     | VPN接続設定                                        |         |              |
| ID 新規追加 🔽 ポリ     | シー名 ATOB                            |                                                | ⊙有効 ○無効 | 優先度 1 🗸      |
| /PN無通信監視         | <ul><li>●有効</li><li>無通信時間</li></ul> | ○無効<br>60                                      | 秒       |              |
| コーカルセキュアグループ     | 種類<br>アドレス<br>マスク                   | サブネット <b>マ</b><br>192.168.1.0<br>255.255.255.0 |         |              |
| リモート セキュアグループ    | 種類<br>アドレス<br>マスク                   | サブネット <b>マ</b><br>192.168.2.0<br>255.255.255.0 |         |              |
| コーカルゲートウェイ       | インターフェース                            | pppoe0 🗸                                       |         |              |
| リモートゲートウェイ       | 種類<br>IPアドレス                        | IPアドレス 💌<br>2.2.2.2                            |         |              |
|                  |                                     | IKE設定                                          |         |              |
| KE交換モード          | ⊙ Main (                            | DAggressive                                    |         |              |
| 事前共有鍵            | •••••                               |                                                |         |              |
| KE暗号化/認証アルゴリズム   | 全て                                  | *                                              |         |              |
| 有効期限             | 3600 秒                              | ~                                              |         |              |
|                  |                                     | IPSec設定                                        |         |              |
| PSec暗号化/認証アルゴリズム | 全て                                  |                                                | ~       |              |
| PFSグループ          | DH-2 🗸                              |                                                |         |              |
| 有効期限             | 3600 秒                              | ✓または 75000 KB                                  | ,⁄te    |              |
|                  | 〕                                   | なり 一変更 削除                                      |         | 「ヘルプ         |

ファイアウォールを有効にしている場合は、ファイアウォールで ISAKMP/IPSec のパケットが遮断されないように、以下の設定を含めた Outbound/Inbound アクセスのルールを追加します。Outbound/Inbound アクセスのルールの作成については「P.93 ファイアウォールの設定」を参照してください。

| アクション |      | 通過            |
|-------|------|---------------|
| 送信元   | タイプ  | サブネット         |
|       | アドレス | 192168.1.0    |
|       | マスク  | 255.255.255.0 |
|       |      |               |

Outbound アクセスのルール

| 宛先            |      | タイプ  | サブネット         |
|---------------|------|------|---------------|
|               |      | アドレス | 192.168.2.0   |
|               |      | マスク  | 255.255.255.0 |
| NAT           |      |      | 未定義           |
| VPN           |      |      | 有効            |
| Inbound アクセスの | )ルール |      |               |
| アクション         |      |      | 通過            |
| 送信元           |      | タイプ  | サブネット         |
|               |      | アドレス | 192.168.2.0   |
|               |      | マスク  | 255.255.255.0 |
| 宛先            |      | タイプ  | サブネット         |
|               |      | アドレス | 192.168.1.0   |
|               |      | マスク  | 255.255.255.0 |
| NAT           |      |      | 未定義           |
| VPN           |      |      | 有効            |

5.以上で設定は完了です。

### 7.2.2 ポリシーの変更

ポリシーを変更するには以下の手順を実行します。

- 1.メニューから「VPN」->「VPN 接続」の順にクリックします。
- ID ドロップダウンリストから変更するポリシーを選択します。または、「サイト間アクセスルール」テーブルの該当ポリシー 左部にある「えんぴつ」アイコンをクリックします。
- 3. 各パラメーターを変更します。
- 4.「変更」ボタンをクリックします。
- 5.以上で設定は完了です。

## 7.2.3 ポリシーの削除

ポリシーを削除するには以下の手順を実行します。

- 1.メニューから「VPN」->「VPN 接続」の順にクリックします。
- 2. ID ドロップダウンリストから削除するポリシーの ID を選択し「削除」ボタンをクリックします。または、「サイト間アクセ スルール」テーブルの該当ルール左部にある「ごみ箱」アイコンをクリックします。

3.以上で設定は完了です。

## 7.2.4 ポリシーの確認

1.メニューから「VPN」->「VPN 接続」の順にクリックします。

2.「サイト間アクセスルール」テーブルにポリシーが一覧表示されます。

|   |   |    |       | サイト間アクセスル                        | ール      |       |               |
|---|---|----|-------|----------------------------------|---------|-------|---------------|
|   |   | ID | ポリシー名 | ローカル/リモートネットワーク                  | トンネル終端  | 鍵管理方式 | IPSec 状況      |
| ı | Ē | 1  | ATOB  | 192.168.1.0/24<br>192.168.2.0/24 | 2.2.2.2 | 事前共有鍵 | トンネ<br>ル<br>ル |

### 7.2.5 「VPN 接続」ページの解説

「VPN 接続」ページについて解説します。

# 7.2.5.1 VPN 接続設定

メニューから「VPN」->「VPN 接続」の順にクリックすると以下の画面が表示されます。

|              | VPN接続設定         |                                                                                   |
|--------------|-----------------|-----------------------------------------------------------------------------------|
| ID 新規追加 🖌 ポリ | シー名             | ◎有効 ○無効 優先度 1 🖌                                                                   |
| VPN無通信監視     | ◎有効 ◎無効         |                                                                                   |
| ローカルセキュアグループ | 種類 全て 🗸         |                                                                                   |
| リモートセキュアグループ | 種類 全て 🗸         |                                                                                   |
| ローカルゲートウェイ   | インターフェース eth0 💌 |                                                                                   |
| リモートゲートウェイ   | 種類 全て 🗸         |                                                                                   |
|              | IKE設空           |                                                                                   |
| パラメーター オプション |                 | 説明                                                                                |
| ID           |                 | VPN 接続ポリシーを新規に追加する場<br>は「新規追加」、既存のポリシーを変!<br>/ 削除する場合は該当ポリシーの ID 覆<br>を選択します。     |
| ポリシー名        |                 | ポリシー名を入力します。半角英数字<br>31 文字以内で入力してください。                                            |
| 有効 / 無効      |                 | ーーーーーーーーーーーーーーーーーーーーーーー<br>作成したポリシーを有効にする場合は<br>「有効」、無効にする場合は「無効」ラ<br>オボタンを選択します。 |
| 優先度          |                 | ポリシーの優先度を選択します。数字<br>小さくなると優先度が高くなります。                                            |

|           |         |            | リシーが複数存在する場合、優先度が高<br>い順にパケットにマッチングされます。                                                                                 |
|-----------|---------|------------|----------------------------------------------------------------------------------------------------|
| VPN 無通信監視 | 有効 / 無効 |            | VPN の通信が「無通信時間」で指定した<br>時間発生しなかった場合に、IPSec SA を<br>削除する機能です。VPN 無通信監視を有<br>効にする場合は「有効」、無効にする場<br>合は「無効」ラジオボタンを選択しま<br>す。 |
|           |         | 無通信時間      | VPN 無通信監視で「有効」を選択した場<br>合にのみ表示されます。無通信時に<br>IPSec SA を消去するまでの時間を 60 秒<br>~ 600 秒の範囲で指定します。                               |
| ローカルセキュアク | ゛ループ    |            | VPN ポリシーを適用するローカルセキュ<br>アグループの指定方法を選択します。                                                                                |
| -         | 全て      |            | LAN 側のすべてのコンピューターにポリ<br>シーを適用する場合に選択します。                                                                                 |
|           | IP アドレス |            | ポリシーを適用するコンピューターを IP<br>アドレスで 1 台指定する場合に選択しま<br>す。                                                                       |
|           |         | IP アドレス    | ローカルセキュアグループの種類に「IP<br>アドレス」を選択した場合にのみ表示さ<br>れます。ポリシーを適用するコンピュー<br>ターの IP アドレスを入力します。                                    |
|           | サブネット   |            | ポリシーを適用するコンピューターをサ<br>ブネットで指定する場合に選択します。                                                                                 |
|           |         | アドレス       | ローカルセキュアグループの種類に「サ<br>ブネット」を選択した場合にのみ表示さ<br>れます。ポリシーを適用するグループの<br>サブネットアドレスを入力します。                                       |
|           |         | マスク        | ローカルセキュアグループの種類に「サ<br>ブネット」を選択した場合にのみ表示さ<br>れます。ポリシーを適用するグループの<br>サブネットマスクを入力します。                                        |
|           | 範囲指定    |            | ポリシーを適用するコンピューターを IP<br>アドレスの範囲で指定する場合に選択し<br>ます。                                                                        |
|           |         | 始点 IP アドレス | ローカルセキュアグループの種類に「範<br>囲指定」を選択した場合にのみ表示され<br>ます。ポリシーを適用する IP アドレス<br>の範囲の始点 IP アドレスを入力します。                                |
| -         |         | 終点 IP アドレス | ローカルセキュアグループの種類に「範<br>囲指定」を選択した場合にのみ表示され<br>ます。ポリシーを適用する IP アドレス<br>の範囲の終点 IP アドレスを入力します。                                |

リモートセキュアグループ

VPN ポリシーを適用するリモートセキュ アグループの指定方法を選択します。

|           | 全て      |            | リモートのすべてのコンピューターにポ<br>リシーを適用する場合に選択します。                                                                 |
|-----------|---------|------------|----------------------------------------------------------------------------------------------------|
|           | IP アドレス |            | ポリシーを適用するコンピューターを IP<br>アドレスで 1 台指定する場合に選択しま<br>す。                                                      |
|           |         | IP アドレス    | リモートセキュアグループの種類に IP<br>アドレスを選択した場合にのみ表示され<br>ます。ポリシーを適用するコンピュー<br>ターの IP アドレスを入力します。                    |
|           | サブネット   |            | ポリシーを適用するコンピューターをサ<br>ブネットで指定する場合に選択します。                                                                |
|           |         | アドレス       | リモートセキュアグループの種類に「サ<br>ブネット」を選択した場合にのみ表示さ<br>れます。ポリシーを適用するグループの<br>サブネットアドレスを入力します。                      |
|           |         | マスク        | リモートセキュアグループの種類に「サ<br>ブネット」を選択した場合にのみ表示さ<br>れます。ポリシーを適用するグループの<br>サブネットマスクを入力します。                       |
|           | 範囲指定    |            | ポリシーを適用するコンピューターを IP<br>アドレスの範囲で指定する場合に選択し<br>ます。                                                       |
|           |         | 始点 IP アドレス | リモートセキュアグループの種類に「範<br>囲指定」を選択した場合にのみ表示され<br>ます。ポリシーを適用する IP アドレス<br>の範囲の始点 IP アドレスを入力します。               |
|           |         | 終点 IP アドレス | リモートセキュアグループの種類に「範<br>囲指定」を選択した場合にのみ表示され<br>ます。ポリシーを適用する IP アドレス<br>の範囲の終点 IP アドレスを入力します。               |
| ローカルゲートウ: | ۲. T    |            | VPN 通信パケットを送受信するローカル<br>のインターフェース(eth0/pppoe0/<br>pppoe1)をドロップダウンリストから選<br>択します。                        |
| リモートゲートウェ | r ٦     |            | VPN ポリシーを適用するリモートゲート<br>ウェイの指定方法を選択します。                                                                 |
|           | 全て      |            | VPN 接続のピアが AR260S の場合で、IP<br>アドレスが固定されていない場合に選択<br>します。「全て」を選択した場合「ロー<br>カル ID」と「リモート ID」を指定して<br>ください。 |
|           | IPアドレス  |            | リモートゲートウェイを IP アドレスで<br>指定する場合に選択します。                                                                   |
|           |         | IPアドレス     | リモートゲートウェイの種類に「IP アド<br>レス」を選択した場合にのみ表示されま<br>す。リモートゲートウェイの IP アドレ<br>スを入力します。                          |

| ローカル ID |         |         | ISAKMP フェーズ 1 でリモートゲート<br>ウェイに送信する ID ペイロードの内容<br>を指定します。IKE 設定の「IKE 交換<br>モード」で「Aggressive」を選択した場<br>合にのみ表示されます。おもに、本製品<br>の IP アドレスが不定の場合に設定しま<br>す。         |
|---------|---------|---------|----------------------------------------------------------------------------------------------------|
|         | 未定義     |         | ID ペイロードの内容を指定しない場合に<br>選択します。「未定義」を選択した場合、<br>「リモートゲートウェイ」で指定した IP<br>アドレスが ID ペイロードに使用されま<br>す。                                                              |
|         | IPアドレス  |         | ID ペイロードの内容を IP アドレスで指<br>定する場合に選択します。                                                                                                    |
|         |         | IP アドレス | 「ローカル ID」で「IP アドレス」を選択<br>した場合にのみ表示されます。ID ペイ<br>ロードに指定する IP アドレスを入力し<br>ます。                                                                                   |
|         | FQDN    |         | ID ペイロードの内容を FQDN(Fully Quali-<br>fied Domain Name) で指定する場合に選択<br>します。                                                                                         |
|         |         | FQDN    | 「ローカル ID」で「FQDN」を選択した場<br>合にのみ表示されます。ID ペイロードに<br>指定する FQDN を入力します。                                                                                            |
|         | E-mail  |         | ID ペイロードの内容を E-mail アドレス<br>で指定する場合に選択します。                                                                                                    |
|         |         | E-mail  | 「ローカル ID」で「E-mail」を選択した<br>場合にのみ表示されます。ID ペイロード<br>に指定する E-mail アドレスを入力しま<br>す。                                                                                |
| リモートロ   |         |         | ISAKMP フェーズ 1 でリモートゲート<br>ウェイから受信する ID ペイロードの内<br>容を指定します。IKE 設定の「IKE 交換<br>モード」で「Aggressive」を選択した場<br>合にのみ表示されます。おもに、リモー<br>トゲートウェイの IP アドレスが不定の<br>場合に設定します。 |
|         | 未定義     |         | ID ペイロードの内容を指定しない場合に<br>選択します。「未定義」を選択した場合、<br>「リモートゲートウェイ」で指定した IP<br>アドレスが ID ペイロードに使用されま<br>す。                                                              |
|         | IP アドレス |         | ID ペイロードの内容を IP アドレスで指<br>定する場合に選択します。                                                                                                    |
|         |         | ₽ アドレス  | 「ローカル ID」で「IP アドレス」を選択<br>した場合にのみ表示されます。ID ペイ<br>ロードに指定する IP アドレスを入力し<br>ます。                                                                                   |
|         | FQDN    |         | ID ペイロードの内容を FQDN(Fully Quali-<br>fied Domain Name) で指定する場合に選択<br>します。                                                                                         |

|        | FQDN   | 「ローカル ID」で「FQDN」を選択した場<br>合にのみ表示されます。ID ペイロードに<br>指定する FQDN を入力します。             |
|--------|--------|---------------------------------------------------------------------------------|
| E-mail |        | ID ペイロードの内容を E-mail アドレス<br>で指定する場合に選択します。                                      |
|        | E-mail | 「ローカル ID」で「E-mail」を選択した<br>場合にのみ表示されます。ID ペイロード<br>に指定する E-mail アドレスを入力しま<br>す。 |

# 7.2.5.2 IKE 設定

| 奥生 日本主ノリキン    |            | ━━−−−−−−−−−−−−−−−−−−−−−−−−−−−−−−−−−−− |                                                                                                    |
|---------------|------------|---------------------------------------|----------------------------------------------------------------------------------------------------|
|               |            | IKE設定                                 |                                                                                                    |
| IKE交換モー       | -F         | Main ○ Aggressive                     |                                                                                                    |
| 事前共有鍵         |            |                                       |                                                                                                    |
| IKE暗号化/       | 認証アルゴリズム   | 全て 🗸                                  |                                                                                                    |
| 有効期限          |            | 3600 秒 💙                              |                                                                                                    |
|               |            | IBBao翻字                               |                                                                                                    |
| パラメーター        |            |                                       | 説明                                                                                                    |
| IKE 交換モード     |            |                                       | IKE 交換フェーズのモードを選択します。                                                                                                    |
|               | Main       |                                       | Main モードを使用する場合に選択しま<br>す。Main モードではネゴシエーション中<br>の ID 情報を保護します。                                                                |
|               | Aggressive |                                       | Aggressive モードを使用する場合に選択<br>します。Aggressive モードではネゴシ<br>エーション中に ID 情報を保護しません。<br>Main モードに比べて IKE トンネルの交換<br>プロセスが少ないので処理が高速です。 |
| 事前共有鍵         |            |                                       | 事前共有鍵を入力します。半角英数字で<br>50 文字以内で入力してください。                                                                                        |
| IKE 暗号化 / 認証; | アルゴリズム     |                                       | ドロップダウンリストから使用する暗号<br>化 / 認証アルゴリズムの組み合わせを選<br>択します。VPN 機器間の通信で双方がサ<br>ポートするアルゴリズムの組み合わせを<br>適用する場合は「全て」を選択してくだ<br>さい。          |
| 有効期限          |            |                                       | 鍵の有効期限を設定します。単位は<br>「秒」、「分」、「時間」、「日」から選択で<br>きます。IKE 暗号化 / 認証アルゴリズム<br>に「全て」を選択した場合は設定できま<br>せん。600 秒~ 30 日の範囲で設定して<br>ください。   |

# 7.2.5.3 IPSec 設定

| 何知思知                 | 3000 179 💙               |                                                                                                    |
|----------------------|--------------------------|----------------------------------------------------------------------------------------------------|
|                      | IPSec設定                  |                                                                                                    |
| IPSec暗号化/認証アルゴリズム    | 全て                       | ~                                                                                                    |
| PFSグループ              | 未定義 🗸                    |                                                                                                    |
| 有効期限                 | 3600 秒 🗸 または 75000 KByte |                                                                                                    |
|                      | <u>追加</u> 変更 削除          | ヘルプ                                                                                                    |
| パラメーター               |                          | 説明                                                                                                    |
| IPSec 暗号化 / 認証アルゴリズム |                          | ドロップダウンリストから使用する暗号<br>化 / 認証アルゴリズムの組み合わせを選<br>択します。VPN 機器間の通信で双方がサ<br>ポートするアルゴリズムの組み合わせを<br>適用する場合は「全て」を選択してくだ<br>さい。                                       |
| PFS グループ             |                          | 「DH–1」、「DH–2」、「DH–5」から選択し<br>ます。PFS グループを指定しない場合は<br>「未定義」を選択します。                                                                                           |
| 有効期限                 |                          | IPSec 暗号化 / 認証アルゴリズムにすべ<br>てを選択した場合は設定できません。単<br>位を「秒」、「分」、「時間」、「日」または<br>「Kbyte」から選択できます。300 秒~30<br>日、または 1000KBytes ~<br>1000000KBytes の範囲で設定してくださ<br>い。 |
| 「追加」ボタン              |                          | ID ドロップダウンリストで「新規追加」<br>を選択した場合にアクティブになりま<br>す。VPN ポリシーを追加登録します。10<br>件までのポリシーを追加することができ<br>ます。ボタンをクリックすると設定内容<br>が即時に反映されます。                               |
| 「変更」ボタン              |                          | ID ドロップダウンリストで既存のルール<br>の ID 番号を選択した場合にアクティブ<br>になります。設定内容の変更を保存しま<br>す。ボタンをクリックすると設定内容が<br>即時に反映されます。                                                      |
| 「削除」ボタン              |                          | ID ドロップダウンリストで既存のルール<br>の ID 番号を選択した場合にアクティブ<br>になります。選択したルールを削除しま<br>す。ボタンをクリックすると設定内容が<br>即時に反映されます。                                                      |
| 「ヘルプ」ボタン             |                          | 操作のヒントを参照することができま<br>す。                                                                                                    |

# 7.2.6 サイト間アクセスルール

VPN ポリシーが一覧表示されます。

サイト間アクセスルール ID ポリシー名 ローカル/リモートネットワーク トンネル終端 鍵管理方式 IPSec 状況

| パラメーター            | 説明                                    |
|-------------------|---------------------------------------|
| ID                | ポリシーの ID 番号が表示されます。                   |
| ポリシー名             | ポリシー名が表示されます。                         |
| ローカル / リモートネットワーク | ローカル / リモートセキュアグループに<br>関する情報が表示されます。 |
| トンネル終端            | リモートゲートウェイの IP アドレスが<br>表示されます。       |
| 鍵管理方式             | 鍵管理方式が表示されます。                         |
| IPSec             | IPSec の動作モードが表示されます。                  |
| 状況                | VPN の有効 / 無効が表示されます。                  |

# 7.3 VPN トラフィックの確認

「統計情報」ページでは、本製品の VPN に関するパケット転送の統計を参照することができます。

# 7.3.1 確認

VPN トラフィックの状況を確認するには以下の手順を実行します。

1.メニューから「VPN」->「統計情報」をクリックします。

| アドレス(D) 🕘 http://192.168.1.1/index.html         |             |                 |           |                |                |                  |                  | 💌 🔁 i       |
|-------------------------------------------------|-------------|-----------------|-----------|----------------|----------------|------------------|------------------|-------------|
| VPN Router                                      |             |                 |           |                |                |                  |                  | Allied Tele |
|                                                 |             |                 |           | VPN Stat       | istics         |                  |                  |             |
|                                                 |             |                 |           | Global IPSec S | A Statistics   |                  |                  |             |
| -                                               | AH Packet   | s               |           | 0              |                |                  |                  |             |
|                                                 | ESP Pack    | ets             |           | 0              |                |                  |                  |             |
|                                                 | Triggers    |                 |           | 0              |                |                  |                  |             |
| CentreCOM AR260S                                | Packets D   | ropped          |           | 0              |                |                  |                  |             |
| ──■ セットアップワイサード<br>──■ システム 情報                  | Packets P   | assed           |           | 0              |                |                  |                  |             |
|                                                 |             |                 |           | IKE Stati      | stics          |                  |                  |             |
| H WAN                                           | IKE Phase   | 1 Negotiations  | Done      | 0              |                |                  |                  |             |
| … <u>■</u> ルーナインク<br>ト <mark>←</mark> ]ファイアウォール | Failed IKE  | Negotiations D  | one       | 0              |                |                  |                  |             |
| - Inboundアクセス                                   | Quick Mod   | le Negotiations | Performed | 0              |                |                  |                  |             |
| - Outboundアクセス                                  | Number of   | ISAKMP SAs      |           | 0              |                |                  |                  |             |
| 一回 URLフィルター<br>日一回 アドバンスト語定                     |             |                 |           | ESP Stat       | stics          |                  |                  |             |
| セルフアクセス                                         | Active Inbo | ound ESP SAs    |           | 0              |                |                  |                  |             |
|                                                 | Active Out  | bound ESP SA    | s         | 0              |                |                  |                  |             |
|                                                 | Total Inbo  | und ESP SAs     |           | 0              |                |                  |                  |             |
|                                                 | Total Outt  | ound ESP SAs    |           | 0              |                |                  |                  |             |
|                                                 |             |                 |           | AH Stati       | stics          |                  |                  |             |
| VPN 接続<br>1 经手续超                                | Active Inbo | ound AH SAs     |           | 0              |                |                  |                  |             |
|                                                 | Active Out  | bound AH SAs    |           | 0              |                |                  |                  |             |
| システム管理                                          | Total Inbo  | und AH SAs      |           | 0              |                |                  |                  |             |
|                                                 | Total Outb  | ound AH SAs     |           | 0              |                |                  |                  |             |
|                                                 |             |                 |           | IKE S          | A              |                  |                  |             |
|                                                 | Loc         | al ID           | Remote ID | Local Port     | Remote<br>Port | Phase1<br>Status | Exchange<br>Type | Initiator   |
|                                                 |             |                 |           | IPSec          | SA             |                  |                  |             |
|                                                 | SPI         | Protocol        |           | Source IP      |                | Destination IP   |                  |             |
|                                                 |             |                 |           | 更新             |                |                  |                  |             |

|                           |           | Global IPSec S | A Statistic    | S                     |                  |           |
|---------------------------|-----------|----------------|----------------|-----------------------|------------------|-----------|
| AH Packets                |           | 0              |                |                       |                  |           |
| ESP Packets               |           | 0              |                |                       |                  |           |
| Triggers                  |           | 0              |                |                       |                  |           |
| Packets Dropped           |           | 0              |                |                       |                  |           |
| Packets Passed            |           | 0              |                |                       |                  |           |
|                           |           | IKE Stati      | stics          |                       |                  |           |
| IKE Phase1 Negotiations ( | Done      | 0              |                |                       |                  |           |
| Failed IKE Negotiations D | one       | 0              |                |                       |                  |           |
| Quick Mode Negotiations   | Performed | 0              |                |                       |                  |           |
| Number of ISAKMP SAs      |           | 0              |                |                       |                  |           |
|                           |           | ESP Stati      | stics          |                       |                  |           |
| Active Inbound ESP SAs    |           | 0              |                |                       |                  |           |
| Active Outbound ESP SAs   | 5         | 0              |                |                       |                  |           |
| Total Inbound ESP SAs     |           | 0              |                |                       |                  |           |
| Total Outbound ESP SAs    |           | 0              |                |                       |                  |           |
|                           |           | AH Statis      | stics          |                       |                  |           |
| Active Inbound AH SAs     |           | 0              |                |                       |                  |           |
| Active Outbound AH SAs    |           | 0              |                |                       |                  |           |
| Total Inbound AH SAs      |           | 0              |                |                       |                  |           |
| Total Outbound AH SAs     |           | 0              |                |                       |                  |           |
|                           |           | IKE S          | A              |                       |                  |           |
| Local ID                  | Remote ID | Local Port     | Remote<br>Port | Phase1<br>Status      | Exchange<br>Type | Initiator |
|                           |           | IPSec          | SA             |                       |                  |           |
| SPI Protocol              |           | Source IP      |                | <b>Destination IP</b> |                  |           |

2.「VPN Statistics」、「IKE SA」、「IPSec SA」が表示されます。表示を更新するには「更新」ボタンをクリックします。

# 7.3.2 「統計情報」ページの解説

「統計情報」ページでは、VPN 接続に関する統計情報を参照できます。

# 7.3.2.1 VPN Statistics

メニューから「VPN」->「統計情報」の順にクリックすると以下の画面が表示されます。

|                                   | VPN Statistics             |                                |
|-----------------------------------|----------------------------|--------------------------------|
|                                   | Olehel IPRes CA Statistics |                                |
| ALL Deal/ata                      | Global IPSec SA Statistics |                                |
| AR Paukets                        | U                          |                                |
| ESP Packets                       | U                          |                                |
| Triggers<br>Desires               | U                          |                                |
| Packets Dropped                   | U                          |                                |
| Packets Passed                    | U                          |                                |
|                                   | IKE Statistics             |                                |
| IKE Phase1 Negotiations Done      | 0                          |                                |
| Failed IKE Negotiations Done      | D                          |                                |
| Quick Mode Negotiations Performed | 0                          |                                |
| Number of ISAKMP SAs              | 0                          |                                |
|                                   | ESP Statistics             |                                |
| Active Inbound ESP SAs            | 0                          |                                |
| Active Outbound ESP SAs           | 0                          |                                |
| Total Inbound ESP SAs             | 0                          |                                |
| Total Outbound ESP SAs            | 0                          |                                |
|                                   | AH Statistics              |                                |
| Active Inbound AH SAs             | 0                          |                                |
| Active Outbound AH SAs            | 0                          |                                |
| Total Inbound AH SAs              | 0                          |                                |
| Total Outbound AH SAs             | 0                          |                                |
|                                   | WE CA                      |                                |
| メーター オプション                        |                            | 説明                             |
| IPSec SA Statistics               |                            | IPSec SA のパケットの統計情報が-<br>示されます |

|                | AH Packets                   | AH パケット数がカウントされます。                                        |
|----------------|------------------------------|-----------------------------------------------------------|
|                | ESP Packets                  | ESP パケット数がカウントされます。                                       |
|                | Triggers                     | LAN 側から IPSec パケット送信時、VPN<br>トンネルを新規に作成する場合にカウン<br>トされます。 |
|                | Packets Dropped              | 破棄されたパケット数がカウントされま<br>す。                                  |
|                | Packets Passed               | 転送されたパケット数がカウントされま<br>す。                                  |
| IKE Statistics |                              | IKE のネゴシエーションの情報が一覧表<br>示されます。                            |
|                | IKE Phase1 Negotiations Done | 完了した IKE フェーズ 1 のネゴシエー<br>ション数がカウントされます。                  |

|                | Failed IKE Negotiations Done      | 失敗した IKE フェーズ 1 のネゴシエー<br>ション数がカウントされます。         |
|----------------|-----------------------------------|--------------------------------------------------|
|                | Quick Mode Negotiations Performed | 完了したクイックモードでのネゴシエー<br>ション数がカウントされます。             |
|                | Number of ISAKMP SAs              | フェーズ 1 の SA の数がカウントされま<br>す。                     |
| ESP Statistics |                                   | ESP に関する情報が一覧表示されます。                             |
|                | Active Inbound ESP SAs            | 有効な Inbound ESP SA の数がカウント<br>されます。              |
|                | Active Outbound ESP SAs           | 有効な Outbound ESP SA の数がカウント<br>されます。             |
|                | Total Inbound ESP SAs             | IKE SA が確立してからの Inbound ESP SA<br>の総数がカウントされます。  |
|                | Total Outbound ESP SAs            | IKE SA が確立してからの Outbound ESP<br>SA の総数がカウントされます。 |
| AH Statistics  |                                   | AH に関する情報が一覧表示されます。                              |
|                | Active Inbound AH SAs             | 有効な Inbound AH SA の数がカウントさ<br>れます。               |
|                | Active Outbound AH SAs            | 有効な Outbound AH SA の数がカウント<br>されます。              |
|                | Total Inbound AH SAs              | IKE SA が確立してからの Inbound AH SA<br>の総数がカウントされます。   |
|                | Total Outbound AH SAs             | IKE SA が確立してからの Outbound AH<br>SA の総数がカウントされます。  |

# 7.3.2.2 IKE SA

| Total Outb | ound AH SAs |               | 0                 |                  |                  |           |
|------------|-------------|---------------|-------------------|------------------|------------------|-----------|
|            |             | IKE           | SA                |                  |                  |           |
| Loca       | ıl ID Remot | e ID Local Po | rt Remote<br>Port | Phase1<br>Status | Exchange<br>Type | Initiator |

| パラメーター        | 説明                                                                      |
|---------------|-------------------------------------------------------------------------|
| Local ID      | IKE SA 確立時のローカル ID が表示され<br>ます。                                         |
| Remote ID     | IKE SA 確立時のリモート ID が表示され<br>ます。                                         |
| Local Port    | IKE SA 確立時に使用するローカルポート<br>の番号が表示されます。                                   |
| Remote Port   | IKE SA 確立時に使用するリモートポート<br>の番号が表示されます。                                   |
| Phase1 Status | フェーズ 1 のステータスが表示されま<br>す。                                               |
| Exchange Type | IKE 交換モードが表示されます。                                                       |
| Initiator     | 本製品がイニシエーターとして動作して<br>いる場合に「Yes」、レスポンダーとして<br>動作している場合に「No」が表示されま<br>す。 |

# 7.3.2.3 IPSec SA

|     |          | IPSec S   |                |  |
|-----|----------|-----------|----------------|--|
| SPI | Protocol | Source IP | Destination IP |  |
|     |          | 西北        |                |  |

| パラメーター         | 説明                                        |
|----------------|-------------------------------------------|
| SPI            | SPI(Security Parameter Index)が表示さ<br>れます。 |
| Protocol       | VPN トンネルで使用されているプロトコ<br>ルが表示されます。         |
| Source IP      | VPN トンネルのローカルゲートウェイの<br>IP アドレスが表示されます。   |
| Destination IP | VPN トンネルのリモートゲートウェイの<br>IP アドレスが表示されます。   |
| 「更新」ボタン        | クリックすると表示内容を更新します。                        |

# 8 付録

# 8.1 デフォルト設定

本製品のデフォルト設定は以下のとおりです。

## 8.1.1 ユーザー名 / パスワードのデフォルト設定

| ユーザー名   | レベル  | パスワード  |
|---------|------|--------|
| manager | 管理者  | friend |
| guest   | ユーザー | guest  |

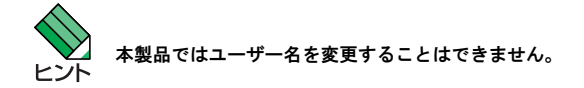

# 8.1.2 設定ページ別のデフォルト設定

| 「LAN」/「IP」   |                  |                              |
|--------------|------------------|------------------------------|
|              | IP アドレス          | 192.168.1.1                  |
|              | サブネットマスク         | 255.255.255.0                |
| 「LAN」/「DHCP」 |                  |                              |
|              | IP アドレスプール       | 192.168.1.10 ~ 192.168.1.200 |
|              | サブネットマスク         | 255.255.255.0                |
|              | リース期限            | 14 日                         |
|              | デフォルトゲートウェイ      | 192.168.1.1                  |
|              | プライマリ DNS サーバー   | 192.168.1.1                  |
| 「WAN」/「WAN」  |                  |                              |
|              | 接続モード            | PPPoE                        |
|              | Unnumbered PPPoE | 無効                           |
|              | ホスト名             | AR260S                       |
|              | DNS オプション        | 自動取得                         |
|              | MSS クランプ         | 有効                           |
|              | MSS の値           | 40Bytes                      |
|              | 接続オプション          | キープアライブ                      |
|              | エコー送信間隔          | 60 秒                         |

| 「ファイアウォール」 | /「アドバンスト設定」 | /「セルフアクセス」 |
|------------|-------------|------------|
|------------|-------------|------------|

|             | ステルスモード           | 無効                                                                                                    |
|-------------|-------------------|----------------------------------------------------------------------------------------------------|
|             | セルフアクセスルール        | ICMP(LAN 側)、TCP(80 番、LAN 側)、UDP(161 番、LAN 側)、<br>UDP(162 番、LAN 側)、UDP(53 番、LAN 側)、TCP(10081 番、<br>LAN 側)、UDP(500 番、WAN 側)                                                                       |
| 「ファイアウォール」  | /「アドバンスト設定」/「DoS」 |                                                                                                    |
|             | DoS アタックフィルター設定   | SYN Flooding(有効)、Winnuke(無効)、MIME Flood(無効)、FTP<br>Bounce(無効)、IP Unaligned Time-stamp(無効)、Sequence Num-<br>ber Prediction Check(無効)、Sequence Number Out-of-range Check<br>(無効)、ICMP Verbose(有効) |
| _           |                   | MAX IP Fragment Count: 45                                                                                                    |
|             |                   | Minimum IP Fragment Size: 512                                                                                                    |
| 「システム管理」/「サ | ・ービスの有効/無効」       |                                                                                                    |
|             | ファイアウォール          | 有効                                                                                                    |
|             | VPN               | 無効                                                                                                    |
|             | DNSリレー            | 有効                                                                                                    |
|             | DHCP              | 有効                                                                                                    |
|             | SNTP              | 無効                                                                                                    |
|             | リセットスイッチによる初期化    | 有効                                                                                                    |
| 「システム管理」/「設 | 定管理 / パスワード」      |                                                                                                    |
|             | 管理者パスワード          | friend(ユーザー名 :manager)                                                                                                    |
|             | ユーザーパスワード         | guest (ユーザー名 :guest)                                                                                                    |
| 「システム管理」/「シ | マステム情報」           |                                                                                                    |
|             | システム名(SysName)    | AR260S                                                                                                    |
| 「システム管理」/「タ | イムゾーン設定」          |                                                                                                    |
|             | 日付                | 2000 年 1 月 1 日                                                                                                    |
|             | 時刻                | 0時0分0秒                                                                                                    |
|             | タイムゾーン            | GMT+9:00                                                                                                    |
|             | SNTP サーバー 1       | 133.100.9.2                                                                                                    |
|             | SNTP サーバー 2       | 133.100.11.8                                                                                                    |
|             | SNTP サーバー 3       | 133.40.41.175                                                                                                    |
|             | SNTP サーバー 4       | 130.69.251.23                                                                                                    |
|             | SNTP サーバー 5       | 128.105.39.11                                                                                                    |
|             | 更新間隔              | 60 分                                                                                                    |

「システム管理」/「SNMP」

| SNMP        | 無効      |
|-------------|---------|
| RO コミュニティー名 | public  |
| RW コミュニティー名 | private |

# 8.2 NAT について

NAT (Network Address Translation) とは、ローカルネットワーク内のみで使用するプライベート IP アドレスとグローバ ル IP アドレスを相互に変換し、プライベート IP アドレスを使用するローカルネットワーク内のクライアントからイン ターネットにアクセスできるようにする仕組みです。本製品ではスタティック NAT、ダイナミック NAT、ENAT、インター フェース NAT を使用することができます。

#### 8.2.1 スタティック NAT

スタティック NAT では、プライベート IP アドレスをグローバル IP アドレスに1対1で固定的にマッピングします。管理 者が意図的に変更しない限りマッピングは固定的に行われます。つまり、1 台のクライアントのプライベート IP アドレ スに対して、常に同じグローバル IP アドレスがマッピングされます。グローバル IP アドレスはプライベート IP アドレ スと同じ数必要です。

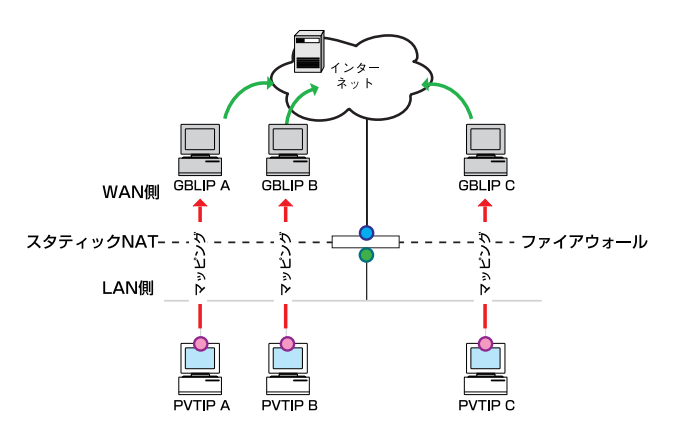

GBLIP=グローバルIPアドレス PVTIP=プライベートIPアドレス

# 8.2.2 ダイナミック NAT

ダイナミック NAT では、プライベート IP アドレスをグローバル IP アドレスに1対1で動的にマッピングします。動的に マッピングするため、グローバル IP アドレスとプライベート IP アドレスの数は同じである必要はありませんが、使用で きるグローバル IP アドレスがない場合、クライアントの送出したパケットは破棄されます。

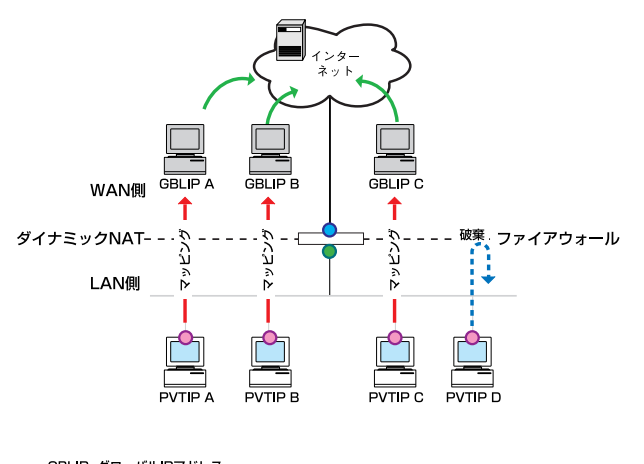

GBLIP=グローバルIPアドレス PVTIP=プライベートIPアドレス

#### 8. 2. 3 ENAT

NAPT (Network Address and Port Translation)、または IP マスカレードとも呼ばれます。ENAT では、複数のプライベート IP アドレスに 1 つのグローバル IP アドレスと複数のポートをマッピングします。グローバル IP アドレスが 1 つのみの場合でも、異なるポートを使用して複数のクライアントからインターネットに接続することができます。

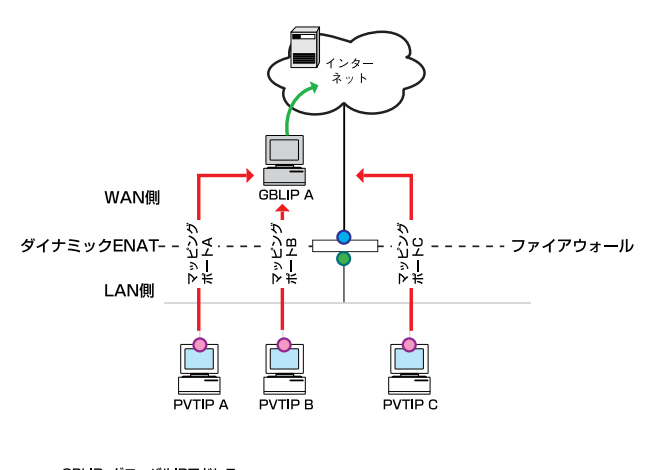

GBLIP=グローバルIPアドレス PVTIP=プライベートIPアドレス

#### 8.2.4 インターフェース NAT

インターフェース NAT は ENAT と同じ仕組みです。ただし、使用するグローバル IP アドレスは、本製品の WAN 側インター フェースに割り当てられたグローバル IP アドレスです。

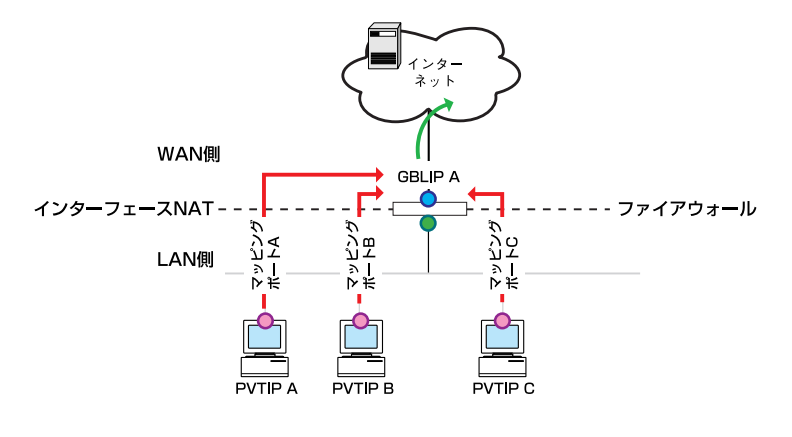

GBLIP=グローバルIPアドレス PVTIP=プライベートIPアドレス

# 8.3 トラブルシューティング

ここでは、本製品使用中のトラブルの代表的な例と、その対応方法について説明します。

#### 8.3.1 LED に関するトラブル

LED に関するトラブルについて説明します。

#### 8.3.1.1 電源をオンにしても POWER LED が点灯しない

#### 以下の事項を確認してください。

1. 本製品付属の AC アダプターを使用していますか?電源アダプターは付属のものをご使用ください。

2. AC アダプターの出力プラグは本製品にきちんと接続されていますか?接続されていないと電源が供給されません。

3. AC アダプターの AC プラグは電源コンセントにきちんと差し込まれていますか?接続されていないと電源が供給されません。

### 8.3.1.2 UTP ケーブルを接続しても WAN LED が点灯しない

#### 以下の事項を確認してください。

- 1. UTP ケーブルはそれぞれ本製品の WAN ポート、モデムのポートにきちんと接続されていますか?接続されていないとリンクが 確立しないため WAN LED が点灯しません。
- 2. モデムの電源はオンになっていますか?モデムの電源がオンになっていないとリンクが確立しないため WAN LED が点灯しません。
- 3. 本製品の電源をオンにしてモデムに接続してから 30 秒以上経過していますか?本製品の起動には 30 秒ほどかかります。
- 4. 本製品とモデムの接続にはストレートケーブルを使用していますか?モデムとの接続にはストレートケーブルを使用してください。

### 8.3.1.3 UTP ケーブルを接続しても LAN LED が点灯しない

#### 以下の事項を確認してください。

- 1. UTP ケーブルはそれぞれ本製品の LAN ポート、対向のハブ、コンピューターにきちんと接続されていますか?接続されていな いとリンクが確立しないため、LAN LED が点灯しません。
- 2. ハブやコンピューターの電源はオンになっていますか? 電源がオンになっていないとリンクが確立しないため、LAN LED が点 灯しません。
- 3. 適切な UTP ケーブルを使用していますか? 100BASE-TX で通信する場合はカテゴリー 5、10BASE-T で通信する場合はカテゴ リー3以上のケーブルを使用してください。

#### 8.3.2 インターネットへのアクセスに関するトラブル

インターネットへのアクセスに関するトラブルについて説明します。

#### 8.3.2.1 インターネットにアクセスできない

#### 以下の事項を確認してください。

- 1. 本製品に対して Ping コマンドを実行した場合に、正しく応答がありますか?応答がない場合、本製品との通信ができていません。
- 2. コンピューターに IP アドレスを手動で割り当てている場合、デフォルトゲートウェイの IP アドレスは正しく設定されていますか?設定されていない場合は、再度正しく設定を行ってください。
- コンピューターに IP アドレスを手動で割り当てている場合、DNS サーバーの IP アドレスは正しく設定されていますか? DNS サーバーの IP アドレスはご契約のプロバイダーから指定されている場合があります。詳細については、ご契約のプロバイ ダーにお問い合わせください。
- A. NAT は正しく設定されていますか?プライベートネットワークからインターネットにアクセスするには、プライベート IP ア ドレスをグローバル IP アドレスに NAT 変換する設定が必要です。デフォルト設定では、インターフェース NAT が設定されて います。

#### 8.3.2.2 Web ページを表示できない

#### 以下の事項を確認してください。

- 1. コンピューターに IP アドレスを手動で割り当てている場合、DNS サーバーの IP アドレスは正しく設定されていますか? DNS サーバーの IP アドレスはご契約のプロバイダーから指定されている場合があります。詳細については、ご契約のプロバイ ダーにお問い合わせください。
- 2. DNS サーバーに対して Ping コマンドを実行した場合に、正しく応答がありますか?応答がない場合、DNS サーバーとの通信ができていません。

### 8.3.3 GUI 設定に関するトラブル

GUI設定に関するトラブルについて説明します。

### 8.3.3.1 ログインパスワードを忘れた

以下の事項を確認してください。

1. デフォルトのパスワードを変更していますか?変更していない場合はユーザー名「manager」、パスワード「friend」でログイ ンすることができます。デフォルトのユーザー名とパスワードでログインできない場合は「P.45 リセットスイッチによる初 期化」を実行してください。初期化が完了したら再度デフォルトのユーザー名とパスワードでログインします。

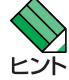

│ 「リセットスイッチによる初期化」機能を無効にしている場合、リセットスイッチを使用した初期化はおこなえませ ・ ん。

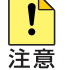

初期化の手順を実行すると、現在の設定内容はすべて消去されますのであらかじめご注意ください。

#### 8.3.3.2 設定画面が表示されない

以下の事項を確認してください。

- 1. ご使用の Web ブラウザーのバージョンは Internet Explorer6 以降ですか?本製品でサポートするバージョンは Internet Explorer6 以上です。
- 2. Web ブラウザーのプロキシー設定がオンになっていませんか?本製品の設定画面にアクセスする場合は、プロキシー設定をオフにしてください。
- 3. Web ブラウザーの JavaScript が無効になっていませんか?本製品の設定画面を表示するには JavaScript を有効にしてください。
- 4. 本製品とコンピューターのサブネットマスクが異なっていませんか?本製品の設定画面にアクセスする場合は、本製品とコン ピューターは同じネットワークに属する必要があります。

# ご注意

- 本マニュアルは、アライドテレシス株式会社が作成したもので、すべての権利をアライドテレシス株式会社が保有しています。本 書の全部または一部を弊社の同意なしにコピーまたは転載することを固くお断りいたします。
- アライドテレシス株式会社は、予告なく本マニュアルの一部または全体を修正、変更することがありますのでご了承ください。
- アライドテレシス株式会社は、改良のため予告なく製品の仕様を変更することがありますのでご了承ください。
- 本マニュアルについて、万一記載漏れ、誤りや不審な点等がございましたらご連絡ください。
- 本製品を運用して発生した結果については、上記の各項にかかわらず責任を負いかねますのでご了承ください。

Copyright (C) 2004 アライドテレシス株式会社

# 商標について

- ・ CentreCOM はアライドテレシス株式会社の登録商標です。
- Windows、MS-DOS、Windows NT は、米国 Microsoft Corporationの米国およびその他の国における登録商標です。
- その他、この文書に記載されているソフトウェアおよび周辺機器の名称は各メーカーの商標または登録商標です。

マニュアルバージョン

2004 年 7 月 5 日 Rev. A 初校

アライドテレシス株式会社 PN J613-M0099-11 Rev.A 040705